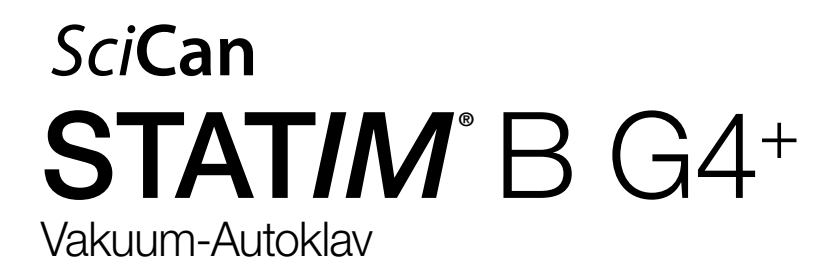

**Bedienungsanleitung** 

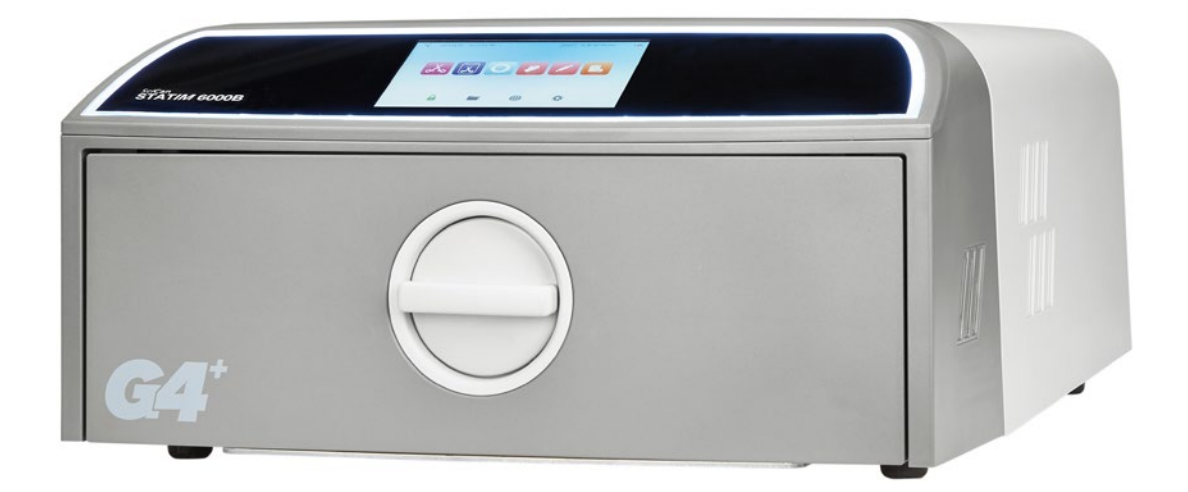

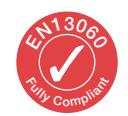

95-116177 EU DE R6. STATI/M 6000B Bedienungsanleitung. Copyright 2022 Coltene SciCan. Alle Rechte vorbehalten.

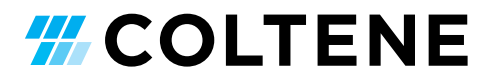

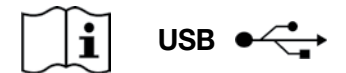

https://www.scican.com/eu/products/autoclaves/statim/

**DE** Eine PDF-Reader-Software ist erforderlich.

Eine gedruckte Anleitung können Sie bei der SciCan GmbH unter info.eu@scican.com anfordern.

#### Bei Wartungs- und Reparaturanfragen:

 In Kanada:
 +1 800-870-7777

 USA:
 +1 800-572-1211

 Deutschland:
 +49 (0)7561 98343 - 0

 International:
 +1 416-446-4500

 E-Mail:
 techservice.ca@scican.com

#### Standort Technischer Service:

SciCan GmbH Wangener Straße 78 88299 Leutkirch DEUTSCHLAND

#### **Coltène International Dental Group**

**Dent4You AG** Bahnhofstrasse 2 CH-9435 Heerbrugg info@dent4you.ch

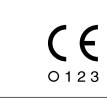

#### Hersteller:

 SciCan Ltd.

 1440 Don Mills Road,

 Toronto ON M3B 3P9 / KANADA

 Tel.:
 +1 416-445-1600

 Fax:
 +1 416-445-2727

 Gebührenfrei (Kanada):
 +1 800-667-7733

### EU

SciCan GmbH Wangener Straße 78 DE-88299 Leutkirch

#### EC REP

Coltène/Whaledent GmbH+Co. KG Raiffeisenstraße 30 DE-89129 Langenau

#### Coltène/Whaledent AG

Feldwiesenstrasse 20 CH-9450 Altstätten

#### USA

Coltene/Whaledent Inc. 235 Ascot Pkwy. Cuyahoga Falls, OH 44223, USA

## Kurzanleitung

1. Schalten Sie den Autoklav EIN.

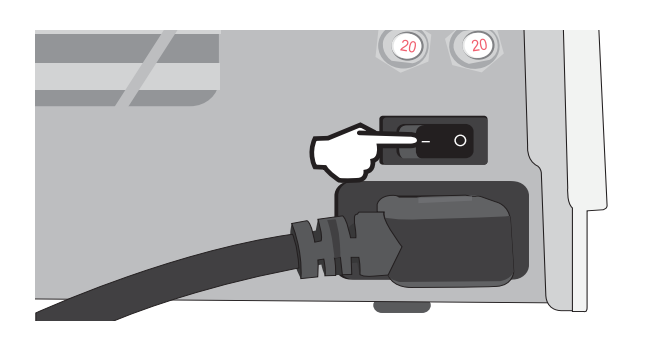

**3.** Überprüfen Sie, ob beide roten Ablaufschläuche montiert sind.

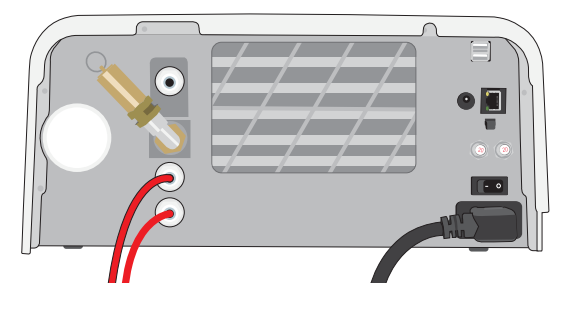

Weitere Informationen in Abschnitt 2.3

5. Legen Sie die zu desinfizierenden Gegenstände ein.

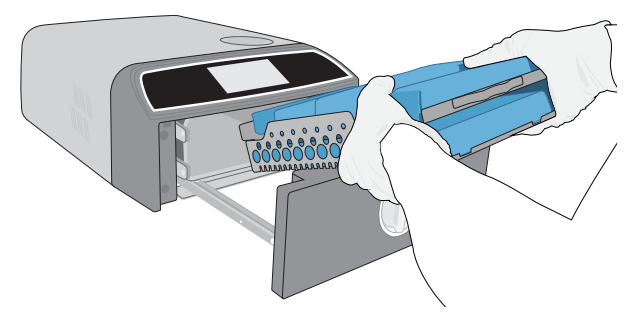

Weitere Informationen in Abschnitt 4

7. Wählen Sie einen Zyklus und eine Haltezeit aus.

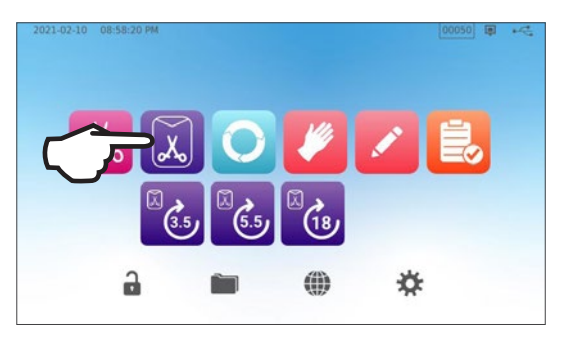

Weitere Informationen in Abschnitt 6

**2.** Vergewissern Sie sich, dass sich hochwertiges destilliertes Wasser im Wasserbehälter befindet.

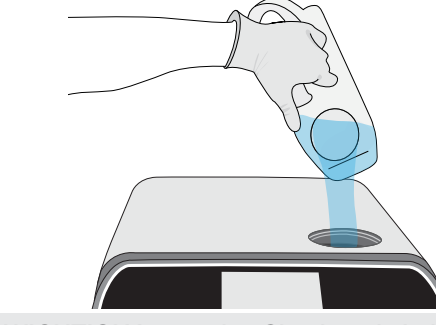

WICHTIG! Verwenden Sie niemals Leitungswasser.

Weitere Informationen in Abschnitt 2.4

4. Drehen Sie die Verriegelung, um die Schublade zu öffnen.

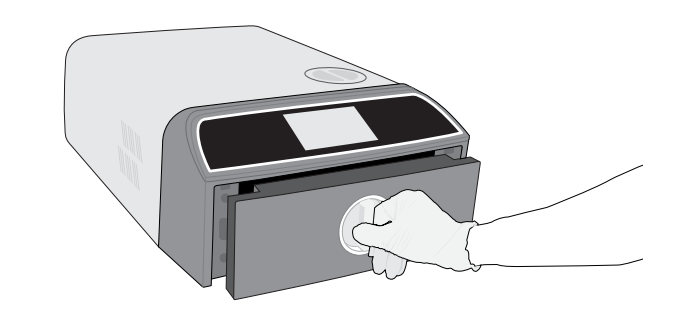

Weitere Informationen in Abschnitt 1.7

6. Schließen und verriegeln Sie die Schublade.

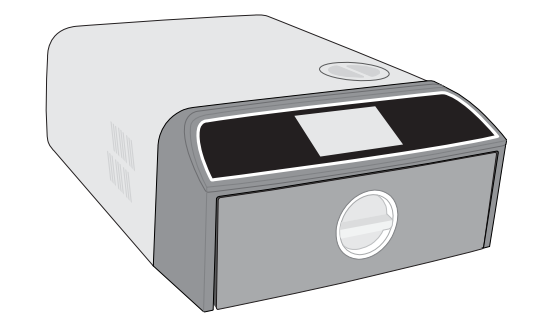

8. Drücken Sie auf das START-Symbol.

|   | <u>م</u> | SOLID WRAPPED (S)           |
|---|----------|-----------------------------|
|   | 3.5      | Temperature: 134 °C         |
| 2 |          | Sterilization Time: 3.5 min |
| 0 |          | Drying Time: 11 min         |
|   |          |                             |
|   |          |                             |
|   |          |                             |

## Inhalt

| 1.  | Ihr STATIM B                                                                | 4  |
|-----|-----------------------------------------------------------------------------|----|
| 1.1 | Überprüfung des Packungsinhalts                                             | 4  |
| 1.2 | Wichtige Informationen über die Verwendung Ihres STATIM B                   | 4  |
| 1.3 | Funktionsprinzipien, wesentliche Eigenschaften und Sicherheitsvorrichtungen | 6  |
| 1.4 | Geräteübersicht                                                             | 8  |
| 1.5 | Touchscreen-Übersicht                                                       | 9  |
| 1.6 | Verwendung der Betriebsmenüs                                                | 10 |
| 1.7 | Entriegeln der Schublade                                                    | 10 |
| 2.  | Einrichtung                                                                 | 11 |
| 2.1 | Aufstellung Ihres STATIM B                                                  | 11 |
| 2.2 | Anschluss und Stromversorgung Ihres STATIM B                                | 12 |
| 2.3 | Anschluss Ihres STATIM B an einen Abfluss oder eine Abfallflasche           | 13 |
| 2.4 | Befüllen des Wasserbehälters Ihres STAT/M B                                 | 15 |
| 2.5 | Verbindung Ihres STATIM B mit einem Netzwerk                                | 18 |
| 3.  | Erste Schritte                                                              | 20 |
| 4.  | Einlegen von Instrumenten                                                   | 21 |
| 4.1 | Verwendung der Schubladen-Trays                                             | 22 |
| 4.2 | Verpackte Instrumente                                                       | 22 |
| 4.3 | Unverpackte Instrumente                                                     | 23 |
| 4.4 | Gummi und Kunststoffe                                                       | 24 |
| 4.5 | Verwendung biologischer und chemischer Indikatoren                          | 24 |
| 5.  | Nutzung Ihres STATIM B                                                      | 25 |
| 5.1 | Ausführen eines Zyklus                                                      | 25 |
| 5.2 | Stoppen eines Zyklus                                                        | 27 |
| 5.3 | Verwendung des verzögerten Starts                                           | 29 |
| 5.4 | Notöffnung der Schublade                                                    | 30 |
| 5.5 | Durchführen eines Vakuumtests                                               | 31 |
| 5.6 | Durchführen eines Bowie-Dick-/Helix-Tests mit 134 °C                        | 33 |
| 5.7 | Durchführen eines Helix-Tests mit 121 °C                                    | 35 |
| 5.8 | Verwendung der benutzerdefinierten Zyklen                                   | 36 |
| 6.  | Sterilisationszyklen                                                        | 37 |

| 7.   | Verwenden und Ändern der Einstellungen                                                                     | 38 |
|------|----------------------------------------------------------------------------------------------------|----|
| 7.1  | Einrichten der Nachverfolgung von Chargen mit Benutzernamen, Passwörtern und prozessgesteuerten Funktionen | 39 |
| 7.2  | Einstellen der Trocknungszeit                                                                              | 40 |
| 7.3  | Einstellen des Standby-Modus                                                                               | 41 |
| 8.   | Speichern, Abrufen und Ausdrucken von Sterilisationsprotokollen                                            | 42 |
| 8.1  | Abrufen von Zyklusinformationen über den Touchscreen                                                       | 42 |
| 8.2  | Exportieren von Zyklusinformationen über den USB-Anschluss des Geräts oder per E-Mail                      | 43 |
| 8.3  | Mit dem Online-Speicher verbinden                                                                          | 45 |
| 8.4  | Anschließen an einen Drucker                                                                               | 46 |
| 8.5  | Zyklusausdruck – vollständiger Zyklus                                                                      | 47 |
| 8.6  | Zyklusausdruck – Stopptaste gedrückt                                                                       | 48 |
| 9.   | Wartungsverfahren                                                                                          | 49 |
| 9.1  | Benachrichtigung zur vorbeugenden Instandhaltung                                                           | 49 |
| 9.2  | Zeitpläne für vorbeugende Instandhaltung                                                                   | 49 |
| 9.3  | Reinigung und Desinfektion der Außenflächen                                                                | 50 |
| 9.4  | Reinigung von Kammer und Kassetten                                                                         | 50 |
| 9.5  | Reinigung des Kammerfilters                                                                                | 51 |
| 9.6  | Reinigung des Wasserbehälters                                                                              | 52 |
| 9.7  | Reinigung des Wasserbehälterfilters                                                                        | 52 |
| 9.8  | Reinigung eines externen Füllwasserbehälters                                                               | 53 |
| 9.9  | Austausch des bakteriologischen Luftfilters                                                                | 53 |
| 9.10 | Auswechseln der Schubladendichtung                                                                         | 54 |
| 9.11 | Zugriff auf Videoanleitungen                                                                               | 55 |
| 9.12 | Freischalten des Fernzugriffs durch einen Techniker                                                        | 56 |
| 9.13 | Vorbereiten des Geräts für den Versand                                                                     | 56 |
| 10   | Fehlerbehebung                                                                                             | 57 |
| 11   | Bestellen von Ersatzteilen und Zubehör                                                                     | 60 |
| 12   | Beschränkte Garantie                                                                                       | 61 |
| 13   | Spezifikationen                                                                                            | 62 |
| 14   | Profile der Sterilisationszyklen in Diagrammform                                                           | 63 |
| 15   | Konformitätserklärung                                                                                      | 64 |

## 1. Ihr STATIM B

### 1.1 Überprüfung des Packungsinhalts

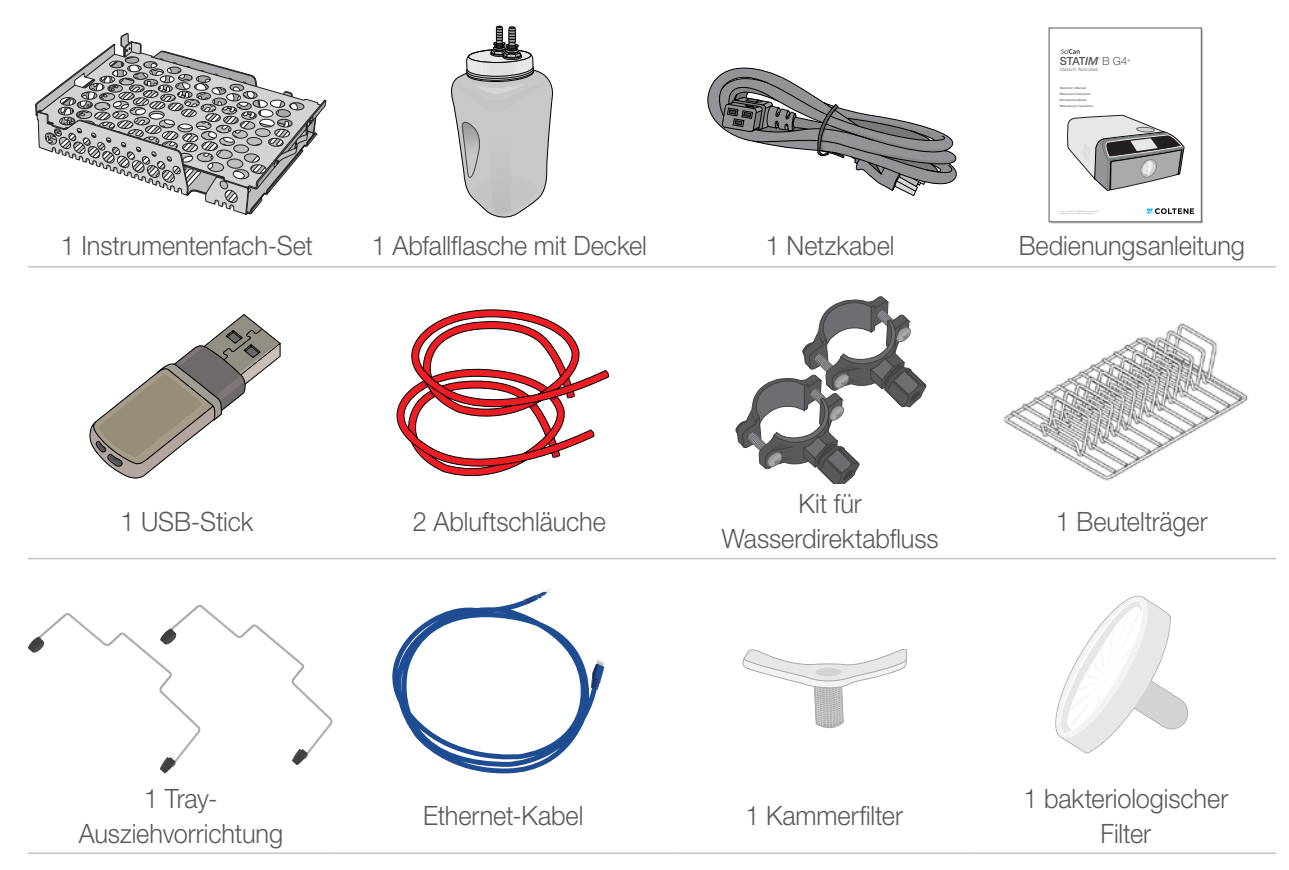

### 1.2 Wichtige Informationen über die Verwendung Ihres STATIM B

### Vorgesehene Verwendung

Der STATIM B ist ein Dampfsterilisator in Form eines Tischgeräts mit dynamischer (Prä- und Postvakuum-) Entlüftung und zur Verwendung durch Gesundheitsdienstleister zur Sterilisation von Medizinprodukten durch unter Druck stehenden Wasserdampf vorgesehen.

Er eignet sich für die Sterilisation von zahnärztlichen und medizinischen Instrumenten, die für die Dampfsterilisation validiert sind. Der STAT/*M* B ist nicht für die Sterilisation von Flüssigkeiten, pharmazeutischen Produkten, biomedizinischen Abfällen und Materialien, die nicht für die Dampfsterilisation geeignet sind, ausgelegt. Die Verarbeitung solcher Beladungen kann zu unvollständiger Sterilisation und/oder zur Beschädigung des Autoklavs führen.

Weitere Informationen über die Eignung von Instrumenten für die Dampfsterilisation finden Sie in den Aufbereitungsanweisungen der Instrumentenhersteller.

Dieser STATIM B-Autoklav entspricht vollständig der Norm EN 13060.

### Den STAT/M B kennenlernen: Lesen Sie sich diese Bedienungsanleitung durch

Die Einzelheiten zur Aufstellung, Benutzung und Wartung Ihres STAT/*M* B sind alle in dieser Anleitung enthalten. Bitte lesen Sie diese Anleitung vor dem Betrieb dieses Geräts durch und bewahren Sie sie zum späteren Nachschlagen auf. Die Benutzer müssen die in dieser Anleitung enthaltenen Anweisungen zur Verwendung und den Wartungsplan befolgen. Der Inhalt dieses Handbuchs kann ohne Vorankündigung geändert werden, um Änderungen und Verbesserungen am Produkt STAT/*M* B zu entsprechen.

### Wasserqualität

Zur Verwendung in Ihrem STAT/*M* B wird hochwertiges destilliertes Wasser empfohlen. Auch entionisiertes, entmineralisiertes oder speziell gefiltertes Wasser kann verwendet werden, sofern es weniger als 6,4 ppm an gelösten Feststoffen insgesamt enthält (mit einer Leitfähigkeit von weniger als 10 µS/cm). Verwenden Sie niemals Leitungswasser.

### Qualifikation der Benutzer

Der Betrieb und die Wartung dieses Geräts darf nur von dazu geschultem und befugtem Personal durchgeführt werden.

### Reparatur und technische Änderungen

Erlauben Sie außer dem zertifizierten Personal niemandem, Teile Ihres STAT/*M* B zu liefern, zu warten oder zu reparieren. Der verantwortliche Hersteller übernimmt keine Haftung für zufällige, besondere oder Folgeschäden, die durch Wartungsarbeiten oder Dienstleistungen am STAT/*M* B durch nicht anerkannte Dritte verursacht wurden, oder für die Verwendung von Geräten oder Teilen, die von einer dritten Partei hergestellt wurden. dies schließt entgangene Gewinne, kommerzielle Verluste, wirtschaftliche Verluste oder Verluste aufgrund von Personenschäden mit ein.

Entfernen Sie niemals die Gerätewände. Stecken Sie auf keinen Fall Gegenstände durch die Löcher und Öffnungen im Gehäuse. Dies kann die Einheit beschädigen und/oder eine Gefahr für den Bediener darstellen.

### WLAN-Kompatibilität

Dieses Produkt entspricht den Anforderungen der folgenden EU-Richtlinie: EUROPÄISCHE RICHTLINIE 2014/53/EU (Funkanlagenrichtlinie). Die Befolgung dieser Richtlinie beinhaltet Übereinstimmung mit den in der EU-Konformitätserklärung zum WLAN-Modul angegebenen harmonisierten EU-Normen.

Dieses Gerät wurde geprüft und dabei wurde festgestellt, dass auch die Beschränkungen von ETSI und Industry Canada für Digitalgeräte der Klasse B gemäß U.S. Federal Communications Commission's Teil 15, Unterteil B, eingehalten werden. Die von der an die WLAN-Karte angeschlossenen Hauptantenne abgestrahlte Gesamtenergie entsprach bei der Prüfung des Autoklavs dem FCC-Grenzwert der SAR-Anforderung (spezifische Absorptionsrate) bezüglich 47 CFR, Teil 2, Abschnitt 1093. Die Übertragungsantenne für die WLAN-Karte befindet sich an der Frontblende.

### Meldung von Problemen

Sämtliche schwerwiegenden Vorfälle sollten dem Hersteller und/oder der in dem Gebiet, in dem der Anwender und/oder Patient wohnt, zuständigen Behörde gemeldet werden.

| Achten Sie genau auf die folgenden Symbole, die auf dem Gerät angezeigt werden: |                                                                                           |                     |                                                                                                 |  |  |  |  |
|---------------------------------------------------------------------------------|-------------------------------------------------------------------------------------------|---------------------|-------------------------------------------------------------------------------------------------|--|--|--|--|
|                                                                                 | Vorsicht: Einzelheiten finden Sie<br>in der Anleitung.                                    | MD                  | Medizinprodukt                                                                                  |  |  |  |  |
|                                                                                 | Vorsicht: Heiße Oberfläche und/oder heißer Dampf.                                         | 4                   | Vorsicht: Gefahr eines Stromschlags. Unterbre-<br>chen Sie die Stromversorgung vor der Wartung. |  |  |  |  |
| $(\mathbb{R})$                                                                  | Verwenden Sie niemals Leitungswasser. V<br>entmineralisiertes oder speziell gefiltertes V | /erwende<br>Wasser. | n Sie ausschließlich destilliertes, entionisiertes,                                             |  |  |  |  |
|                                                                                 |                                                                                           |                     |                                                                                                 |  |  |  |  |

VORSICHT! Befolgen Sie die vor Ort geltenden Richtlinien zur Verifizierung des Sterilisationsverfahrens.

# 1.3 Funktionsprinzipien, wesentliche Eigenschaften und Sicherheitsvorrichtungen

Der STAT/*M* 6000B ist ein 6-Liter-Autoklav in Form eines Tischgeräts, der mit Dampf verpackte und unverpackte Instrumente sterilisiert, die üblicherweise Zahnarzt- und Arztpraxen sowie in Laboren zum Einsatz kommen. Er verfügt über 11 Sterilisationsprogramme, bei denen jeweils verschiedene Haltezeiten zur Auswahl stehen und die eine optimierte Trocknung zur schnellen und effektiven Sterilisation umfassen. Außerdem gibt es zwei benutzerdefinierte Zyklen.

#### Wie funktioniert das Gerät?

Der STAT*IM* B nutzt eine Vakuumpumpe, um am Anfang und Ende eines jeden Zyklus Luft aus der Kammer zu saugen. Die erste Vakuumsaugsequenz entfernt die Luft aus der Kammer, bevor der Sterilisationsteilschritt des Zyklus beginnt. So wird ein effektiveres Eindringen des Dampfs in die Instrumente sichergestellt.

Eine weitere Reihe von Vakuumsaugvorgängen am Ende des Zyklus saugt die feuchte Luft aus der Kammer, während die Heizelemente an der Ober- und Unterseite der Kammer die Wände aufheizen, um die Trocknung zu beschleunigen. Anschließend wird frische gefilterte Luft in die Kammer gesaugt, um Kondenswasser zu entfernen. Auf diese Weise wird die Verdampfung gesteigert und dafür gesorgt, dass die Instrumente trocken sind, wenn Sie die Schublade öffnen.

#### Zukunftsorientiert

Die WLAN-fähige G4+-Technologie des STAT*IM* 6000B protokolliert und überwacht jeden Zyklus und kann so konfiguriert werden, dass automatisch Fehlercodes an externe Servicetechniker gesendet werden, die Probleme beheben können, bevor diese Ihre Praxis Zeit und Geld kosten.

#### **Besonderheiten:**

- Platzsparendes Design dank derselben Standfläche wie beim STATIM 5000 passt der STATIM 6000 B überall hin, wo auch ein Kassetten-Autoklav hinpasst. Die versenkten Anschlüsse an der Rückseite halten Schläuche und Netzkabel nah am Gerät, sodass es fast direkt an eine Wand gestellt werden kann.
- Der optimierte Dokumentationsmodus bietet zusätzliche Details für Ihre Protokollierung, einschließlich Indikator-Testergebnissen und Etiketten zur Nachverfolgung des Inhalts.

#### Kammer

- Die mittelgroße Kammer hat ein Fassungsvermögen von bis zu 2 großen IMS-Kassetten bzw. bis zu 12 Beuteln. Mit 6 Litern Fassungsvermögen gehört der STATIM 6000B zu den größten erhältlichen Tisch-Autoklaven mit Schubladen.
- > Das einfache Schubladen-Verriegelungssystem mit Zahnstangen ist besonders wartungsarm konzipiert.
- Die benutzerfreundliche manuelle Notöffnung der Schublade ermöglicht Ihnen ein problemloses Herausnehmen der Instrumente bei Stromausfall. (VORSICHT: Nach oder während Stromausfällen entnommene Instrumente müssen vor der Verwendung erneut im Sterilisator aufbereitet werden.)
- Das Schubladen-Überwachungssystem sorgt dafür, dass kein Zyklus beginnt, wenn die Schublade nicht ordnungsgemä
  ß verschlossen ist.
- > Die Bauweise mit Schublade ermöglicht ein einfaches einhändiges Öffnen und Bedienen.

#### Programmierbar

- Durch die Optionen zum programmierbaren Kammervorwärmen und f
  ür den Standby-Modus ist daf
  ür gesorgt, dass der STATIM 6000B bei Bedarf warm und betriebsbereit ist.
- Jedes Sterilisationsprogramm verfügt über die Option f
  ür einen vorab geplanten Start, die es Ihnen erlaubt, die genaue Zeit einzustellen, zu der Sie einen Zyklus laufen lassen wollen, sodass Sie zu Tagesbeginn eine Charge Instrumente bereitstehen haben.
- Programmierbare Funktionen ermöglichen Ihnen die Automatisierung täglicher Vakuumtests, die abgeschlossen sind, BEVOR Ihr Arbeitstag beginnt.

#### Touchscreen

- Der 5-Zoll-Touchscreen gehört zu den größten Displays, die es bei Schubladen-Autoklaven gibt. Mit einem Bildformat von 800 x 480 bietet der Bildschirm die Überwachung aller wichtigen Sterilisationsparameter in Echtzeit sowie Demonstrationsvideos und Anweisungen in hoher Auflösung.
- Die leicht zu reinigende Glasoberfläche reagiert auch auf Finger in Handschuhen, sodass Sie genau wie beim Smartphone durch die Menüpunkte scrollen und wischen können.
- Die große animierte Fortschrittsanzeige des LCD-Bildschirms informiert Sie ab Erreichen der Sterilisationsphase darüber, wann genau Ihre Instrumente fertig sind.
- LED-Leuchten um den LCD-Bildschirm herum informieren Sie über den Gerätestatus von Standby über Betrieb bis zu "Zyklus abgeschlossen" – und lässt Sie wissen, wenn Benutzer am Gerät aktiv werden müssen.

#### Konnektivität

- G4+ der nächsten Generation beinhaltet Dualband-WLAN mit 5 Ghz und einer 1-GB-Ethernet-Verbindung, was noch schnellere Software-Updates für die Benutzerschnittstelle ermöglicht. Die smarte G4+-Technologie ist zudem mit anderen G4- und G4+-Geräten kompatibel, sodass ein einzelner Drucker zum Ausdrucken von Zyklusprotokollen und Etiketten von mehreren Einheiten gemeinsam verwendet werden kann.
- Die F\u00e4higkeit zur sicheren Verbindung mit einem Qualit\u00e4tsmanagementsystem von Drittanbietern bietet die M\u00f6glichkeit zur sicheren externen Verwaltung und Speicherung Ihrer Sterilisationsprotokolle.

#### Wasserbehälter

- Der eingebaute Wasserbehälter fasst genug Wasser f
  ür 3 Zyklen, wobei die empfohlenen Optionen zum automatischen Bef
  üllen und Ablassen die Konfiguration Ihres STATIM B f
  ür die einfache t
  ägliche Verwendung erm
  öglichen.
- Die Anzeige f
  ür niedrigen Wasserstand verhindert, dass das Ger
  ät einen Zyklus startet, wenn zu wenig Wasser vorhanden ist, um diesen auch abzuschlie
  ßen.
- Integrierte Sensoren zur Überwachung der Wasserqualität schützen das Gerät vor langfristigen Schäden durch den Einsatz von ungeeignetem Wasser.

#### Sicherheitsvorrichtungen:

- > Das Überhitzungsthermostat des Dampfgenerators schützt das Gerät vor Überhitzung.
- > Das Kammerüberdruckventil schützt das Gerät und Benutzer vor Überdruck.
- Sicherungen schützen die Geräteelektronik vor Leistungsspitzen und können vom Benutzer problemlos zurückgesetzt werden.
- Überhitzungsthermostate für die oberen und unteren Heizbänder schützen das Gerät vor Überhitzung.

### 1.4 Geräteübersicht

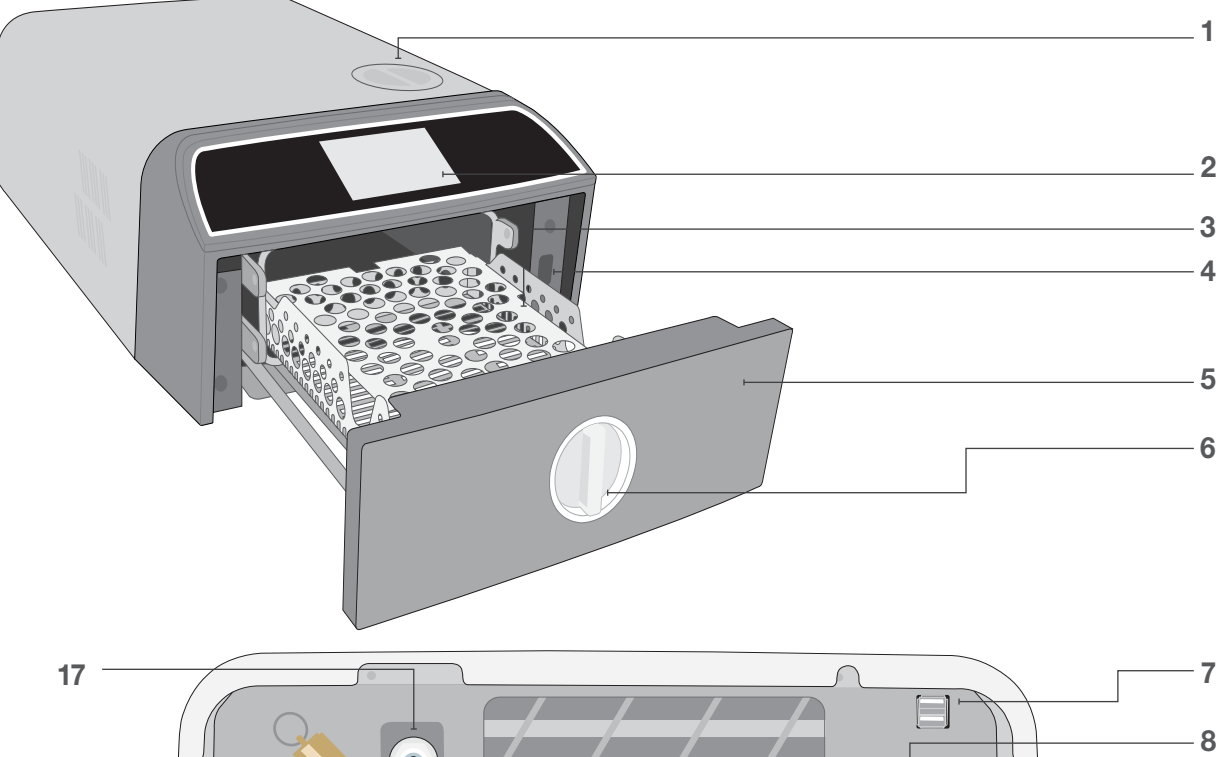

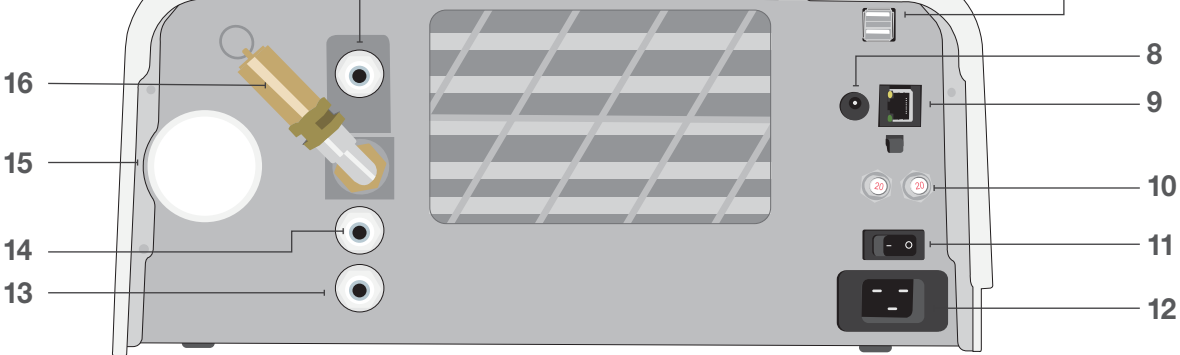

- 1. Obere Einfüllöffnung des Wasserbehälters
- 2. Touchscreen
- 3. Schubladenträger
- 4. USB-Anschluss
- 5. Schublade
- 6. Schubladenverriegelung
- 7. Zwei USB-Anschlüsse

### **LED-Farben**

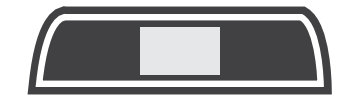

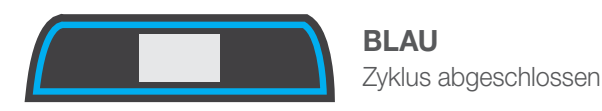

- 8. Stromanschluss (5 V DC) für die optionale externe Befüllpumpe
- 9. Ethernet-Anschluss
- **10.** Tasten zum Zurücksetzen der Sicherung
- 11. Netzschalter
- **12.** Eingang des Stromkabels

- 13. Abfluss des Luftauslasses
- **14.** Überlaufauslass des Wasserbehälters
- **15.** Bakteriologischer Luftfilter (keimrückhaltender Luftfilter)
- 16. Überdruck-Sicherheitsventil
- **17.** Stutzen zur automatischen Befüllung (zum Anschluss von Befüllvorrichtungen)

### WEISS

Gerät befindet sich im Wartezustand und ist betriebsbereit

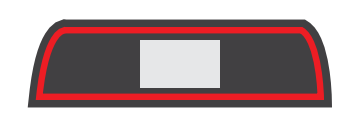

**ROT** Laufender Zyklus

### ORANGE

Zyklus abgebrochen oder bestehender Zyklusfehler

### 1.5 Touchscreen-Übersicht

Startseite

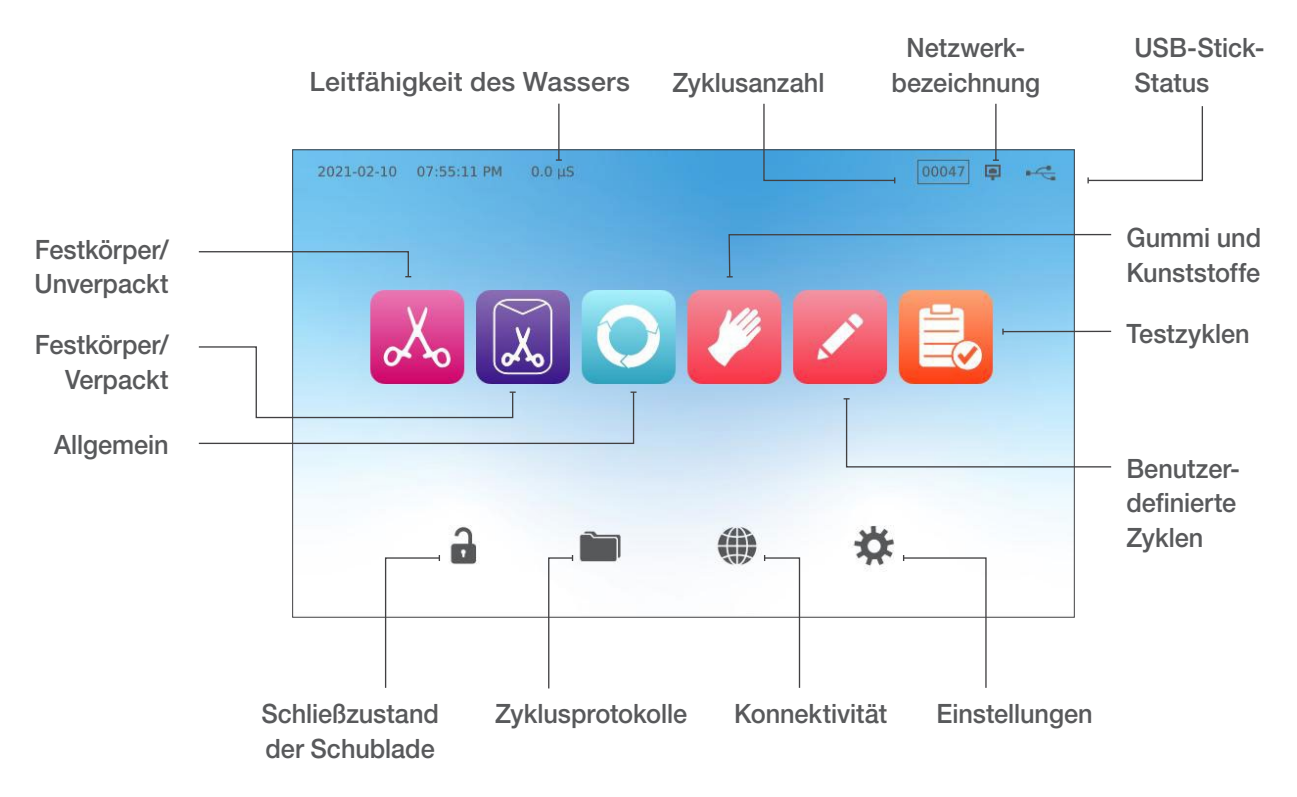

Ändern der Bildschirmeinstellung von dunkel zu hell

Standardmäßig befindet sich der Bildschirm Ihres STAT/*M* B im dunklen Modus. Um in den hellen Modus zu wechseln, müssen Sie zu den **EINSTELLUNGEN** gehen, dann **SYSTEM** und **DISPLAY** wählen und folgendermaßen vorgehen:

1. Wählen Sie auf der Seite **DISPLAY** "hell", drücken Sie dann das Häkchen, um Ihre Änderung zu speichern, und dann das Symbol **STARTSEITE**, um zur Startseite zurückzukehren.

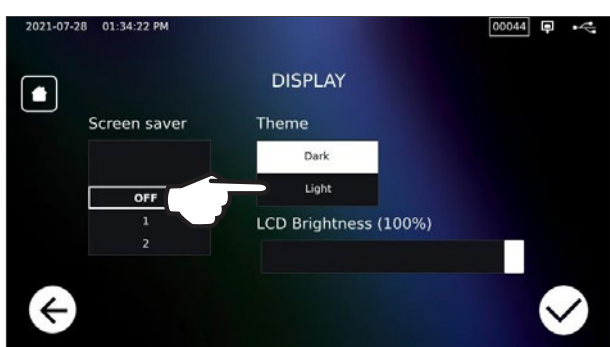

2. Die Startseite ist nun im hellen Modus.

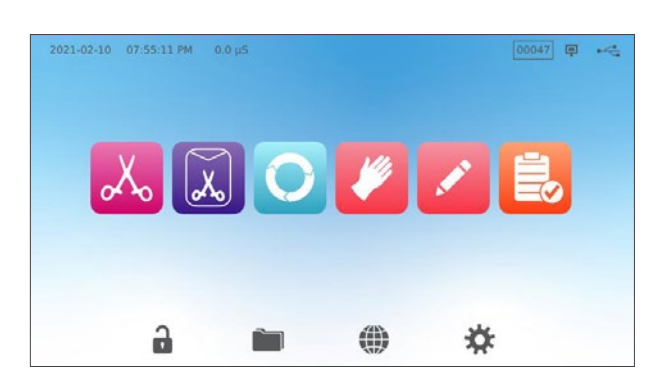

### 1.6 Verwendung der Betriebsmenüs

**1.** Wählen Sie einen Zyklus aus und anschließend die Haltezeit.

2. Drücken Sie auf JETZT STARTEN oder auf VERZÖGERTER START.

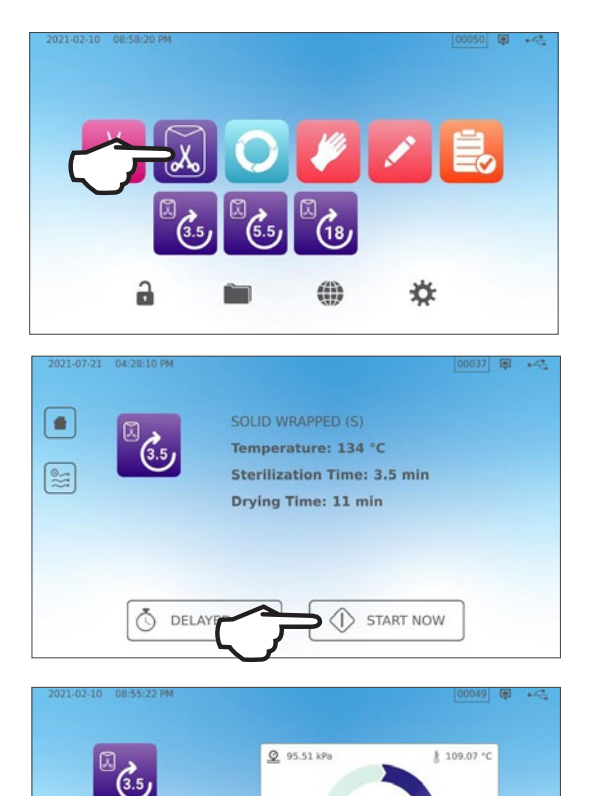

00:00:02

SOLID WRAPPED (S) Temperature: 134 °C Time: 3.5 min

STOP

3. Laufender Zyklus.

Entriegeln der Schublade

1.7

Wenn Sie einen Zyklus auswählen, sperrt der STAT/*M* B die Schublade. Um sie zu entriegeln, müssen Sie die Startseite aufrufen und auf das blinkende GRÜNE VERRIEGELUNGSSYMBOL drücken:

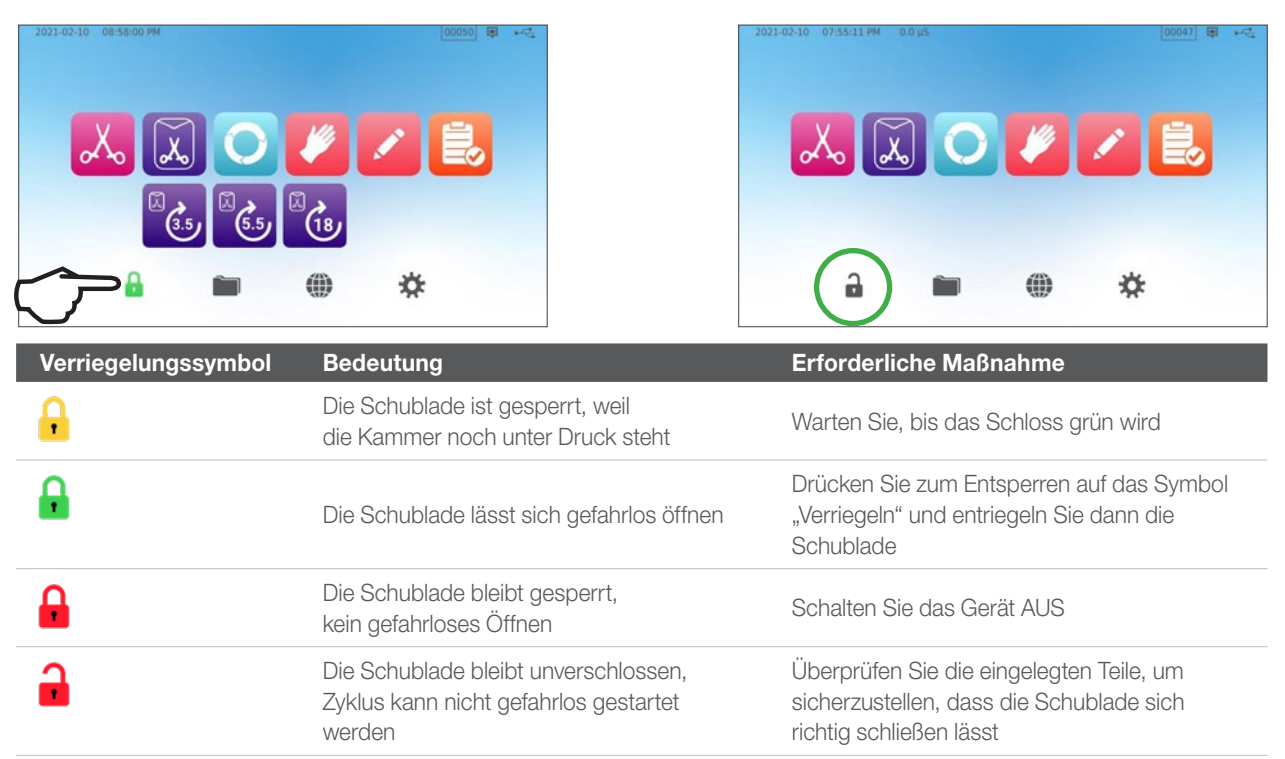

## 2. Einrichtung

### 2.1 Aufstellung Ihres STATIM B

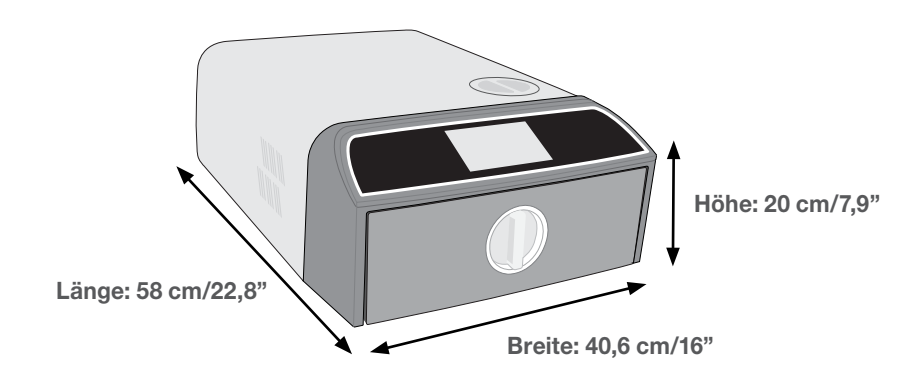

### Anforderungen an die Belüftung

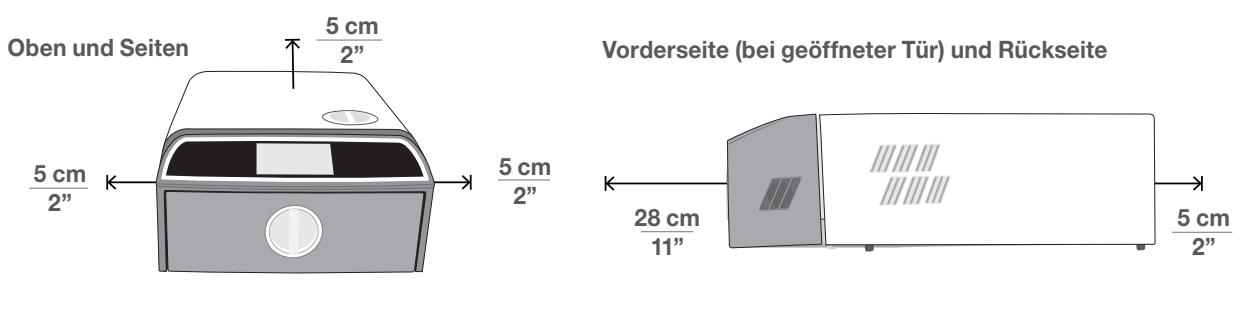

- Ihr STATIM B sollte auf flachem, ebenem und wasserbeständigem Untergrund platziert werden.
- Gewicht (ohne Wasser): 24 kg Gewicht (mit Wasser): 27,8 kg

## Temperatur und Luftfeuchtigkeit

warme Luft aus.

Lassen Sie mindestens 5 cm Abstand

zwischen der Oberseite, den Seiten

und der Rückseite des Geräts und

jeder Wand oder Trennwand.

Aus der Geräterückseite strömt

Vermeiden Sie die Aufstellung Ihres STAT/*M* B in direktem Sonnenlicht oder in der Nähe einer Wärmequelle wie Lüftungsschlitzen oder Heizkörpern. Die empfohlene Betriebstemperatur beträgt 5–40 °C bei einer maximalen Luftfeuchtigkeit von 80 %.

### Elektromagnetische Umgebung

Ihr STAT/*M* B wurde getestet und erfüllt die geltenden Normen für elektromagnetische Emissionen. Obwohl Ihr Gerät selbst keine Strahlung abgibt, kann es durch andere Geräte, die Strahlung abgeben, beeinträchtigt werden. Wir empfehlen, dass Sie Ihr Gerät von potenziellen Störquellen fernhalten.

### Entsorgen von Verpackungen und stillgelegten Einheiten

Ihr Gerät wird in einem Karton verschickt. Bitte zerlegen Sie diesen und recyceln oder entsorgen Sie ihn entsprechend der kommunalen Vorschriften. Ein ausgemusterter Sterilisator sollte nicht über den normalen Hausmüll entsorgt werden. Dies ist potenziell schädlich für Mensch und Umwelt. Er wurde im Gesundheitswesen eingesetzt und stellt ein geringes Infektionsrisiko dar. Er enthält auch mehrere wiederverwertbare Materialien, die extrahiert und bei der Herstellung anderer Produkte wiederverwendet werden können. Wenden Sie sich an Ihre Gemeinde, um sich über deren Richtlinien und Programme zur Entsorgung von elektronischen Geräten zu informieren.

### 2.2 Anschluss und Stromversorgung Ihres STATIM B

1. Stellen Sie sicher, dass sich der Netzschalter hinten links am Gerät in der Position AUS befindet und stecken Sie das beiliegende Netzkabel an der Geräterückseite ein.

- **2.** Verbinden Sie es direkt mit der Stromversorgung. Verwenden Sie kein Verlängerungskabel.
- **3.** Schalten Sie den Netzschalter links auf der Geräterückseite EIN.

### Elektrische Anschlüsse

Verwenden Sie zur Stromversorgung Ihres Geräts ordnungsgemäß geerdete und abgesicherte Stromquellen mit derselben Nennspannung, wie sie auf dem Typenschild auf der Rückseite Ihres STAT*IM* B angegeben ist.

- > Verwenden Sie eine Steckdose, die mit einem 15 A-Trennschalter gesichert ist.
- Verwenden Sie einen eigenen Schaltkreis, einphasig mit 220–240 V 50~60 Hz, 15 A in Europa, Australien, Neuseeland und der Schweiz und 220–240 V 50~60 Hz, 13 A in Großbritannien.

### 2.3 Anschluss Ihres STATIM B an einen Abfluss oder eine Abfallflasche

Der STAT/*M* B produziert Abwasser, wenn der zur Sterilisation der Instrumente verwendete Dampf aus der Kammer ausgeblasen wird und zu Wasser kondensiert. Dieses Wasser kann von dem Gerät in die Abfallflasche abgelassen werden oder über einen Verbindungsschlauch direkt in ein Abflussrohr.

#### **Direktanschluss an einen Abfluss**

Für Direktanschlüsse an Abflüsse benötigen Sie die Teile für den Wasserdirektabfluss (im Lieferumfang enthalten).

Jeder Neuanschluss an eine zentrale Abflussstelle sollte durch einen Techniker erfolgen. Die Abflussstellen müssen sich im oberen Teil des vertikalen Abflussrohrs OBERHALB des Siphons befinden.

- 1. Führen Sie den Ablaufschlauch in den Anschluss auf der Rückseite des Geräts ein und ziehen Sie vorsichtig daran, um zu überprüfen, ob er fest sitzt.
- 2. Kürzen Sie den Schlauch auf die gewünschte Länge und schieben Sie das andere Ende in das Anschlussstück zum am Abflussrohr angebrachten Stutzen.

**WICHTIG!** Wird die Option zur automatischen Befüllung verwendet, sollte idealerweise ein Anschluss für den Wasserdirektabfluss verwendet werden. Bei Verwendung einer externen Abfallflasche bei automatischer Befüllung sind eine genaue Überwachung und häufiges Leeren erforderlich.

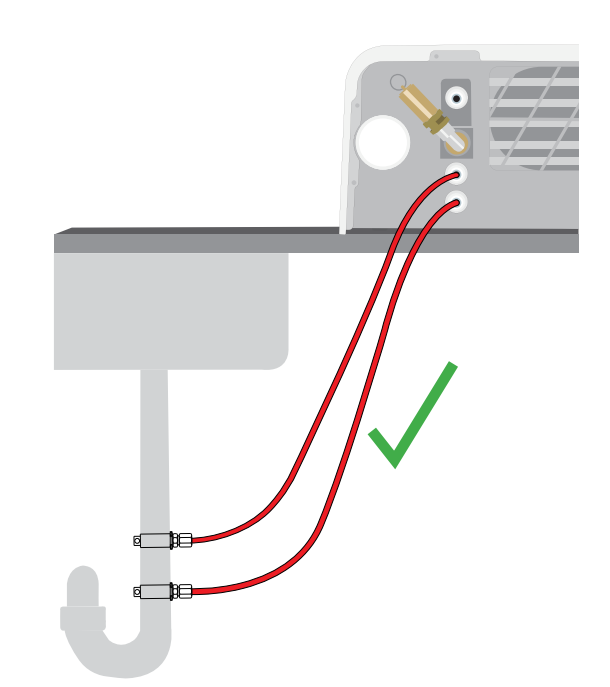

**WICHTIG!** Vermeiden Sie ein zu starkes Durchhängen des Ablaufschlauchs. Schneiden Sie den Schlauch auf die passende Länge zu.

**WICHTIG!** Der Schlauch darf nicht geknickt, gebogen oder auf andere Weise blockiert werden. Die Anschlussstelle zur Abfallflasche oder zum Abfluss muss tiefer liegen als die Auflagefläche des Autoklavs, da ansonsten das Gerät eventuell nicht richtig entleert wird.

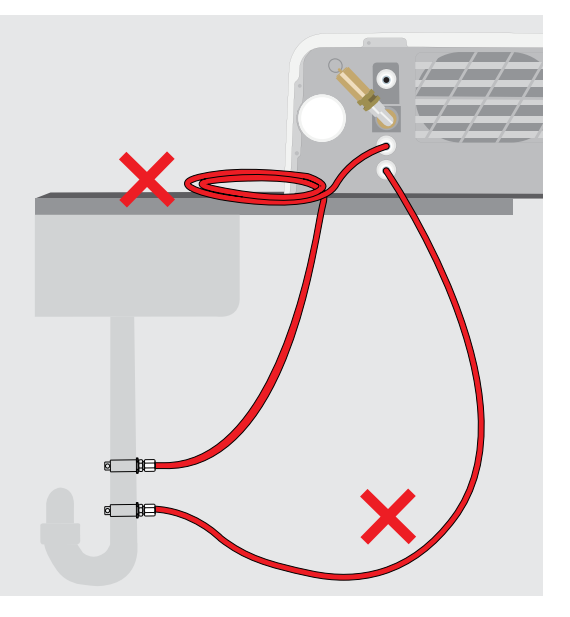

#### Anschluss einer Abfallflasche

Um die Abfallflasche an den STATIM B anzuschließen, müssen Sie folgendermaßen vorgehen:

1. Führen Sie den Ablaufschlauch in den Anschluss auf der Rückseite des Geräts ein und ziehen Sie vorsichtig daran, um zu überprüfen, ob er fest sitzt.

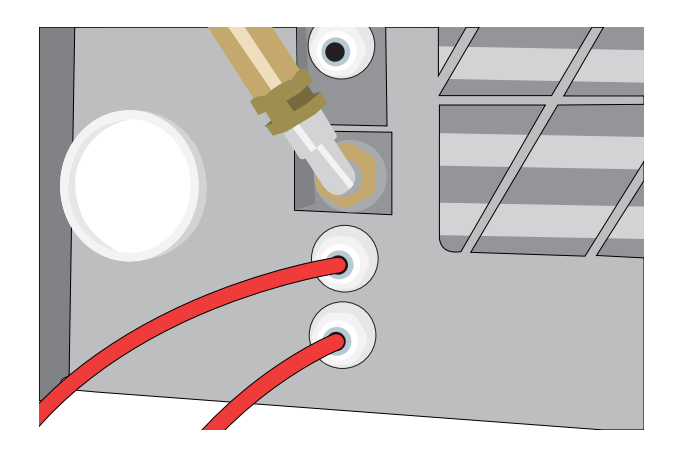

- **2.** Kürzen Sie den Schlauch auf die gewünschte Länge und schieben Sie das andere Ende in das Anschlussteil an der Flasche.
- **3.** Schrauben Sie den Deckel von der Flasche.
- **4.** Füllen Sie die Flasche bis zur MIN-Markierung mit Wasser und setzen Sie den Deckel und die Kupferkondensatorbaugruppe wieder auf.
- **5.** Stellen Sie die Abfallflasche unterhalb des Geräts auf, damit das Wasser gut ablaufen kann.

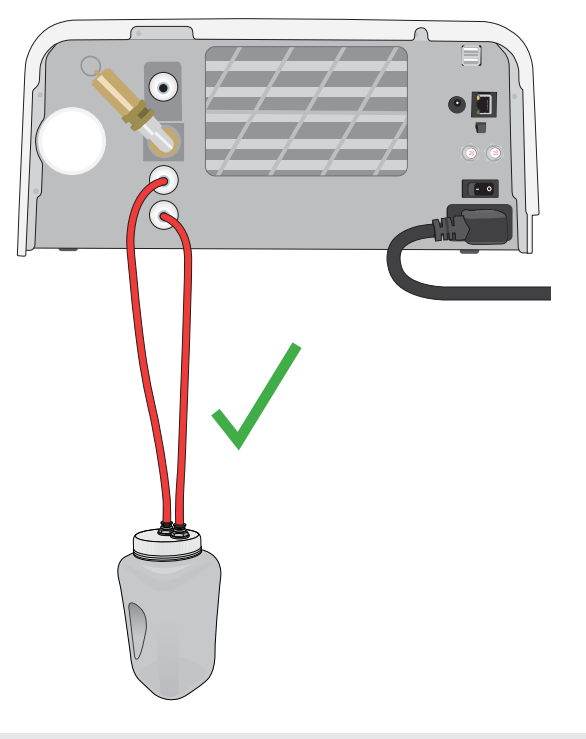

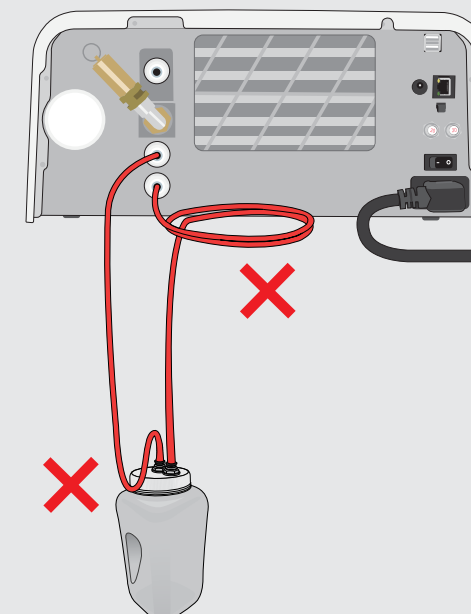

**WICHTIG!** Vermeiden Sie ein zu starkes Durchhängen des Ablaufschlauchs. Schneiden Sie den Schlauch auf die passende Länge zu.

**WICHTIG!** Der Schlauch darf nicht geknickt, gebogen oder auf andere Weise blockiert werden. Die Anschlussstelle zur Abfallflasche oder zum Abfluss muss tiefer liegen als die Auflagefläche des Autoklavs, da ansonsten das Gerät eventuell nicht richtig entleert wird.

### 2.4 Befüllen des Wasserbehälters Ihres STATIM B

Verwenden Sie zum Befüllen des Wasserbehälters nur destilliertes, entionisiertes, entmineralisiertes oder speziell gefiltertes Wasser, das weniger als 6,4 ppm gelöste Feststoffe insgesamt enthält (mit einer Leitfähigkeit von weniger als 10 µS/cm).

**HINWEIS:** Verunreinigungen und Zusätze in anderem Wasser führen dazu, dass der Qualitätssensor zum Schutz des Geräts den Start eines Zyklus verhindert.

Es gibt drei verschiedene Verfahren zum Auffüllen des Wasserbehälters:

- 1. Automatische Befüllung mit einem WASSERFILTERSYSTEM.
- 2. Automatische Befüllung mit einem EXTERNEN WASSERBEHÄLTER UND HILFSPUMPE.
- 3. MANUELLE Befüllung. (Standard)

#### Automatische Befüllung

Wenn Sie Ihren STAT/*M* B an ein Gerät zur externen Befüllung anschließen, wie z. B. an ein Wasserfiltersystem oder einen externen Wasserbehälter und eine Hilfspumpe, dann stellen Sie sicher, dass Ihr Gerät sich im Modus zur AUTOMATISCHEN Befüllung befindet. Die standardmäßige Befüllungsoption beim STAT/*M* B ist MANUELL.

#### Um diese Einstellung zu ändern, gehen Sie folgendermaßen vor:

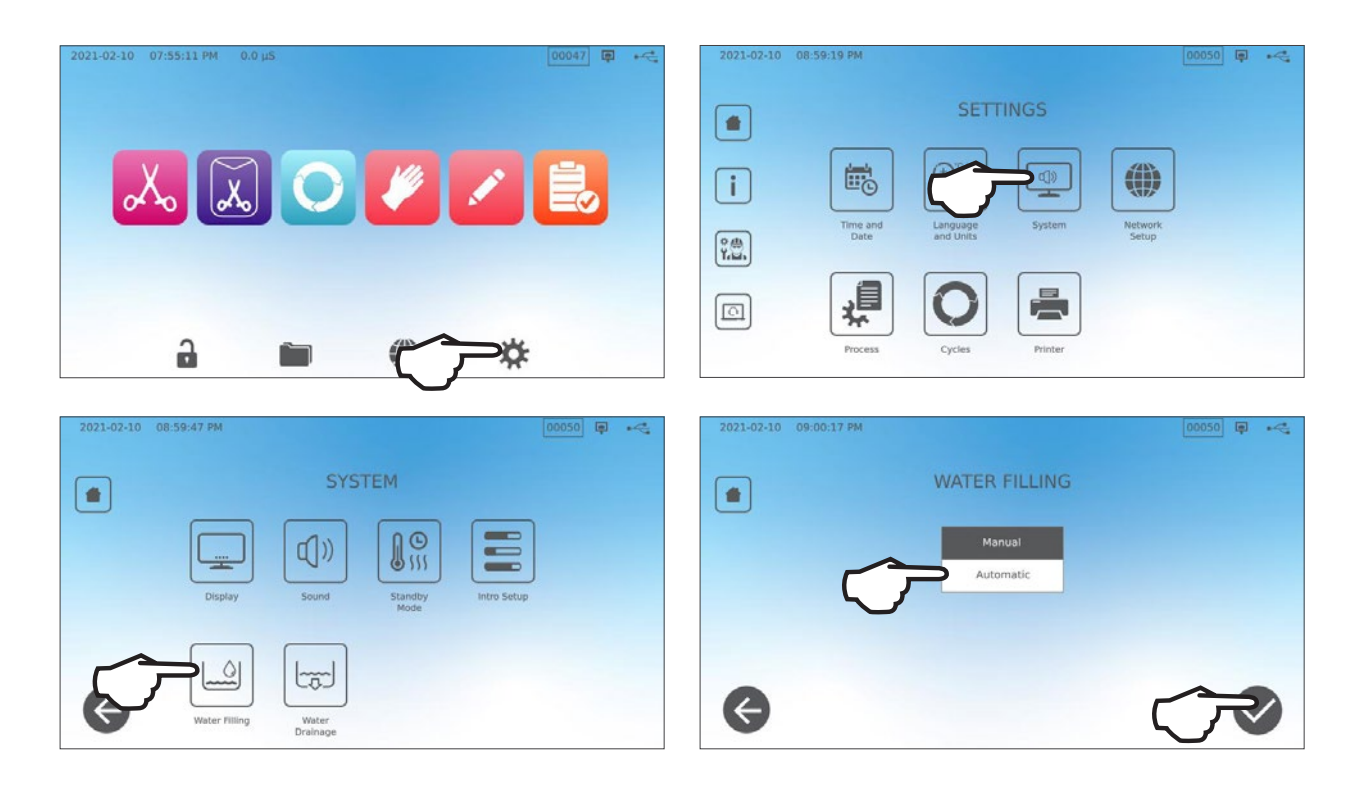

### Automatische Befüllung mit einem WASSERFILTERSYSTEM

Wenn Sie Ihren STAT*IM* B an ein Gerät zur externen Befüllung anschließen, wie z. B. an ein Wasserfiltersystem, dann stellen Sie sicher, dass Ihr Gerät sich im Modus zur AUTOMATISCHEN Befüllung befindet. (Im obenstehenden Abschnitt ist angegeben, wie Sie den Modus zur Befüllung des Wasserbehälters einstellen.)

- Schließen Sie den Teflonschlauch (oder einen anderen geeigneten Schlauch) des Wasserfiltersystems an den Stutzen zur automatischen Befüllung an der Geräterückseite an.
- 2. Vergewissern Sie sich, dass der Schlauch vom Wasserfiltersystem aus frei verläuft. Er darf nicht scharf gebogen, geknickt oder auf sonstige Weise blockiert werden.
- **3.** Öffnen Sie den Hahn am Wasserfiltersystem, um den Sammeltank zu befüllen.
- **4.** Öffnen Sie den Hahn am Sammeltank, um den Wasserfluss zum STAT*IM* B zu ermöglichen.
- **5.** Rufen Sie die **STARTSEITE** auf und wählen Sie einen beliebigen Zyklus aus, um das Befüllungssystem zu aktivieren.

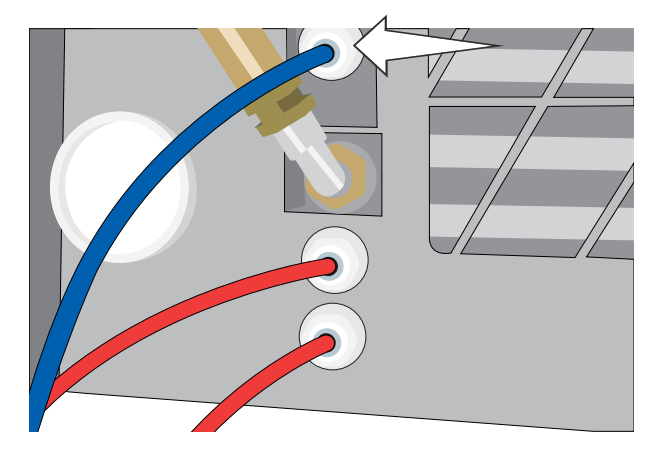

### TIPP

STATIM B überwacht kontinuierlich die Wasserqualität im Behälter. Überprüfen Sie Ihr Wasserfiltersystem, wenn Sie den folgenden Bildschirm sehen: "Wasserleitfähigkeit hoch. Wasserversorgung prüfen. Bei aktueller Wasserqualität sind bis zu 30 Zyklen erlaubt."

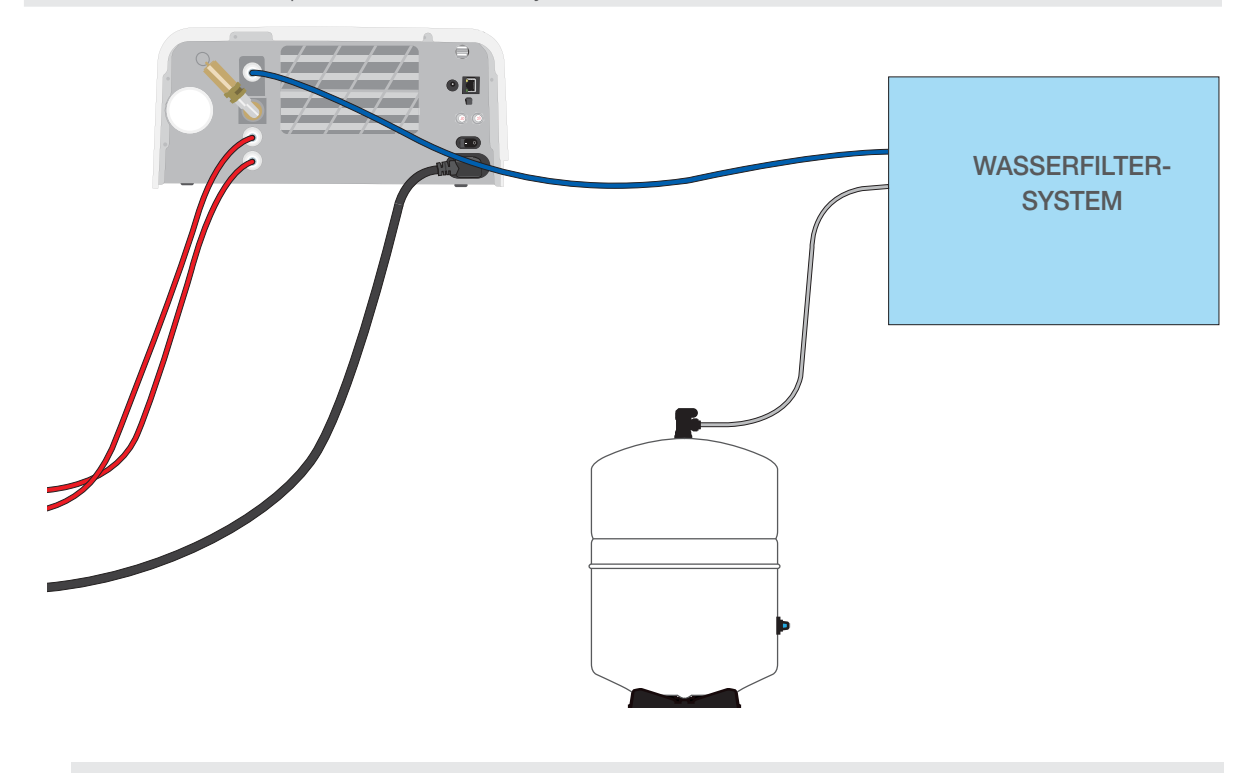

**WICHTIG!** Wird die Option zur automatischen Befüllung ausgewählt, sollte idealerweise ein Anschluss für den Wasserdirektabfluss verwendet werden. Bei Verwendung einer externen Abfallflasche ist eine genaue Überwachung und häufiges Leeren erforderlich.

### Automatische Befüllung mit einem EXTERNEN WASSERBEHÄLTER UND HILFSPUMPE

Wenn Sie Ihren STATI/M B an ein automatisches Befüllungssystem anschließen, wie z. B. an einen externen Wasserbehälter und eine Hilfspumpe, dann stellen Sie sicher, dass Ihr Gerät sich im Modus zur AUTOMATISCHEN Befüllung befindet (im obenstehenden Abschnitt ist angegeben, wie Sie den Modus zur Befüllung des Wasserbehälters einstellen).

An den STAT/// B kann ein Einlassschlauch von einem externen Behälter angeschlossen werden, der mit einer automatischen Wasserpumpe den internen Wasserbehälter automatisch speist, sobald der Minimalfüllstand erreicht ist. Achten Sie darauf, den Füllstand Ihres externen Behälters zu überwachen. Der STAT//// B überwacht nicht den Wasserstand im externen Behälter und die Hilfspumpe sollte nicht trockenlaufen.

Für dieses Verfahren benötigen Sie die Automatikfüllpumpe (als Zubehör erhältlich) und einen externen Behälter, dessen Öffnung einen Mindestdurchmesser von 50 mm hat, durch die Sie die Pumpe einführen können.

#### Um die Automatikfüllpumpe an den STATIM B anzuschließen, müssen Sie folgendermaßen vorgehen:

- 1. Schließen Sie das Anschlussteil am Ende des Pumpenschlauchs an den Stutzen zur automatischen Befüllung an.
- Schließen Sie die Stromversorgung der Automatikfüllpumpe an den 5-V-DC-Stromanschluss an der Geräterückseite an.
- **3.** Befüllen Sie den externen Behälter mit destilliertem Wasser.
- **4.** Setzen Sie die eintauchbare Automatikfüllpumpe im externen Behälter ein.
- **5.** Rufen Sie die **STARTSEITE** auf und wählen Sie einen beliebigen Zyklus aus, um das Befüllungssystem zu aktivieren.

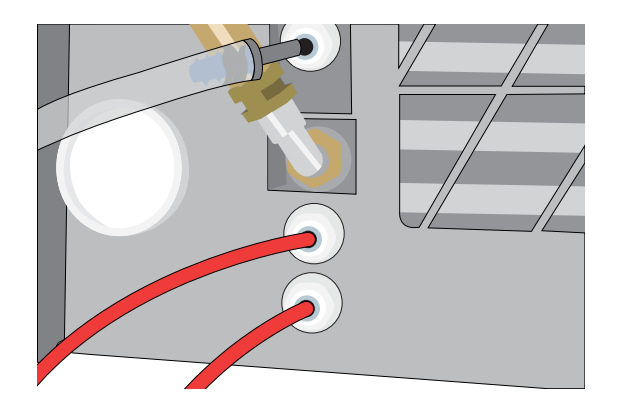

**WICHTIG!** Wird die Option zur automatischen Befüllung ausgewählt, sollte idealerweise ein Anschluss für den Wasserdirektabfluss verwendet werden. Bei Verwendung einer externen Abfallflasche ist eine genaue Überwachung und häufiges Leeren erforderlich.

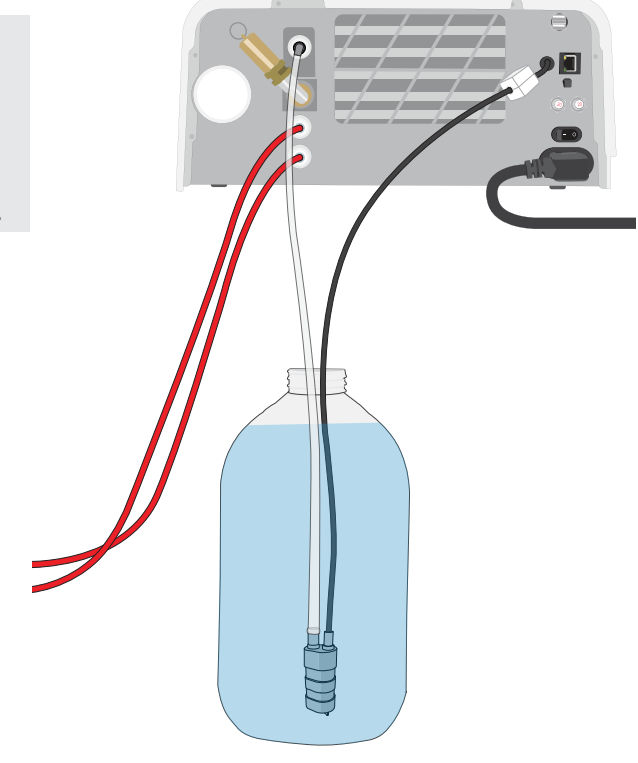

### Manuelle Befüllung

Die standardmäßige Befüllungsoption beim STAT/*M* B ist MANUELL. Wenn Sie den Wasserbehälter manuell befüllen, müssen Sie die Optionseinstellungen zum Befüllen des Geräts nicht ändern.

## Befolgen Sie zum manuellen Befüllen des Behälters die folgenden Schritte:

- **1.** Entfernen Sie die Behälterdeckel.
- **2.** Gießen Sie destilliertes Wasser in den Behälter, bis er fast voll ist (maximal 1,2 L).
- **3.** Setzen Sie den Deckel wieder auf und schrauben Sie ihn fest.

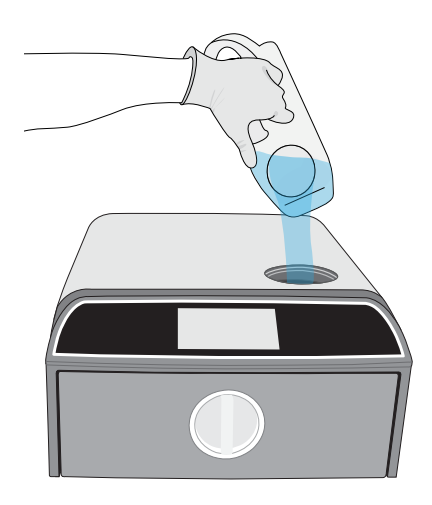

### 2.5 Verbindung Ihres STATIM B mit einem Netzwerk

### Anschluss an ein WLAN-Netzwerk

Wählen Sie über die Startseite das Symbol EINSTELLUNGEN aus und gehen Sie dann folgendermaßen vor:

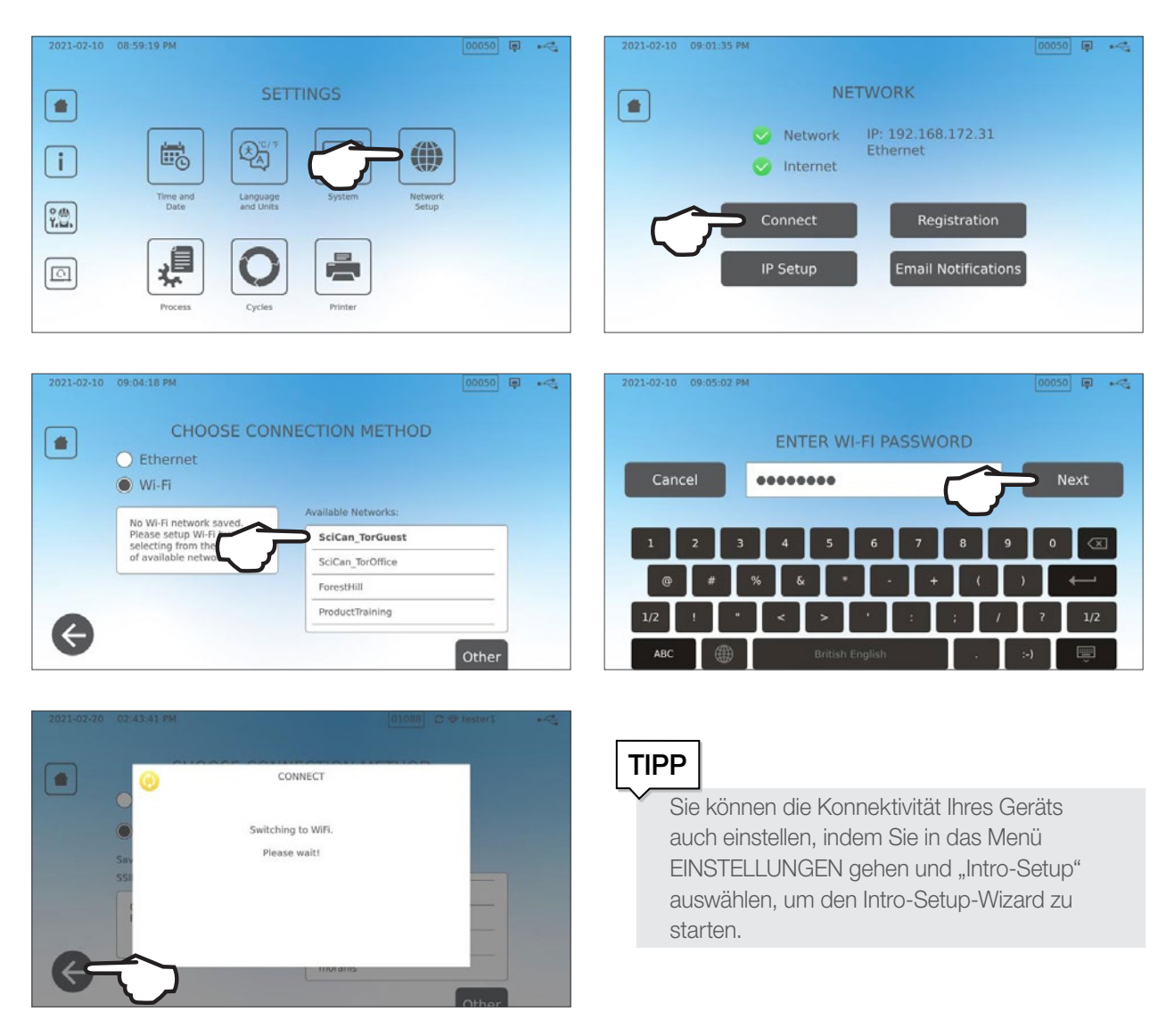

### Anschluss an ein kabelgebundenes Netzwerk

1. Schließen Sie das Ethernet-Kabel am Anschluss auf der Geräterückseite an.

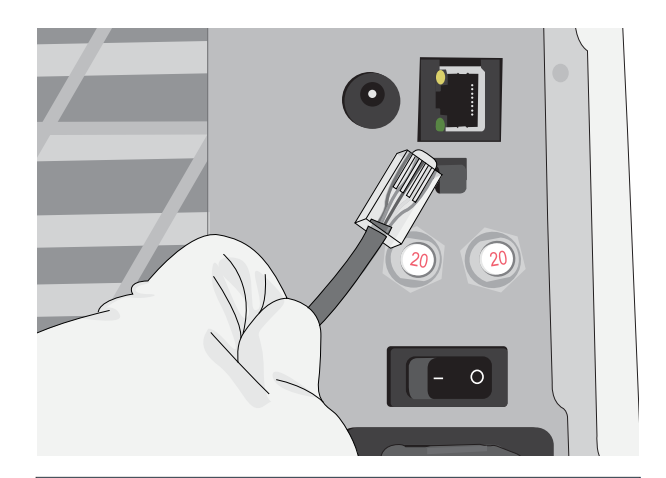

👗 💽 🖉 🖍 昆

a

**2.** Wählen Sie auf der Startseite das Symbol KONNEKTIVITÄT.

**3.** Bestätigen Sie, dass das Gerät sowohl mit dem Netzwerk als auch dem Internet verbunden ist und drücken Sie das Symbol **STARTSEITE**, um zur Startseite zurückzukehren.

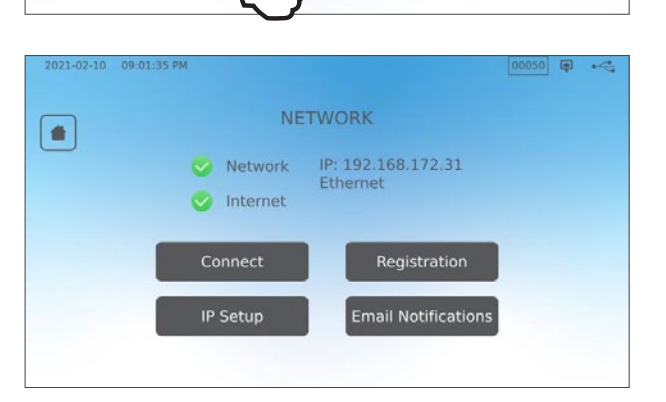

Ċ.

#### Datensicherheit und WLAN

Dafür zu sorgen, dass Ihre WLAN<sup>®</sup>-Verbindungen gesichert sind, ist ein wichtiges Element zum Schutz Ihrer Unternehmensdaten. Ein WLAN-Netzwerk mit WPA2<sup>™</sup> bietet sowohl Sicherheit (Sie bestimmen, wer sich einwählt) als auch Privatsphäre (die Übertragungen können nicht von anderen gelesen werden) bei der Datenübermittlung durch Ihr Netzwerk. Zur größtmöglichen Sicherheit sollte Ihr Netzwerk nur Geräte mit der aktuellsten Sicherheitstechnologie umfassen – Wi-Fi Protected Access<sup>®</sup> 2 (WPA2).

#### **Tipps zur Sicherung Ihres Netzwerks**

- » Ändern Sie den voreingestellten Netzwerknamen (SSID).
- Andern Sie die administrativen Anmeldeinformationen (Benutzername und Passwort) f
  ür den Zugriff auf die Konfigurationseinstellungen Ihres Access Points/Routers/Gateways.
- > Aktivieren Sie WPA2-Personal (WPA2-PSK) mit AES-Verschlüsselung.

#### Hinweise zur kabellosen Übertragung

Zur Einhaltung der Vorgaben für die Strahlenbelastung durch die U.S. Federal Communications Commission, ETSI und Industry Canada muss die für diesen Sender verwendete Antenne so installiert sein, dass stets ein Mindestabstand von 20 cm zu Personen gegeben ist, und sie darf nicht zusammen mit einer anderen Antenne oder einem anderen Sender aufgestellt oder in Verbindung mit diesen verwendet werden (die Sendeantenne für die Wireless-Karte befindet sich in der Frontblende).

## 3. Erste Schritte

Vorbereitung Ihres STATIM B auf die erste Nutzung

- 1. Überprüfen Sie, ob der bakteriologische Filter sicher befestigt ist und die beiden Ablaufschläuche ordnungsgemäß angebracht sind.
- **2.** Schalten Sie das Gerät mithilfe des linken Schalters auf der Geräterückseite EIN.
- **3.** Befolgen Sie die Anweisungen auf dem Bildschirm, um Ihren STAT/*M* B über WLAN oder einen Ethernet-Kabelanschluss zu vernetzen. Uhrzeit und Datum werden dadurch auf Ihrem Gerät automatisch eingestellt und Sie können Ihr Gerät mit dem Online-Kundenportal verbinden und es dort anmelden.

## TIPP

Wenn Sie Ihren STATIM B zu diesem Zeitpunkt nicht anschließen wollen, wählen Sie eine Sprache aus und drücken Sie auf die Taste VORWÄRTS. Drücken Sie auf die Taste ÜBERSPRINGEN, um das Ende der Einführung aufzurufen. Geben Sie Ihre Zeitzone und Ihr Land manuell ein. In Abschnitt 2.5 erfahren Sie, wie Sie Ihren STATIM B mit einem Netzwerk verbinden.

- 4. Öffnen Sie den Deckel des Wasserbehälters und vergewissern Sie sich, dass das Gerät mit destilliertem oder gefiltertem Wasser mit weniger als 6,4 ppm an gelösten Feststoffen insgesamt (mit einer Leitfähigkeit von weniger als 10 µS/cm) befüllt ist.
- 5. Überprüfen Sie, ob der USB-Stick im USB-Anschluss steckt. (Sie können zwischen den Anschlüssen auf der Vorder- und Rückseite wählen.)
- 6. Überprüfen Sie Ihre nationalen und lokalen Richtlinien auf zusätzlich einzuhaltende Protokolle und Tests, die vor Verwendung des Geräts durchzuführen sind.

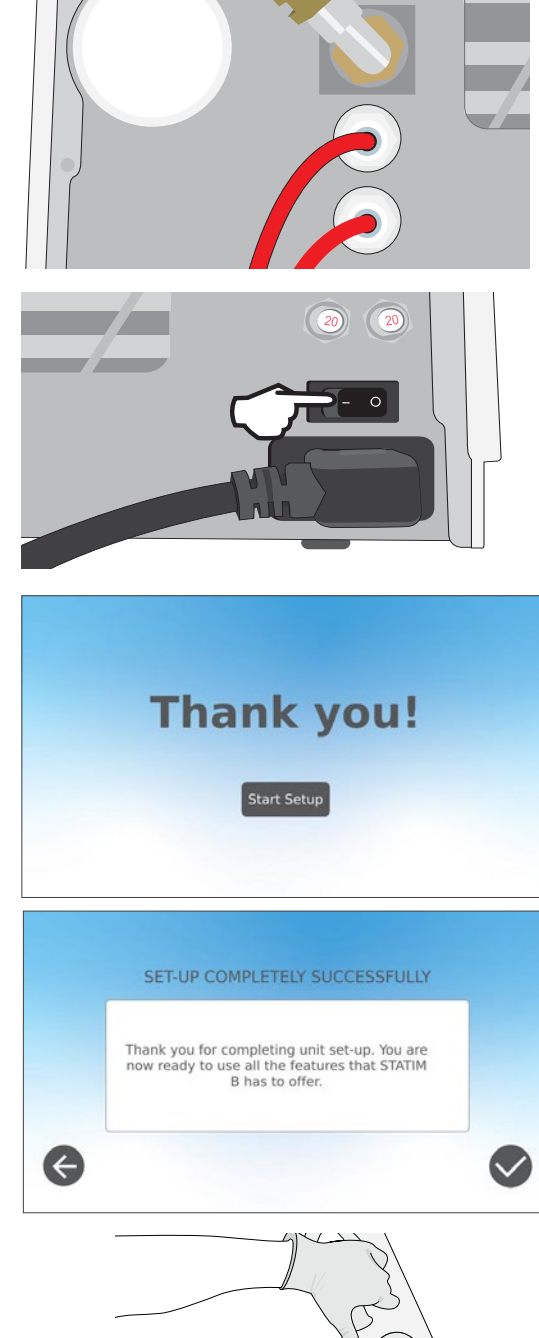

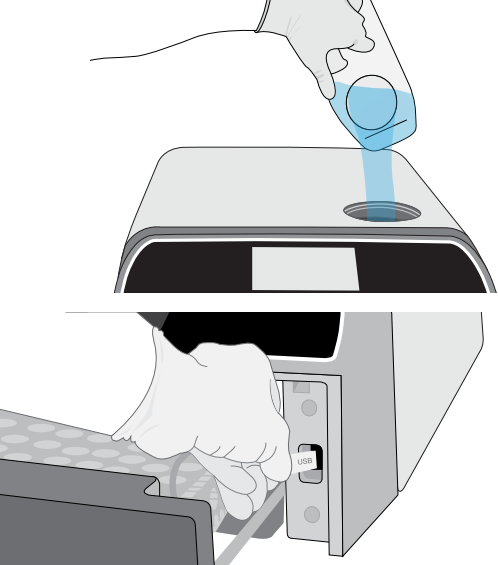

## 4. Einlegen von Instrumenten

Bevor Sie Instrumente in den STAT/*M* laden, lesen Sie die Wiederaufbereitungsanweisungen des Herstellers der Instrumente, um sicherzustellen, dass die Instrumente die Temperaturen bei der Dampfsterilisation aushalten.

Folgende Materialien eignen sich normalerweise zur Dampfsterilisation:

- > Chirurgische/Allgemeine Instrumente aus Edelstahl
- > Chirurgische/Allgemeine Instrumente aus Karbonstahl
- Drehende und/oder vibrierende Instrumente, die mit Luftdruck (Bohrer) oder durch mechanische Übertragung (Winkelbohrer, Zahnreinigungsgeräte) angetrieben werden
- Produkte aus Glas
- > Produkte auf mineralischer Basis
- > Produkte aus hitzebeständigem Kunststoff
- > Produkte aus hitzebeständigem Gummi
- Hitzebeständige Textilien
- > Medizinische Textilien (Gaze, Auflagen etc.)

**VORSICHT!** Verwenden Sie den STAT/*M* B NICHT zur Sterilisation von Flüssigkeiten oder pharmazeutischen Produkten. Dies könnte zu einer unvollständigen Sterilisation und/oder zur Beschädigung des Autoklavs führen.

#### Reinigen Sie die Instrumente vor der Sterilisation

Es ist wichtig, alle Instrumente vor dem Einlegen in den Autoklav zu reinigen, abzuspülen und zu trocknen. Desinfektionsmittelrückstände und feste Rückstände können die Sterilisation behindern und den STAT/*M* B beschädigen. Geschmierte Instrumente müssen gründlich abgewischt und überschüssiges Schmiermittel vor dem Einlegen entfernt werden.

| Art der Beladung      | Kapazität pro Tray | Gesamtkapazität* |
|-----------------------|--------------------|------------------|
| Festkörper/Verpackt   | 1,3 kg             | 2,6 kg           |
| Hohlkörper/Verpackt   | 0,5 kg             | 1 kg             |
| Gummi und Kunststoffe | 0,5 kg             | 1 kg             |
| Textilien             | 1,3 kg             | 2,6 kg           |

\* Die hier aufgeführten Beladungskapazitäten gelten für das Gesamtgewicht der Instrumente und Kassetten oder Behälter, die nicht zum Lieferumfang des Geräts gehören. Das Gewicht der im Lieferumfang enthaltenen Trays und des Beutelträgers wird bei der Berechnung des Füllgewichts Ihrer Instrumente **NICHT** miteinberechnet.

TIPP

Die Instrumente müssen trocken sein, wenn sie in den STATIM B zur Aufbereitung gelegt werden.

### 4.1 Verwendung der Schubladen-Trays

Die Schubladen-Trays können im Gerät oder außerhalb des Geräts auf einer Arbeitsplatte beladen werden.

- 1. Heben Sie das obere Tray aus der Schublade, um das Beladen des unteren Trays zu erleichtern.
- 2. Setzen Sie das obere Tray wieder ein, sobald Sie das untere Tray bestückt haben, und stellen Sie dabei sicher, dass die Laschen in allen Ecken fest sitzen. Beladen Sie dann das obere Tray.

**ACHTUNG!** Lassen Sie das Gerät stets mit eingesetztem unteren Tray laufen.

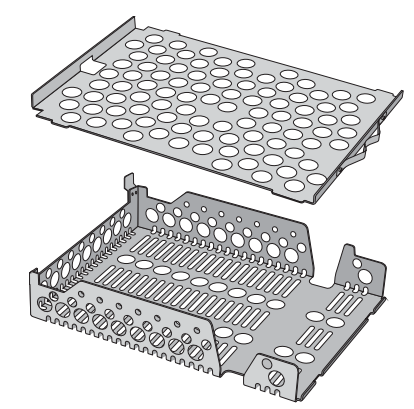

### 4.2 Verpackte Instrumente

Wenn Sie die Instrumente nach der Sterilisation noch lagern möchten, verpacken Sie sie gemäß den Anweisungen des Instrumentenherstellers, wählen Sie den geeigneten Zyklus für verpackte Instrumente und lassen Sie diesen vollständig durchlaufen. Unverpackte Instrumente können, sobald sie Umgebungs- oder Außenbedingungen ausgesetzt sind, nicht in einem sterilen Zustand gehalten werden.

 Vergewissern Sie sich, dass nur Sterilisationsverpackungen und -beutel verwendet werden, die f
ür Ihre Region zugelassen sind.

### TIPP

Verwenden Sie KEINE Sterilisationsverpackungen aus 100 % Zellstoff, da die Trocknungsdauer bei diesen länger sein kann.

### Verwendung von Beuteln

**VORSICHT!** Instrumente in Beuteln oder Verpackungen, die nicht völlig trocken sind, müssen sofort verwendet oder erneut aufbereitet werden.

Mit dem Beutelträger von STAT/*M* B können Sie pro Durchlauf bis zu 12 Beutel aufbereiten. Die Beutel können senkrecht eingesetzt werden. Falls ein Rand umgefaltet werden muss, achten Sie bitte darauf, auf der Papierseite zu falten.

Mit dem STATIM B können auch Beutel im Standardträger aufbereitet werden. Legen Sie in dieser Anordnung in jedes Tray bis zu vier Beutel. Die Papierseite muss nach oben zeigen.

- Verpacken Sie die Instrumente einzeln. Wenn Sie mehr als ein Instrument in einen Beutel legen, müssen diese aus demselben Metall bestehen.
- Beutel und Verpackungen dürfen NICHT gestapelt werden. Stapeln behindert das Trocknen und die wirkungsvolle Sterilisation.
- Feuchte Instrumente in Beuteln oder Verpackungen dürfen NICHT gelagert werden. Wenn die Verpackungen um die verpackten Instrumente herum beim Entnehmen nicht trocken sind, müssen Sie aseptisch gehandhabt und sofort verwendet oder aber erneut sterilisiert werden.

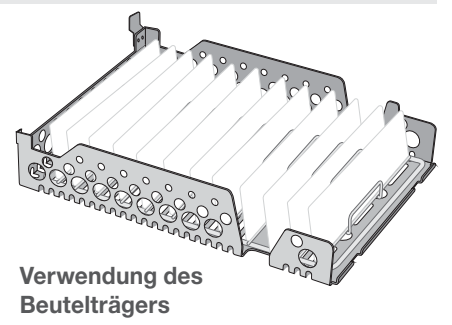

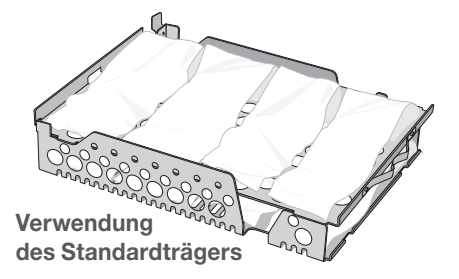

#### Verwendung von verpackten Kassetten und Behältern

Legen Sie bei verpackten Instrumenten in jede Verpackung einen chemischen Indikator.

#### Für die Verwendung von verpackten Kassetten gilt:

- Stellen Sie stets sicher, dass Sie geeignetes poröses Material (Sterilisationspapier, Musselintücher etc.) verwenden und die Verpackung mit Klebeband verschließen, das auf den Einsatz im Autoklav ausgelegt ist.
- Verschließen Sie die Verpackung NICHT mit Tackerklammern, Stecknadeln oder anderen Verschlüssen, die die Sterilität des beeinträchtigen könnten.

#### Verpackte Kassetten und Beutel miteinander kombinieren

Legen Sie die verpackte Kassette auf das untere Tray und bis zu vier Beutel auf das obere Tray. Die Papierseite muss nach oben zeigen.

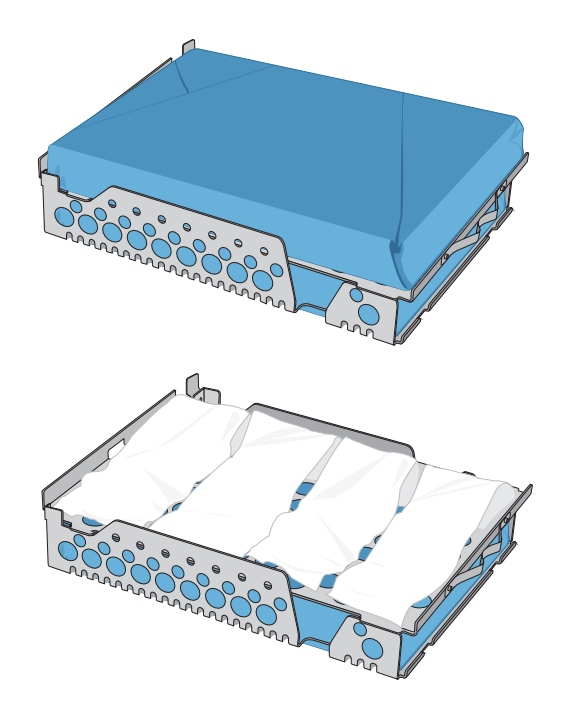

### 4.3 Unverpackte Instrumente

Unverpackte Instrumente werden auch als Instrumente zur sofortigen Verwendung bezeichnet. Denn sie können, sobald sie Umgebungs- oder Außenbedingungen ausgesetzt sind, nicht in einem sterilen Zustand gehalten werden.

Wenn Sie die Instrumente nach der Sterilisation noch lagern möchten, verpacken Sie sie gemäß den Anweisungen des Instrumentenherstellers, wählen Sie den geeigneten Zyklus für verpackte Instrumente und lassen Sie diesen vollständig durchlaufen.

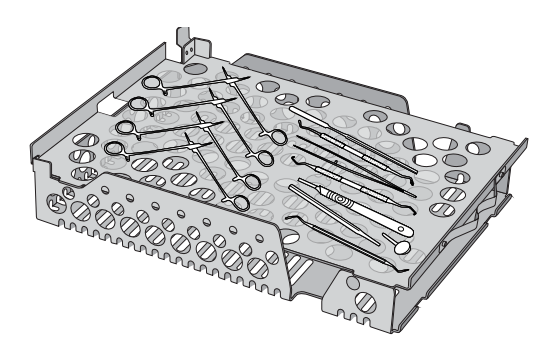

- Verwenden Sie die im Lieferumfang Ihres Geräts enthaltenen Trays, um die unverpackten Instrumente zu halten.
- Legen Sie Instrumente aus unterschiedlichen Metallen (Edelstahl, gehärteter Stahl, Aluminium etc.) auf verschiedene Trays oder trennen Sie sie gut voneinander.
- > Legen Sie Gefäße kopfüber ein, damit sich kein Wasser in ihnen ansammeln kann.
- > Vergewissern Sie sich, dass die Gegenstände auf den Trays in einem gewissen Abstand zueinander liegen, damit sie während des gesamten Sterilisationszyklus in derselben Position bleiben.
- > Sorgen Sie dafür, dass aufklappbare Instrumente in geöffneter Position sterilisiert werden.
- > Legen Sie Schneideinstrumente (Scheren, Skalpelle usw.) so ein, dass Sie sich während der Sterilisation nicht berühren.
- Überschreiten Sie NICHT die angegebene Maximalbeladung der Trays. (Siehe Tabelle zu Beladungskapazitäten des STATIM B am Anfang von Abschnitt 4. Einlegen von Instrumenten).

### 4.4 Gummi und Kunststoffe

Die folgenden Materialien KÖNNEN im STATIM B sterilisiert werden:

Nylon, Polycarbonat (Lexan<sup>™</sup>), Polypropylen, PTFE (Teflon<sup>™</sup>), Acetal (Delrin<sup>™</sup>), Polysulfon (Udel<sup>™</sup>), Polyetherimid (Ultem<sup>™</sup>), Silikonkautschuk und Polyester.

## Für das Einlegen von Gummi- und Kunststoffschläuchen auf dem Tray gilt:

• Legen Sie Gefäße kopfüber ein, damit sich kein Wasser in ihnen ansammeln kann.

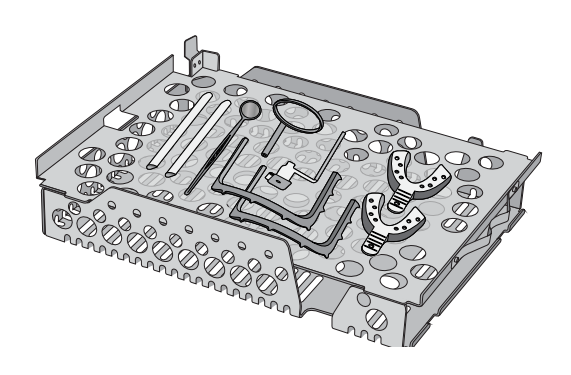

- > Legen Sie Zahnabdrucklöffel auf das obere Tray, damit sie besser trocknen.
- Legen Sie alle Gegenstände, in denen sich aufgrund ihrer Form Wasser ansammeln könnte, auf das obere Tray.

**VORSICHT!** Die folgenden Materialien KÖNNEN im STAT/*M* B NICHT sterilisiert werden: Polyethylen, ABS, Styrol, Zellulosefasern, PVC, Acryl (Plexiglas<sup>™</sup>), PPO (Noryl<sup>™</sup>), Latex, Neopren und ähnliche Materialien.

### 4.5 Verwendung biologischer und chemischer Indikatoren

Verwenden Sie die für Autoklaven/Dampfsterilisatoren geeigneten chemische Prozessindikatoren bei den auf den Verpackungen oder Instrumenten jeweils angegebenen Zyklustemperaturen und -zeiten. Befolgen Sie die Anweisungen der Hersteller dieser Indikatoren und die vor Ort geltenden gesetzlichen Vorschriften hinsichtlich der Verwendung und Häufigkeit des Einsatzes von Bioindikatoren.

### Hinweis zur Verwendung in der Augenheilkunde

Im Bereich der Ophthalmologie wird die Exposition der Instrumente gegenüber jeglichen Prozessrückständen während des Sterilisationszyklus durch eine geeignete Verpackung der chirurgischen Instrumente reduziert. Aufgrund der hochsensiblen Natur einiger chirurgischer Eingriffe (insbesondere in der Augenheilkunde) empfehlen wir, alle Instrumente routinemäßig zu verpacken und mit dem Zyklus für verpackte Instrumente des Sterilisators aufzubereiten. Diese Praxis wird für die Mehrzahl der sterilen chirurgischen Eingriffe vorgeschlagen und wird in den meisten führenden Publikationen und Leitlinien zur Infektionskontrolle erwähnt.

## 5. Nutzung Ihres STATIM B

### 5.1 Ausführen eines Zyklus

 Schalten Sie das Gerät ein. Der Hauptschalter befindet sich auf der Geräterückseite links (von vorne aus betrachtet).

- 2. Überprüfen Sie, ob der Wasserbehälter voll ist. Liegt der Wasserpegel unterhalb des Mindestfüllstands, können Sie keinen Zyklus starten.
- Öffnen Sie die Schublade.
   Der LCD-Bildschirm sollte das Symbol
   ENTSPERRT anzeigen. Drehen Sie die
   Verriegelung und ziehen Sie die Schublade auf.
   Geht die Schublade nicht auf, drücken Sie zum
   Entsperren auf das Symbol VERRIEGELN.

**VORSICHT!** Schublade und Tray können heiß sein.

**4.** Legen Sie die Instrumente ein. Genaue Anweisungen hierzu finden Sie in Abschnitt 4. Einlegen von Instrumenten.

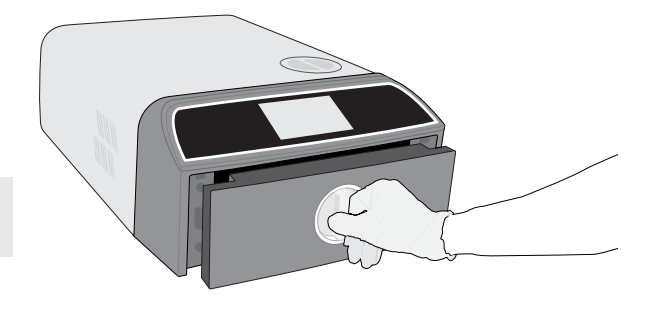

20

0

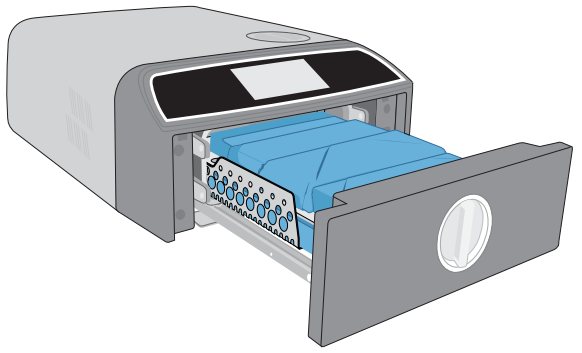

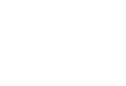

 Schließen Sie die Schublade. Drücken Sie sie fest und drehen Sie an der Verriegelung.

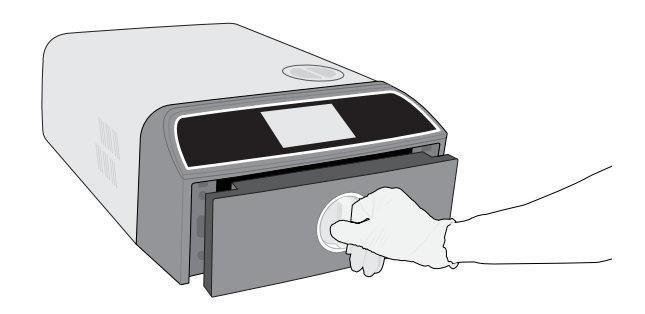

**6.** Wählen Sie den Zyklus aus.

Über den LCD-Bildschirm können Sie den gewünschten Zyklus auswählen (Einzelheiten zu den verfügbaren Zyklen finden Sie in *Abschnitt 6. Sterilisationszyklen*). Drücken Sie dann das Symbol darunter mit der gewünschten Zyklusdauer.

### TIPP

Wenn die Benutzer-PIN-ID aktiviert wurde, werden Sie aufgefordert, Ihre Benutzer-ID und PIN einzugeben, bevor Ihre Zyklusauswahl möglich ist.

Wenn ein Problem mit der Schubladenverriegelung oder dem Wasser besteht, wird eine VORZYKLUS-SEITE angezeigt.

- 7. Drücken Sie die Taste START.
  Wählen Sie links die Schaltfläche für das Trocknen aus, um die Trocknungszeit zu verlängern.
  Bei kalter Kammer kann das Vorwärmen bis zu 5 Minuten dauern.
  Lassen Sie den Zyklus komplett durchlaufen.
- Zyklus ist abgeschlossen.
   Ist der Zyklus abgeschlossen, drücken Sie auf das Symbol STOPP und entriegeln so die Schublade.

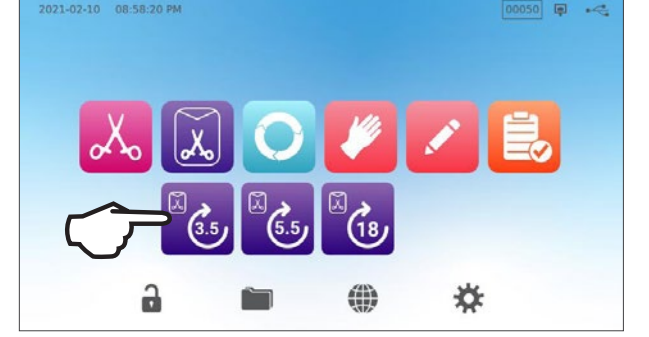

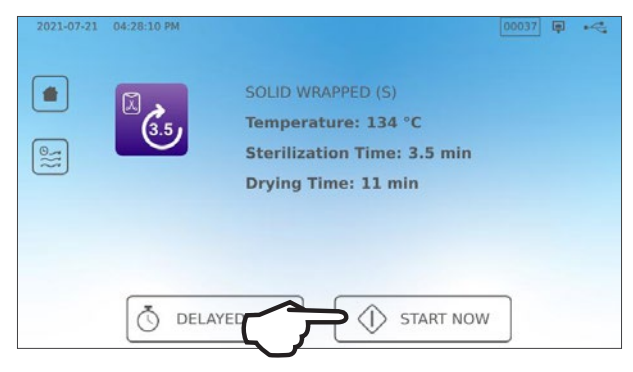

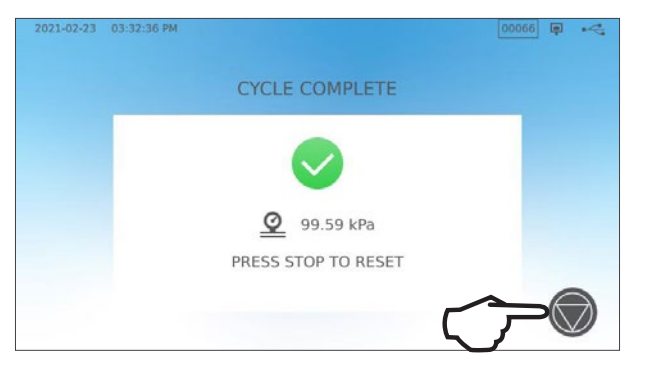

 Entnehmen Sie die Instrumente.
 Öffnen Sie die Schublade. Klemmen Sie die beiden Tray-Ausziehvorrichtungen in die großen Öffnungen auf beiden Seiten der Trays und heben Sie die Instrumente aus der Schublade.

**VORSICHT!** Die Metallteile sind heiß.

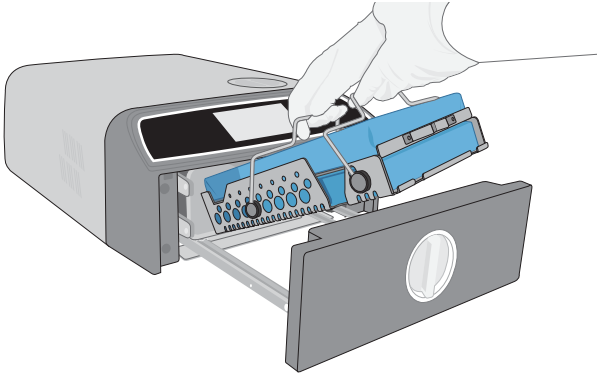

### 5.2 Stoppen eines Zyklus

1. Um einen Zyklus abzubrechen, BEVOR die Sterilisation abgeschlossen ist, müssen Sie auf dem Touchscreen auf **STOPP** drücken.

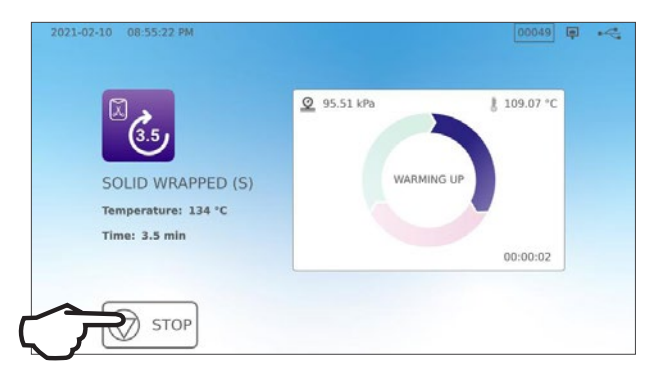

 Wenn Sie den Zyklus vor Abschluss der Sterilisation stoppen, erinnert das Gerät Sie daran, dass die Instrumente UNSTERIL sind.

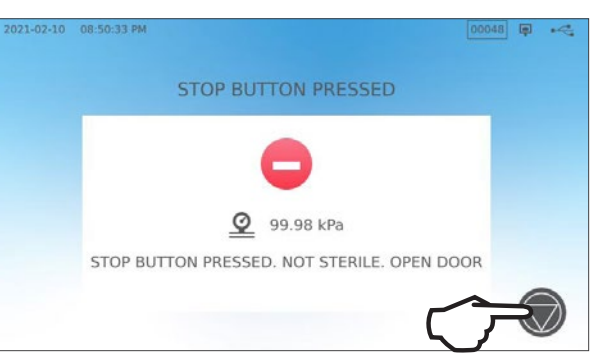

**3.** Drücken Sie auf das Symbol **STOPP**, um zur Startseite zurückzukehren.

Um einen Zyklus WÄHREND der Trocknungsphase zu stoppen, müssen Sie das Symbol STOPP rechts unten auf dem Touchscreen drücken.

- 1. Wenn Sie den Zyklus vor Abschluss der Trocknungsphase stoppen, erinnert das Gerät Sie daran, zu ÜBERPRÜFEN, OB DIE INSTRUMENTE TROCKEN SIND.
- **2.** Drücken Sie auf das Symbol **STOPP**, um fortzufahren.

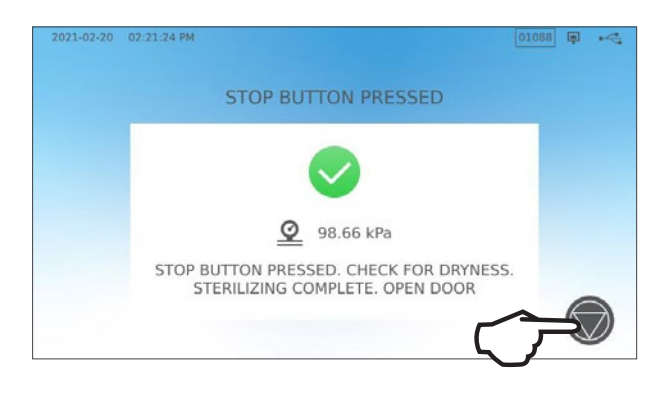

### Öffnung der Schublade nach Drücken der STOPP-Taste

Sobald ein Zyklus angehalten wurde, muss die **STOPP**-Taste gedrückt werden, bevor ein weiterer Zyklus gestartet werden kann.

So starten Sie einen neuen Zyklus oder öffnen die Schublade:

1. Drücken Sie auf das Symbol STOPP, um fortzufahren.

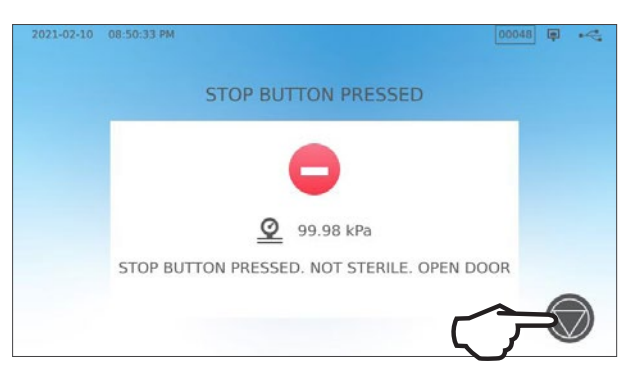

2. Drücken Sie auf das Symbol VERRIEGELN.

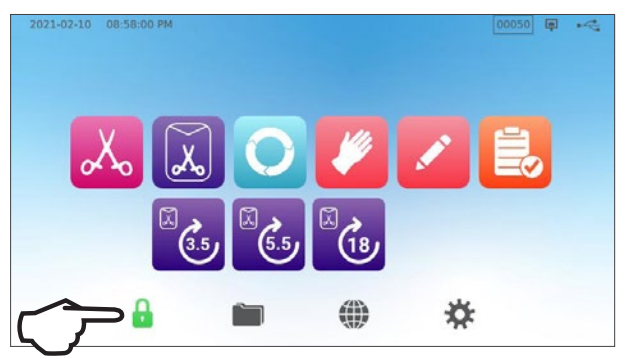

### 5.3 Verwendung des verzögerten Starts

Wählen Sie einen Zyklus aus, um die Startseite aufzurufen.

1. Drücken Sie auf die Taste VERZÖGERTER START.

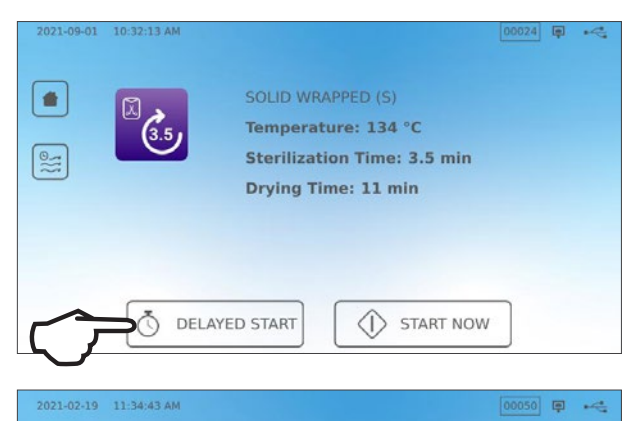

06

08 h

09

10

00 min AM

Ō

01

02

Start in

2021 02 20

2021 02 21

2021 02 22

2021 02 23

DELAYED START

ر 3.5) (3.5

 $\leftarrow$ 

SOLID WRAPPED (S)

Temperature: 134 °C

Time: 3.5 min

- An dieser Stelle können Sie einen SPEZIFISCHEN ZEITPUNKT eingeben, zu dem das Gerät starten soll. Dann drücken Sie auf die Taste VERZÖGERTER START, um den Countdown zu starten.
- **3.** Alternativ können Sie **START IN** drücken, um den Countdown anzuwenden.

 Der LCD-Bildschirm zeigt bis zum Beginn des Zyklus weiterhin die Seite "Verzögerter Start" – und dabei entweder den Countdown oder den Zeitpunkt für den verzögerten Start – an, bis der Zyklus beginnt.

Drücken Sie die Taste **STOPP**, wenn Sie die geplante Startzeit ändern oder zurücksetzen möchten.

Drücken Sie auf **JETZT STARTEN**, wenn Sie den verzögerten Start deaktivieren und den Zyklus sofort beginnen möchten.

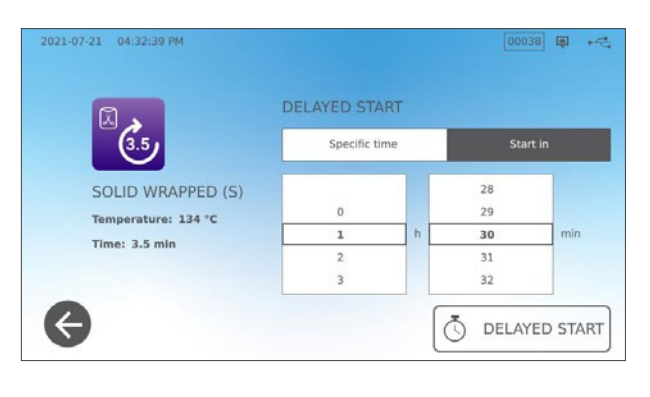

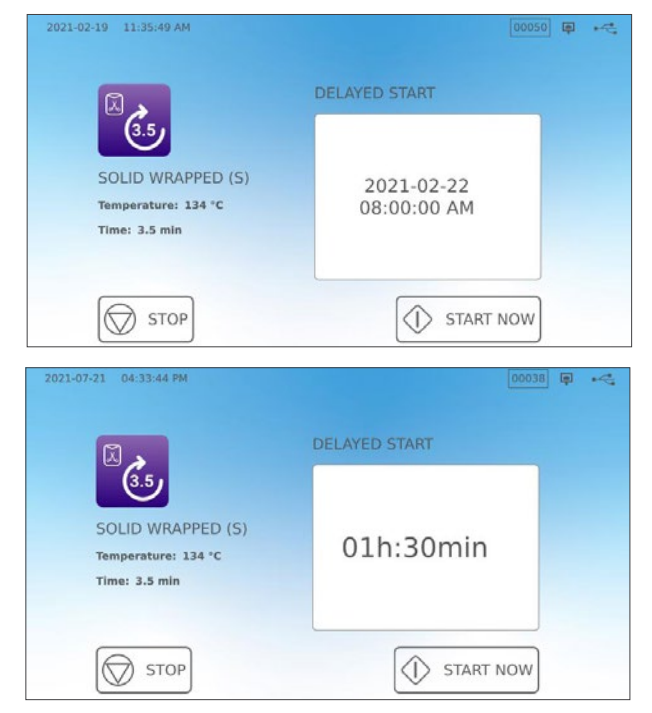

### 5.4 Notöffnung der Schublade

Der STATIM B ist mit einer Sicherheitsfunktion ausgestattet, die die Kammer verschlossen hält, falls während eines laufenden Zyklus die Stromversorgung des Geräts ausfällt.

#### So entriegeln Sie ohne Stromzufuhr die Schublade:

1. Ziehen Sie sich hitzebeständige Handschuhe an und ziehen Sie am Ring des Überdruckventils, das sich rechts auf der Geräterückseite befindet, um Dampf aus der Kammer abzulassen. Ziehen Sie am Ring, bis kein Dampf mehr aus dem Ventil strömt.

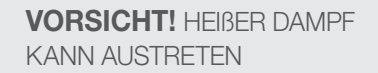

**2.** Heben Sie die Gerätevorderseite mit ihrer linken Hand an der Schubladenverriegelung und der rechten Hand unter der Ecke vorne rechts.

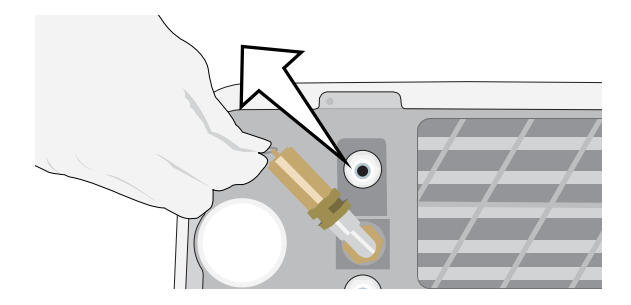

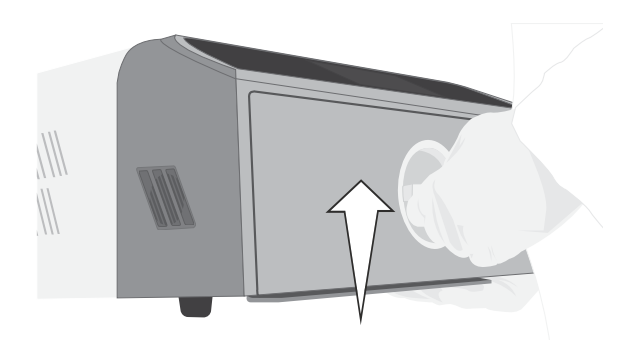

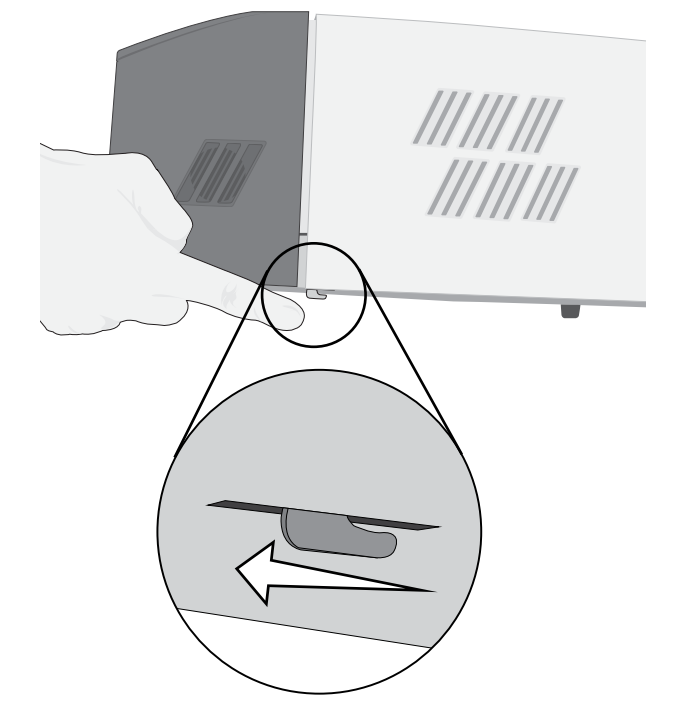

 Greifen Sie vorne rechts unter dem Gerät nach der Metalllasche und ziehen Sie diese nach vorn, während sie mit der linken Hand die Schubladenverriegelung aufdrehen und die Schublade aufziehen.

### 5.5 Durchführen eines Vakuumtests

Beim Vakuumtest wird das Dichtungssystem des Autoklavs auf Undichtigkeiten überprüft. Er sollte unter Einhaltung der vor Ort geltenden Bestimmungen regelmäßig durchgeführt werden. Führen Sie diesen Test mit leeren Trays in der Kammer durch. Der Test ist durchzuführen, wenn die Kammer kalt ist. Wenn die Kammer heiß ist, schalten Sie das Gerät AUS (oder Sie schalten den Standby-Modus aus) und lassen die Schublade abkühlen.

- 1. Wählen Sie auf der Startseite das Symbol TESTS aus.
- 2. Um einen Vakuumtest durchzuführen, müssen Sie auf das Symbol V drücken.

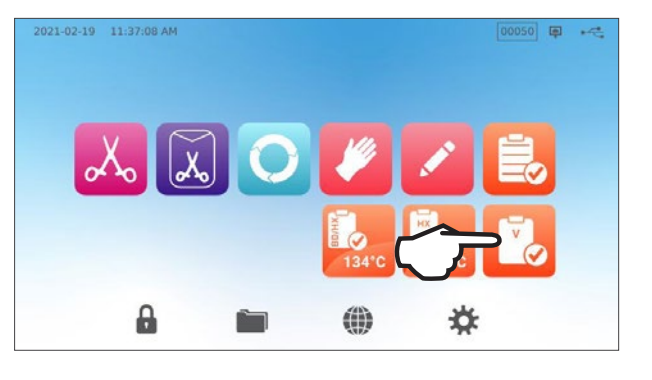

| 2021-02-19 | 11:39:04 AM |                    | Ģ | ~ |
|------------|-------------|--------------------|---|---|
|            |             | VACUUM TEST        |   |   |
|            | Jelaye      | D STOTED START NOW |   |   |

**3.** Drücken Sie auf JETZT STARTEN.

Den Vakuumtest durchzuführen dauert mindestens 15 Minuten. Wenn der Test abgeschlossen ist, wird auf dem Bildschirm die Meldung ZYKLUS ABGESCHLOSSEN angezeigt. Falls der Test fehlgeschlagen ist, siehe Abschnitt 11. Fehlerbehebung.

### Voreinstellen eines Vakuumtests

Nutzen Sie die Funktion zum verzögerten Start, um einen Vakuumtest, der vor Beginn des nächsten Arbeitstages durchgeführt werden soll, vorab einzustellen.

1. Wenn Sie Ihren Sterilisator am jeweiligen Tag nicht mehr verwenden, wählen Sie das Vacuum-Test-Symbol aus.

2. Drücken Sie auf die Taste VERZÖGERTER START.

- Drücken Sie auf SPEZIFISCHER ZEITPUNKT, um Zeit und Datum festzulegen, zu denen das Gerät mit dem Test beginnen soll. Alternativ können Sie mit START IN den Countdown anwenden.
- 4. Drücken Sie auf die Taste VERZÖGERTER START.
- Drücken Sie auf das Symbol ZURÜCK, um den Countdown zurückzusetzen. Der LCD-Bildschirm bleibt bis zum Beginn des Zyklus im Modus "Verzögerter Start".

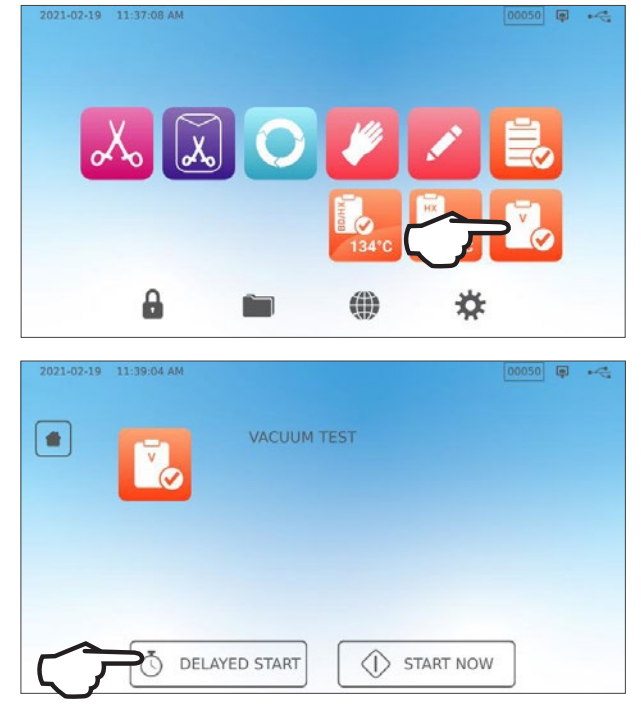

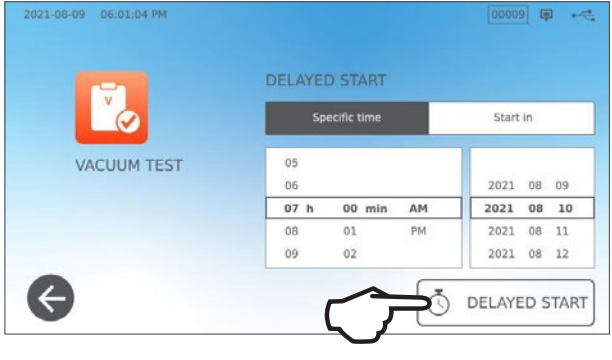

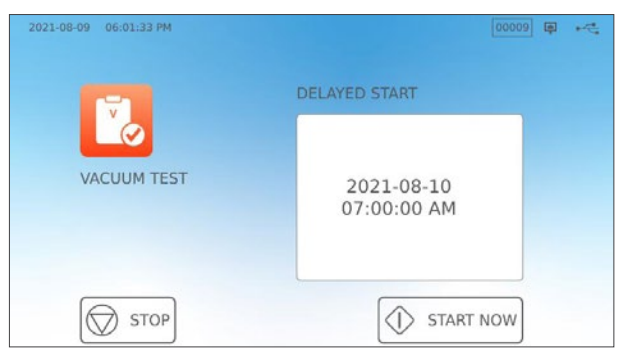

### 5.6 Durchführen eines Bowie-Dick-/Helix-Tests mit 134 °C

Bowie-Dick- und Helix-Tests dienen dazu, sicherzustellen, dass in einem Vorvakuum-Autoklav die Luft richtig entfernt wird. Eine vollständige Luftentfernung ist wichtig, da in der Kammer verbleibende kalte Lufteinschlüsse die Sterilisation beeinträchtigen können. Beim entsprechenden Bowie-Dick-/Helix-Test wird ein Zyklus von 3,5 Minuten mit 134 °C durchgeführt, um die korrekte Luftentfernung zu überprüfen.

Um einen Bowie-Dick-/Helix-Test mit 134 °C durchzuführen, benötigen Sie ein Bowie-Dick- oder Helix-Gerät oder ein Test-Set. Diese sind NICHT im Lieferumfang Ihres STAT/*M* B enthalten. Um den Test durchzuführen, folgen Sie den Anweisungen des Test-Set-Herstellers.

#### Im Allgemeinen läuft der Test folgendermaßen ab:

- 1. Öffnen Sie die Schublade, um ein Test-Set einzusetzen. Legen Sie das Set vorne auf das untere Tray.
- 2. Schließen und verriegeln Sie die Schublade.

**3.** Wählen Sie auf der Startseite das Symbol **TESTS** aus.

 Um einen Bowie-Dick-Test oder einen Helix-Test mit 134 °C durchzuführen, drücken Sie auf das Symbol BD/HX 134 °C.

**5.** Drücken Sie auf **JETZT STARTEN** und lassen Sie den Test bis zum Schluss laufen.

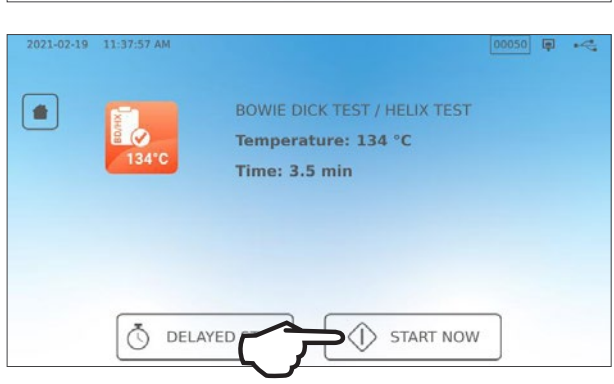

¢.

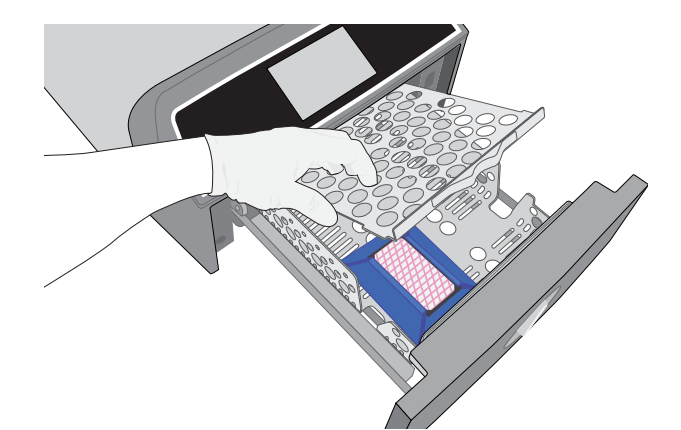

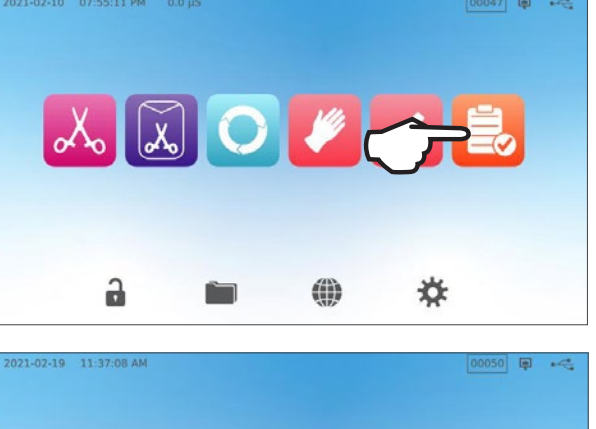

L 🕺 🔾 🦊

9

- 6. Drücken Sie auf das Symbol STOPP, um die Schublade zu öffnen.
- **7.** Befolgen Sie die Herstelleranweisungen bei der Interpretation der Testergebnisse.
- 8. Wenn das Gerät den Test bestanden hat, ist es betriebsbereit. Falls nicht, überprüfen Sie die Anweisungen des Testherstellers und wiederholen Sie den Test. Besteht das Gerät den Test wieder nicht, wenden Sie sich an Ihren Servicetechniker.

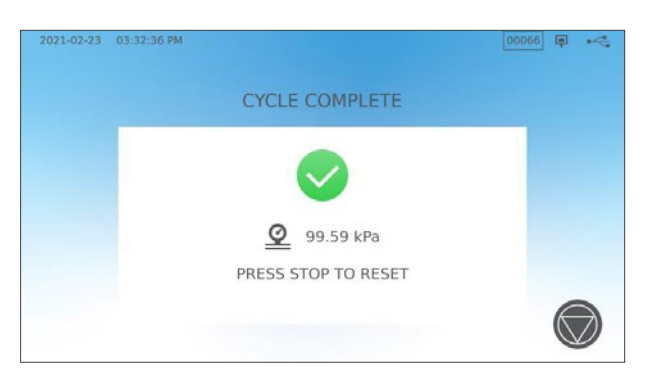

### Voreinstellen eines Bowie-Dick-/Helix-Tests mit 134 °C

Um einen Bowie-Dick-/Helix-Test, der vor Beginn des nächsten Arbeitstages durchgeführt werden soll, vorab einzustellen, können Sie die Funktion zum verzögerten Start verwenden. Es gilt das gleiche Verfahren wie im Abschnitt oben für den Vakuum-Test beschrieben.

### 5.7 Durchführen eines Helix-Tests mit 121 °C

Um einen Helix-Test mit 121 °C durchzuführen, benötigen Sie ein Helix-Gerät oder ein Test-Set. Diese sind NICHT im Lieferumfang Ihres STAT/*M* B enthalten. Befolgen Sie die Anweisungen des Test-Set-Herstellers, um den Test durchzuführen.

#### Im Allgemeinen läuft der Test folgendermaßen ab:

- **1.** Öffnen Sie die Schublade, um ein Helix-Test-Set einzusetzen.
- 2. Schließen und verriegeln Sie die Schublade.

- **3.** Wählen Sie auf der Startseite das Symbol **TESTS** aus.
- 4. Wählen Sie das Symbol HX 121 °C.

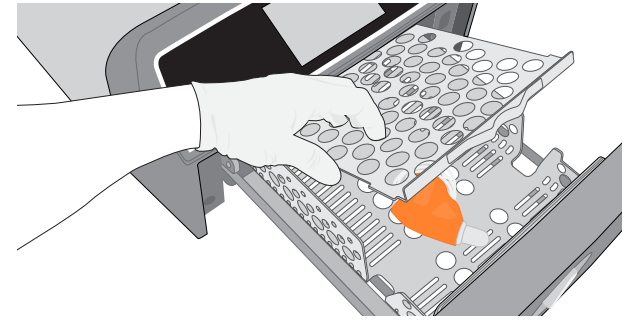

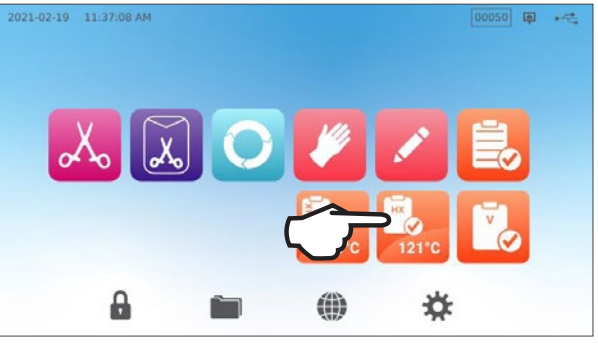

Temperature: 121 °C Time: 15 min 00050 🗊 🔫

- 5. Drücken Sie auf JETZT STARTEN.
- 6. Drücken Sie auf das Symbol STOPP, um die Schublade zu öffnen.
- **7.** Befolgen Sie die Herstelleranweisungen bei der Interpretation der Testergebnisse.
- 8. Wenn das Gerät den Test bestanden hat, ist es betriebsbereit. Falls nicht, überprüfen Sie die Anweisungen des Testherstellers und wiederholen Sie den Test. Besteht das Gerät den Test wieder nicht, wenden Sie sich an Ihren Servicetechniker.

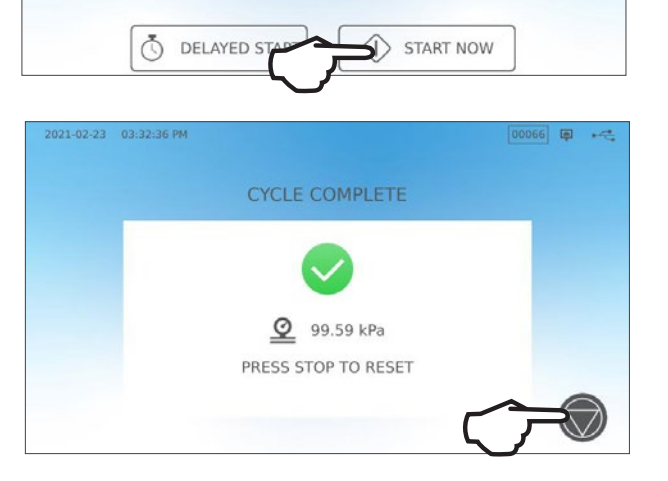

### Voreinstellen eines Helix-Tests mit 121 °C

Um einen Helix-Test mit 121 °C, der vor Beginn des nächsten Arbeitstages durchgeführt werden soll, vorab einzustellen, können Sie die Funktion zum verzögerten Start verwenden. Es gilt das gleiche Verfahren wie im Abschnitt oben für den Vakuum-Test beschrieben.

-

### 5.8 Verwendung der benutzerdefinierten Zyklen

Die benutzerdefinierten Zyklen können verwendet werden, um Instrumente zu sterilisieren, die Zyklen mit anderen als den im Gerät voreingestellten Parametern benötigen. Benutzer können für benutzerdefinierte Zyklen Parameter gemäß den Herstelleranweisungen zu den Instrumenten festlegen, indem Sie diese aus einer Liste mit Temperaturen, Sterilisationszeiten und Trocknungszeiten auswählen und so bis zu zwei individuelle Zyklen erstellen, die vom Hauptmenü aus aufgerufen werden können.

**VORSICHT!** Die benutzerdefinierten Zyklen wurden NICHT geprüft und NICHT durch eine Aufsichtsbehörde freigegeben. Der Anwender trägt die Verantwortung für die Überprüfung der Wirksamkeit von Sterilisationen mit benutzerdefinierten Zyklen.

Um die Einstellungen dieser Zyklen zu ändern, müssen Sie die EINSTELLUNGEN und dann ZYKLEN wählen und folgendermaßen vorgehen:

- 1. Wählen Sie das Symbol BENUTZERDEFINIERTER ZYKLUS aus.
- 2. Wählen Sie im Menü Benutzerdefinierter Zyklus den Reiter zu dem benutzerdefinierten Zyklus aus, für den Sie Parameter festlegen möchten (entweder Zyklus 1 oder Zyklus 2).

Jeder benutzerdefinierte Zyklus ermöglicht Ihnen die Auswahl voreingestellter Optionen für Zyklustemperatur, Sterilisationsdauer (wie lange der Zyklus die Sterilisationstemperatur hält) und Trocknungszeit.

Wenn Sie mit der Parameterauswahl fertig sind, drücken Sie auf das **HÄKCHEN**, um Ihre Änderungen zu speichern und das Menü zu verlassen.

- **3.** Wählen Sie das Symbol **BENUTZERDEFINIERTER ZYKLUS** auf der Startseite aus und dann den von Ihnen erstellten benutzerdefinierten Zyklus, um Ihre Änderungen zu bestätigen.
- Überprüfen Sie die Zyklusbeschreibung oben im Startbildschirm, um sicherzustellen, dass sie zu dem von Ihnen erstellten Zyklus passt. Sollte dieser inkorrekt sein, rufen Sie erneut die Einstellungen des Benutzerdefinierten Zyklus auf und geben Sie Ihre Angaben erneut ein.

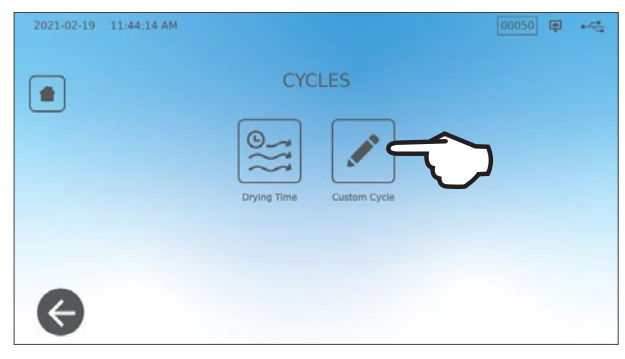

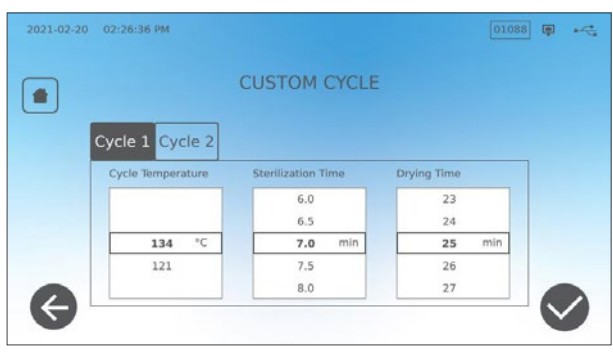

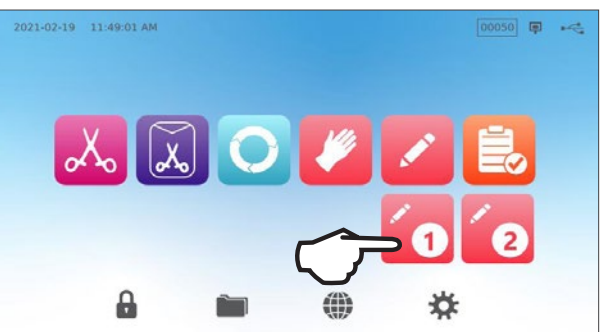

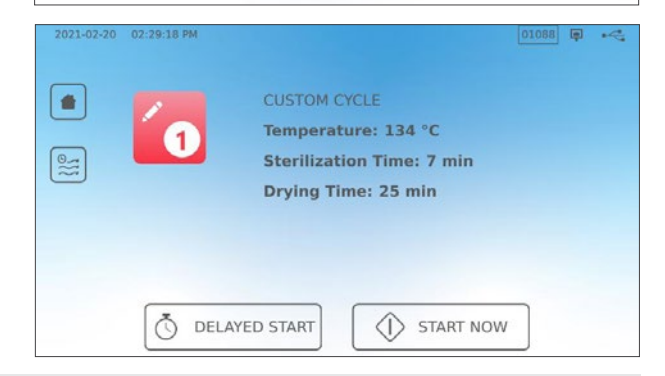

**ACHTUNG!** Zu jeder Temperaturoption gibt es eine voreingestellte Mindeststerilisationsdauer und Trocknungszeit. Befolgen Sie bei der Einstellung von Dauer und Temperatur die Anweisungen des Instrumentenherstellers zur Wiederaufbereitung. Andernfalls können Schäden an den Instrumenten und/oder am Autoklav auftreten.

## 6. Sterilisationszyklen

Der STAT////B verfügt über 11 validierte Sterilisationszyklen mit optimierter Trocknung und ermöglicht so eine schnelle und effektive Sterilisation verschiedener Arten von Instrumenten, die im medizinischen und zahnmedizinischen Bereich verwendet werden. Dank zwei zusätzlichen Temperatureinstellungen können zwei weitere benutzerdefinierte Zyklen konfiguriert werden, die jedoch vom Anwender validiert werden müssen.

Die Tabelle unten beschreibt die Arten der Beladung und entsprechende Anforderungen an die Sterilisation. Die Anforderungen an die Größe der eingelegten Instrumente finden Sie in Abschnitt 4. Einlegen von Instrumenten.

**HINWEIS:** Wählen Sie den Sterilisationszyklus entsprechend den zu sterilisierenden Instrumente und den Herstelleranweisungen zur Aufbereitung aus.

| INFORMATIONEN ZUM STERILISATIONSZYKLUS |          |                |               |                      |                                           |                                                     |                                                     |                                                                                                    |                               |
|----------------------------------------|----------|----------------|---------------|----------------------|-------------------------------------------|-----------------------------------------------------|-----------------------------------------------------|----------------------------------------------------------------------------------------------------|-------------------------------|
| Zyklus                                 | Symbol   | Zyklus-<br>art | Temp.<br>(°C) | Haltezeit<br>(Min.)* | Standard-<br>trocknungs-<br>zeit (Min.)** | Gesamtzyklusdauer<br>(Maximalbeladung)<br>Warmstart | Gesamtzyklusdauer<br>(Maximalbeladung)<br>Kaltstart | Beschreibung                                                                                            | Max.<br>Gesamt-<br>masse (kg) |
|                                        |          |                |               | 3,5                  |                                           | 15                                                  | 17                                                  | Sofortiger Zyklus fur unverpackte                                                                       |                               |
| Festkörper /<br>Unverpackt*            | Xo       | Ν              | 134           | 5,5                  | - 1                                       | 17                                                  | 19                                                  | Festkorperinstrumente (Spiegel,<br>Sonden), aufklappbare Instrumente                                    | 1,0                           |
|                                        |          |                |               | 18                   |                                           | 29,5                                                | 32                                                  | (Gefaßklemmen) auf Trays                                                                                |                               |
|                                        |          |                |               | 3,5                  |                                           | 27                                                  | 29                                                  | Einzeln verpackte IMS-Kassetten                                                                         |                               |
| Festkörper/                            |          | 0              | 10/           | 5,5                  |                                           | 29                                                  | 31                                                  | Starre Sterilisationsbehälter mit                                                                       | 0.6                           |
| Verpackt                               |          | 0              | 134           | 18                   | _ 11                                      | 41,5                                                | 43                                                  | Einzeln in Beutel verpackte<br>Festkörperinstrumente auf einem<br>Beutelträger                          | 2,0                           |
|                                        |          |                |               | 3,5                  |                                           | 27                                                  | 29                                                  | Unverpackte Festkörper- und                                                                             |                               |
| Universal-                             | 0        | В              | 134           | 5,5                  | 5,5 11 29 31                              | 31                                                  | Verpackte Festkörper- und                           | 2,6                                                                                                    |                               |
| programm                               |          |                |               | 18                   |                                           | 41,5                                                | 43                                                  | Verpackte Kassetten<br>Textilien                                                                        |                               |
| Gummi 8                                |          |                |               | 20                   |                                           | 31                                                  | 33                                                  | Unverpackte und verpackte                                                                               |                               |
| Kunststoff                             |          | S              | 121           | 30                   | - 5                                       | 41                                                  | 43                                                  | mente, die aus Metall, Gummi oder<br>Kunststoff bestehen                                                | 1,0                           |
| Benutzer-                              |          | _              | 134           | 3,5–18               |                                           | -                                                   | _                                                   | Für Geräte, bei denen andere<br>Zyklusparameter erforderlich sind<br>als verfügbar. Bitte den Anweisun- | _                             |
| definiert †                            | × .      |                | 121           | 20–30                |                                           | -                                                   | -                                                   | gen des Instrumentenherstellers<br>entsprechend einstellen.                                             |                               |
| Hohlkörper                             |          |                |               | 3,5                  |                                           | 15                                                  | 17                                                  | IUSS-Zyklus für unverpackte                                                                             |                               |
| unverpackt                             | 1        | S              | 134           | 5,5                  | 1                                         | 17                                                  | 19                                                  | Hohlkörperinstrumente,<br>Handstücke oder                                                               | 1,0                           |
| Regionen)                              |          |                |               | 18                   |                                           | 29,5                                                | 32                                                  | Lumeninstrumente auf Trays                                                                              |                               |
| Hohlkörper                             |          |                |               | 3,5                  | -                                         | 21                                                  | 23                                                  | In Einzelbeutel verpackte                                                                               |                               |
| verpackt<br>(nur bestimmte             | Ĩ        | S              | 134           | 5,5                  | 5                                         | 23                                                  | 25                                                  | Hohlkörperinstrumente,<br>Handstücke oder<br>Lumeninstrumente auf Trays                                 | 1,0                           |
| Regionen)                              |          | 18             | 35,5          | 37                   | oder Beutelträgern                        |                                                     |                                                     |                                                                                                    |                               |
| Helix-/BD-                             | <b>N</b> |                | 134           | 3,5                  |                                           | 12                                                  | 14                                                  | Nur Testgerät (ohne weitere                                                                             |                               |
| Test                                   | 80       | -              | 121           | 3,5                  | _                                         | 12                                                  | 14                                                  | Bestückung)                                                                                             | _                             |
| Vakuumtest                             |          | _              | _             | _                    | _                                         | -                                                   | -                                                   | Leere Kammer                                                                                            | _                             |

\*Auf die Haltezeitoptionen können Sie durch Drücken des Zyklus-Symbols auf der Startseite zugreifen.

\*\*Je nach eingelegten Instrumenten muss der Trocknungsvorgang im Einstellungsmenü angepasst werden.

† Die benutzerdefinierten Zyklen wurden NICHT geprüft und NICHT durch eine Aufsichtsbehörde freigegeben. Der Anwender trägt die Verantwortung für die Überprüfung der Wirksamkeit von Sterilisationen mit benutzerdefinierten Zyklen. Bei Geräten, die andere Sterilisationszeiten und -temperaturen benötigen als bereits im Gerät verfügbar, sind die Parameter der benutzerdefinierten Zyklen entsprechend den Gebrauchsanweisungen der Instrumentenhersteller einzustellen.

## 7. Verwenden und Ändern der Einstellungen

Der STAT/*M* B verfügt über verschiedene Einstellungen, die sich ändern lassen. Die Tabelle unten liefert eine Übersicht darüber, wo in der Menüstruktur diese Einstellungen zu finden sind und informiert Sie über die Funktion der jeweiligen Taste. Funktionen wie das Einrichten der Nachverfolgung von Chargen, Benutzernamen und Passwörtern, Einstellung der Trocknungszeit und des Standby-Modus werden später in diesem Kapitel noch genauer erklärt.

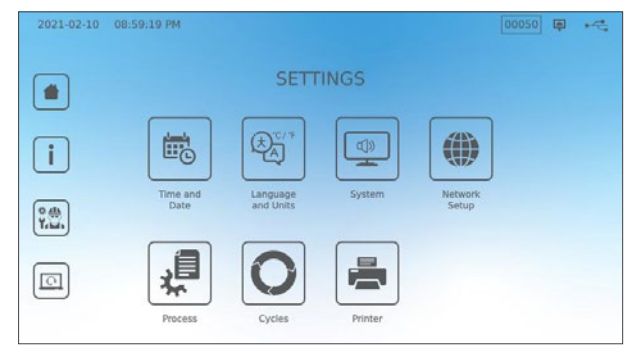

| EINSTELLUNGSTASTE     | UNTERMENÜTASTE             | FUNKTION                                                                                            |
|-----------------------|----------------------------|----------------------------------------------------------------------------------------------------|
| Zeit und Datum        |                            | Werte eingeben oder automatisch<br>einstellen.                                                      |
|                       |                            | Sprache aus der Liste auswählen                                                                     |
| Sprache und Einheiten |                            | Zwischen Celsius und Fahrenheit<br>wählen                                                           |
|                       |                            | Land auswählen                                                                                      |
|                       |                            | Zeitzone auswählen                                                                                  |
|                       |                            | Verzögerungszeit des<br>Bildschirmschoners einstellen                                               |
|                       | Bildschirm                 | Helligkeitsmodus einstellen (hell oder<br>dunkel)                                                   |
|                       |                            | Helligkeit des LCD-Bildschirms<br>einstellen                                                        |
|                       | Tan                        | Tastentöne ein-/ausschalten                                                                         |
|                       | ION                        | Lautstärke der Tastentöne einstellen                                                                |
| System                | Ctonday Madua              | Einstellen, wann die Kammer warm<br>bleibt                                                          |
|                       | Standby-Modus              | Einstellen der Standby-Beheizung der<br>Kammer auf stark, schwach oder aus                          |
|                       | Intro-Setup                | Intro-Setup-Wizard starten                                                                          |
|                       | Wassereinfüllstutzen       | Bei Verwendung eines automatischen<br>Befüllsystems auf "Automatik" stellen                         |
|                       | Wasserentleerung           | Abwasserbehälter (manuell oder<br>voreingestellt)                                                   |
| Netzwerkeinrichtung   |                            | Einstellen der Internetverbindung                                                                   |
| Prozess               |                            | Funktionen zur Erstellung von<br>Zyklusprotokollen mit erweitertem<br>Zugriff                       |
|                       | Trockenzeit                | Verlängerte Trocknungszeit bei jedem<br>Zyklus                                                      |
| Zyklen                | Benutzerdefinierter Zyklus | Einstellen von Temperatur, Dauer<br>und Trocknungszeit für bis zu zwei<br>benutzerdefinierte Zyklen |
| Drucker               |                            | Einstellen des Druckertyps und<br>Ändern der Druckereinstellungen                                   |

### 7.1 Einrichten der Nachverfolgung von Chargen mit Benutzernamen, Passwörtern und prozessgesteuerten Funktionen

Die Funktion "Prozessbedingte Verwendung" dokumentiert, wer Ihren STATI/M B gestartet hat und wer die Instrumente daraus entnommen hat. Hierzu müssen die Benutzer beim Starten, Stoppen oder Abbrechen eines Zyklus sowie beim Entnehmen einer Aufbereitungscharge einen Benutzernamen und ein Passwort eingeben. Durch die "Prozessbedingte Verwendung" werden die Funktionen nicht eingeschränkt, es handelt sich lediglich um eine Option zur Nachverfolgung, welcher der registrierten Benutzer das Gerät bedient hat. Um diese Funktion zu nutzen, müssen Sie zunächst Benutzernamen und Passwörter festlegen.

Um einen Benutzernamen und ein Passwort einzurichten, rufen Sie die EINSTELLUNGEN auf und gehen Sie folgendermaßen vor:

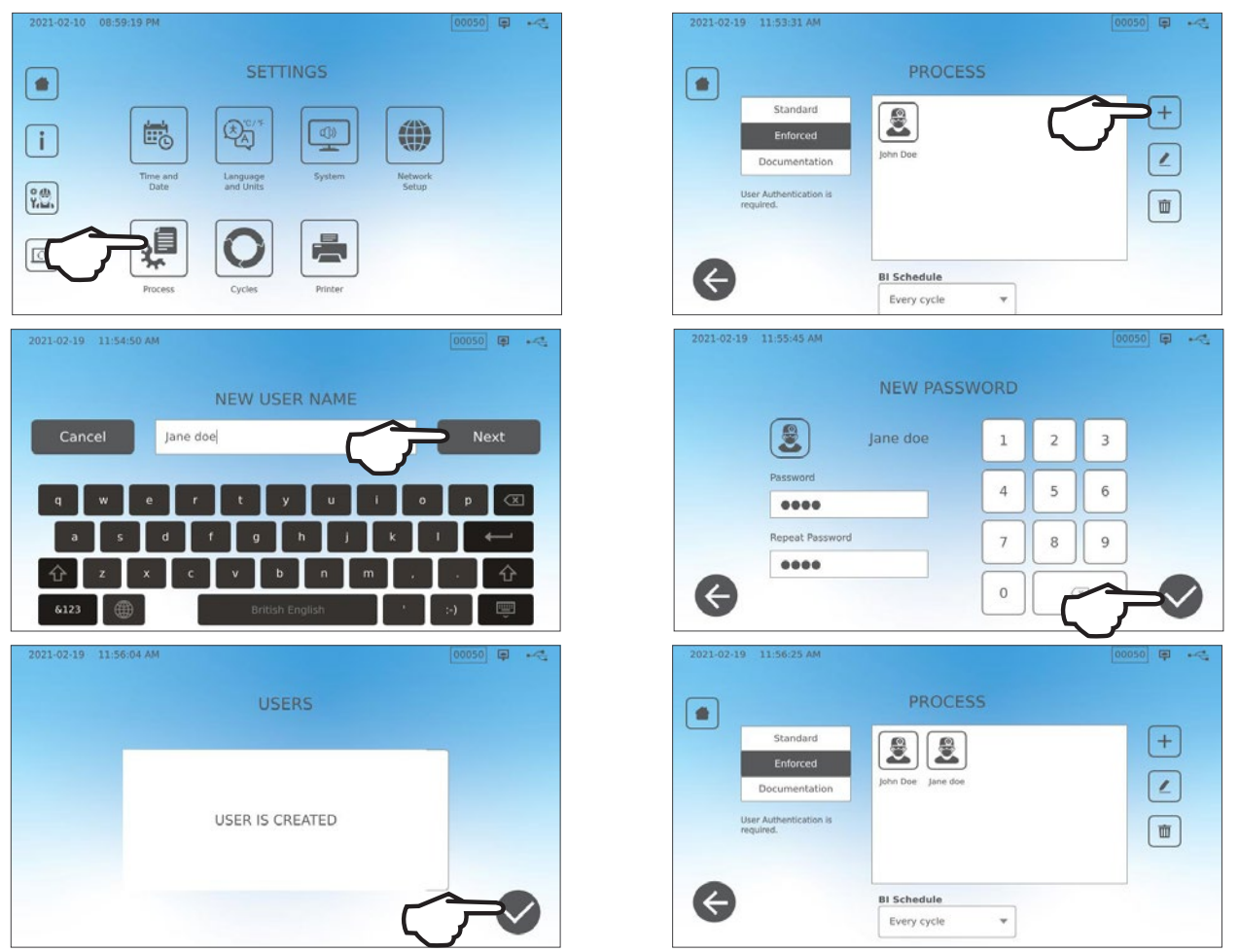

Um die Prozessbedingte Verwendung einzuschalten, auszuschalten oder den DOKUMENTATIONS-Modus zu aktivieren, rufen Sie die EINSTELLUNGEN auf und gehen Sie folgendermaßen vor:

- 1. Scrollen Sie bis zu **PROZESS** und wählen Sie dies aus.
- **2.** Im Menü an der Seite können Sie Folgendes auswählen:

Standard: Prozessbedingte Verwendung ist AUS.

Erzwungen: Prozessbedingte Verwendung ist AN.

**Dokumentation:** Prozessbedingte Verwendung ist

TIPP

AN und bittet um weitere Details zu den eingelegten Instrumenten.

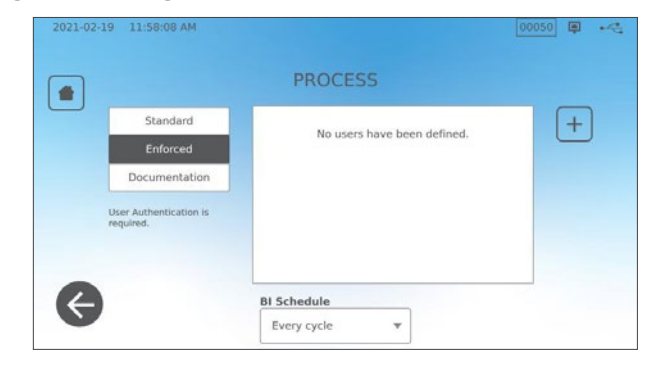

Jeder Benutzer kann einen Zyklus anhalten und die Instrumente entfernen, auch wenn die prozessbedingte Verwendung die Dokumentationsfunktion eingeschaltet ist. Die Zyklusdaten zeichnen jedoch auf, dass ein nicht registrierter Benutzer den Zyklus angehalten und/oder die Schublade geöffnet hat.

#### Verwendung des Dokumentationsmodus:

Dieser Modus aktiviert die Funktion der "Prozessbedingten Verwendung" zusammen mit der zusätzlichen Dokumentationsfunktion, die ein Protokoll mit Informationen über den Zyklus und die eingelegten Instrumente erstellt.

|                   |     |              |     |   |   |   |                           | C                 | ONEIR  | MENTRY       |   |  |
|-------------------|-----|--------------|-----|---|---|---|---------------------------|-------------------|--------|--------------|---|--|
| Select Conte      | nts |              |     |   |   |   |                           | C                 | UNITIN | IN LIVITY    |   |  |
| Restoration       | 2   | Orthodontics | 1   | 2 | 3 |   |                           | Restoration       | 2      | Orthodontics | 0 |  |
| Endodontics       |     | Others       | H   | - |   |   |                           | Endodontics       | 0      | Others       | o |  |
| Surgical          |     | Implants     | 4   | 5 | 6 |   |                           | Surgical          | 0      | Implants     | 0 |  |
| Dental headpleces | 10  | Exams        |     |   |   |   |                           | Dental headninces | 10     | Exams        | 0 |  |
| Hygiene           |     | Perio        | Ľ   | Č |   | J |                           | Hygiene           | 0      | CAUNS        |   |  |
|                   |     |              |     |   | ~ |   |                           |                   |        | Perio        | 0 |  |
|                   |     |              | ( ) |   |   |   | $\left(\leftarrow\right)$ |                   |        |              |   |  |

Wird ein Zyklus bei eingeschaltetem Dokumentationsmodus gestartet, werden Sie dazu aufgefordert, durch Auswahl aus einer Liste den allgemeinen Inhalt der aufzubereitenden Charge anzugeben, und auch, ob ein biologischer und chemischer Indikator enthalten sind.

Am Zyklusende werden Sie aufgefordert anzugeben, ob die Indikatoren den Test bestanden haben und ob die Instrumente trocken sind (falls zutreffend).

Die Testergebnisse von Bioindikator-/Sporentests stehen zu einem anderen Zeitpunkt bereit als die von chemischen Indikatoren, aber Sie haben dennoch die Möglichkeit, die BI-/Sporentestergebnisse bei Verfügbarkeit dem Dokumentationsprotokoll hinzuzufügen.

Ist das Gerät an einen Etikettendrucker angeschlossen, können Sie die Option auswählen, Nachverfolgungsetiketten zu den Bioindikator-/Sporentests auszudrucken.

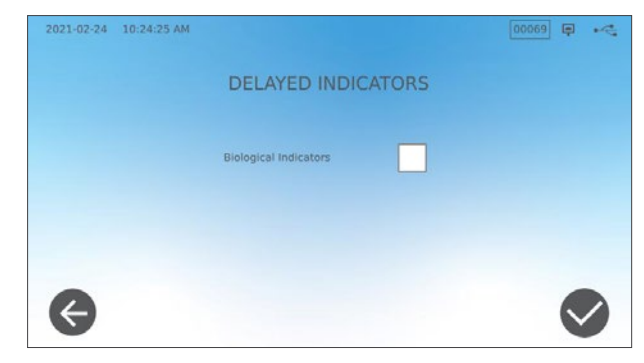

### 7.2 Einstellen der Trocknungszeit

Die Standardtrocknungszeiten sind für jeden Zyklus voreingestellt, um eine optimale Trocknung von Standardinstrumenten zu ermöglichen. Verwenden Sie diese Funktion, um die Trocknungszeiten für ausgewählte Programme zurückzusetzen, wenn Sie der Meinung sind, dass die Trocknungszeiten für Ihre Instrumente nicht ausreichen. Es muss immer überprüft werden, ob die Instrumente trocken sind.

Um die Trocknungszeiten zu ändern, müssen Sie die EINSTELLUNGEN und dann ZYKLEN auswählen und folgendermaßen vorgehen:

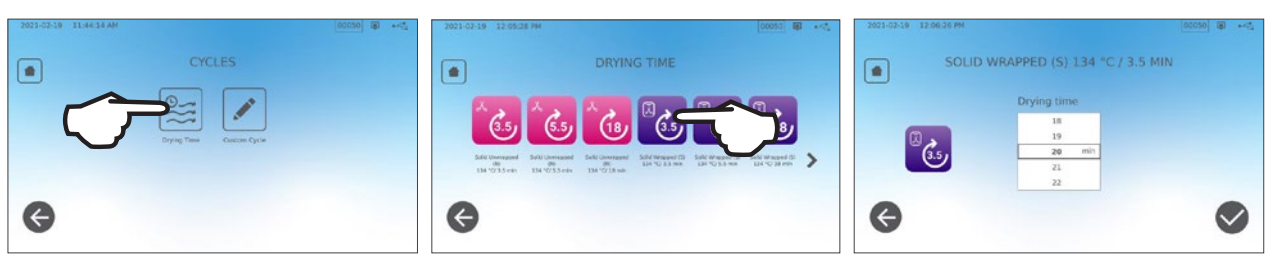

TIPP

Wenn Sie die Trocknungszeit eines Zyklus nur einmalig verlängern wollen, können Sie dazu die Taste TROCKNEN auf der linken Seite des Zyklusstartbildschirms drücken. Sobald der Zyklus abgeschlossen ist, wird dieser Wert wieder auf die Standardtrocknungszeit zurückgesetzt.

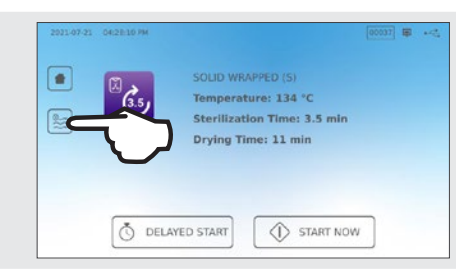

#### Einstellen des Standby-Modus 7.3

Mit dieser Einstellung kann die Aufwärmzeit zwischen den Zyklen reduziert werden, indem die Kammer auf einer Temperatur gehalten wird, die für die Nutzungshäufigkeit in Ihrer Praxis am besten ist.

- > STANDBY NIEDRIG: Bei seltener bis durchschnittlicher Nutzung. Bietet einen Kompromiss: Die Kammer wird auf 70 °C gehalten und dabei nur ein Minimum an Strom verbraucht.
- > STANDBY HOCH: Bei häufiger Nutzung. Optimiert die Startgeschwindigkeit Ihres STATIM B, indem die Kammer auf einer Temperatur von 120 °C gehalten wird.
- > STANDBY AUS: Bei seltener Nutzung. Bei dieser Einstellung ist die Wartezeit länger (bis zu 12 Minuten ab Kaltstart). Dies ist die Standardeinstellung des Geräts.

Um diese Einstellung zu ändern und anzupassen, wie lange das Gerät im Standby-Modus bleibt, wählen Sie die EINSTELLUNGEN und dann das SYSTEM aus und gehen dann folgendermaßen vor:

- 1. Drücken Sie auf Standby-Modus.
- to 4 Water Drainag 2021-08-31 01:11:01 PM 01069 🗊 📢 Enable after first cycle of the OFF LOW HIGH OFF ON TUE WED THU FRI SAT SUN Start 05 05 06 06 AN 07 h AM 07 h 00 min PM 4

08

09

02

08

09

01

02

**2.** Wählen Sie aus, wie warm Sie die Kammer halten möchten (sehr warm, leicht warm oder ausgeschaltet) und die Start- und Endzeit und für welche Wochentage Sie diesen Plan aktivieren möchten.

## 8. Speichern, Abrufen und Ausdrucken von Sterilisationsprotokollen

Der interne Speicher des STAT/*M* B kann Daten zu allen Zyklen während der gesamten Lebensdauer des Geräts speichern, egal, ob der Zyklus erfolgreich abgeschlossen wurde oder unvollständig war. Sie können auf diese Informationen über den LCD-Touchscreen des Geräts, durch Export auf einen USB-Stick, Senden an eine E-Mail-Adresse oder durch Anschluss eines Druckers zugreifen. Coltene-SciCan bietet außerdem einen cloudbasierten Service an, der die Zyklusdaten Ihres Geräts automatisch auf einen Online-Speicherdienst lädt, sodass Protokolle sicher extern aufbewahrt werden.

### 8.1 Abrufen von Zyklusinformationen über den Touchscreen

Auf diese Weise können Sie Information zu abgeschlossenen Zyklen am Bildschirm aufrufen:

1. Drücken Sie auf das Symbol ORDNER auf der STARTSEITE.

**2.** Wählen Sie aus der Liste eine Zyklusnummer aus, um die Details anzuzeigen.

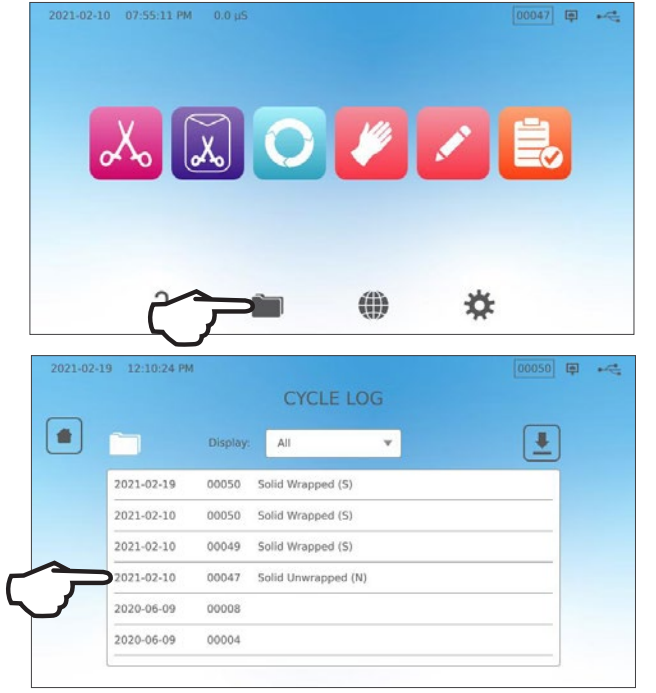

| 2021-02-1 | 9 12:10:55 PM                              | φ. | - |
|-----------|--------------------------------------------|----|---|
|           | CYCLE FILE LOG                             |    |   |
|           | 00047 Solid Unwrapped (N)                  |    |   |
|           | STATIM 6000B SDS2R100                      |    |   |
|           | Unit # : 000                               |    |   |
|           | WATER QUALITY<br>1.2uS / 0.7ppm            |    |   |
|           | CYCLE NUMBER 000048<br>20:41:01 2021/02/10 |    |   |
| -         | Solid Unwrapped (N)                        |    |   |
|           | WADMING UD 0.00                            |    |   |

### 8.2 Exportieren von Zyklusinformationen über den USB-Anschluss des Geräts oder per E-Mail

Sie können die im Gerät gespeicherten Zyklusinformationen über den zum Gerät gehörenden USB-Stick oder über eine E-Mail-Adresse auf einen Computer übertragen. Eine wöchentliche Durchführung hat sich in der Praxis bewährt.

#### Gehen Sie folgendermaßen vor, um Daten über den USB-Anschluss zu übertragen:

1. Stecken Sie den USB-Stick in einen der USB-Anschlüsse am Gerät (vorne oder hinten).

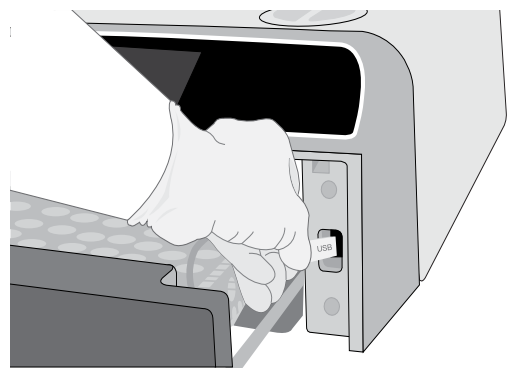

2. Drücken Sie auf der Seite "Zyklusprotokoll" auf das Symbol ORDNER.

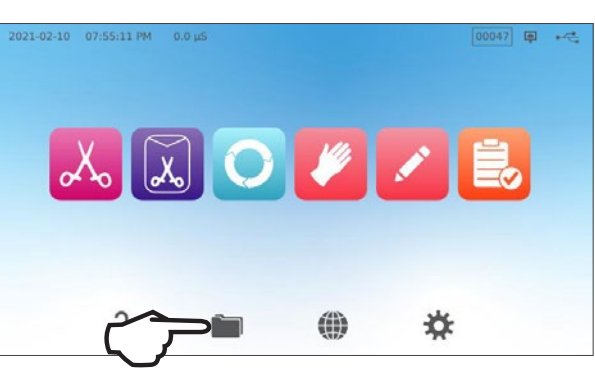

3. Drücken Sie auf das Symbol DOWNLOAD.

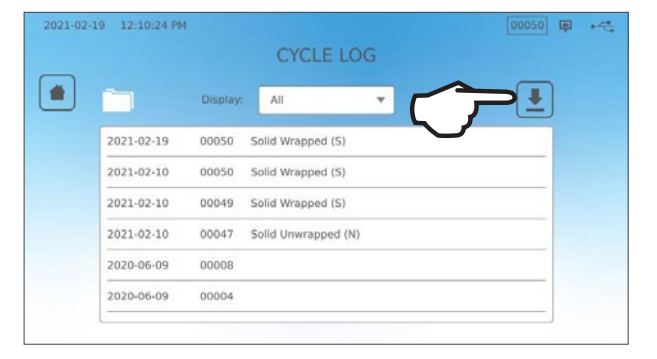

- 4. Wählen Sie "Export auf USB" und drücken Sie das Häkchen.
- 5. Wählen Sie die Anzahl der zu exportierenden Protokolltage. Drücken Sie dann das Download-Symbol, um mit dem Export zu beginnen.

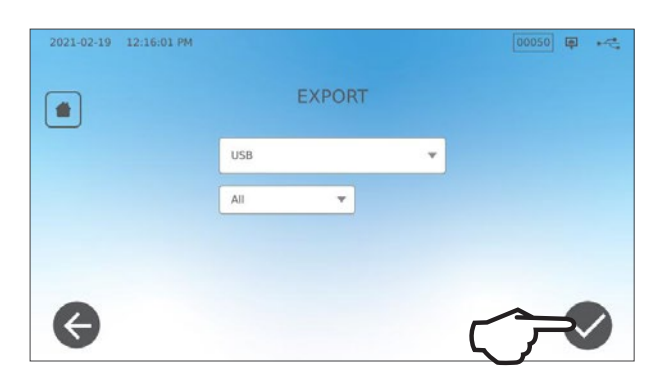

#### Gehen Sie folgendermaßen vor, um Daten an eine E-Mail-Adresse zu senden:

1. Drücken Sie auf der **STARTSEITE** auf das Symbol **ORDNER**.

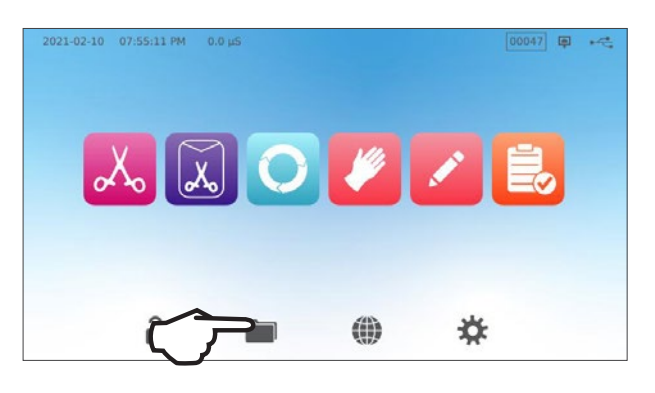

2. Drücken Sie auf das Symbol DOWNLOAD.

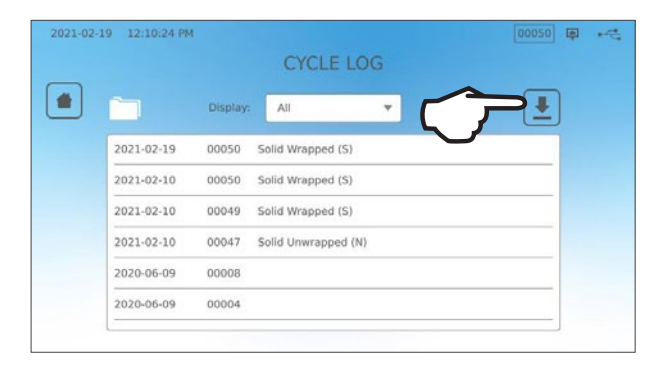

**3.** Wählen Sie "An E-Mail-Adresse senden" und drücken Sie das **HÄKCHEN**.

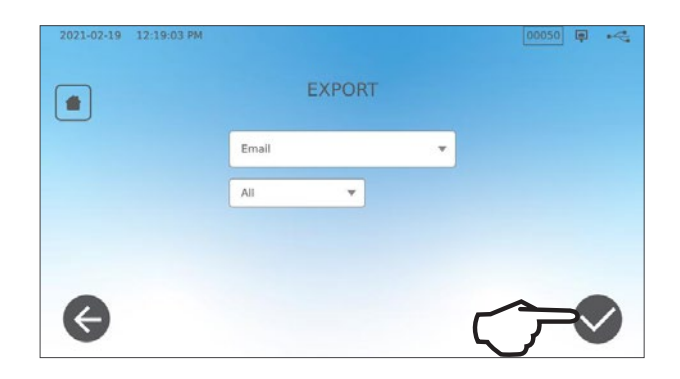

**4.** Geben Sie eine E-Mail-Adresse ein und drücken Sie auf **WEITER**, um den Export zu starten.

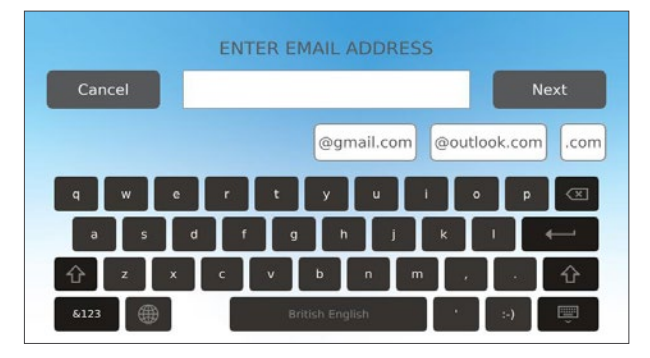

### 8.3 Mit dem Online-Speicher verbinden

Um den Cloud-Dienst zum Speichern der Zyklusdaten Ihres Geräts zu nutzen, müssen Sie Ihr Gerät mit dem Internet verbinden und sich über den Setup-Wizard des Geräts für den Online-Zugang anmelden. Der Intro-Setup-Wizard fordert Sie dann auf, die Daten Ihres Kontos einzugeben, um eine Verbindung zwischen Ihrem Gerät und dem Online-Protokollspeicher herzustellen. Falls Sie kein Konto haben, fordert der Intro-Setup-Wizard Sie dazu auf, eine E-Mail-Adresse anzugeben, um das Verfahren zur Kontoeinrichtung zu starten.

Der Intro-Setup-Wizard wird bei der Erstinbetriebnahme des Geräts automatisch gestartet. Sie können auch veranlassen, dass Ihr Gerät den Setup-Wizard laufen lässt, indem Sie die EINSTELLUNGEN auswählen und dann folgendermaßen vorgehen:

2021-02-10 08:59:47 PM

1. Wählen Sie SYSTEM.

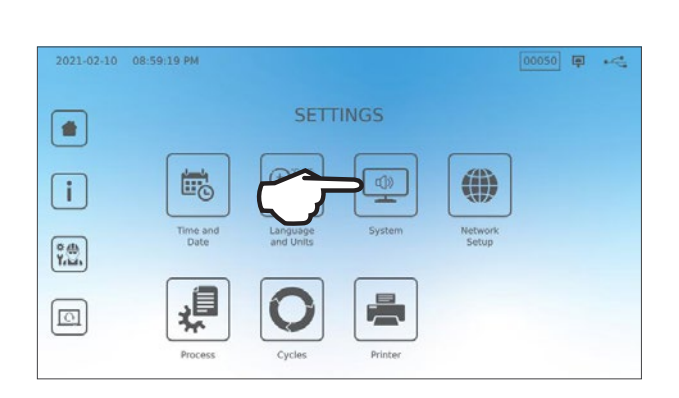

SYSTEM

00050 📮 🗠

2. Wählen Sie INTRO SETUP.

 Folgen Sie den Anweisungen des Setup-Wizards bis zum Schluss. Wählen Sie, wenn Sie zur Seite "Online-Konto" gelangen, JA aus, um Ihre Konto-Informationen einzugeben.

4. Wenn Sie NEIN wählen, müssen Sie Ihre E-Mail-Adresse eingeben und das Verfahren zur Kontoeinrichtung starten. Sehen Sie in Ihrem E-Mail-Posteingang nach, ob Sie eine E-Mail zur Anmeldung erhalten haben. (Falls Sie keine Bestätigungs-Mail bekommen haben, sehen Sie in Ihrem Spam-Ordner nach.) Klicken Sie auf den Link und befolgen Sie die Anweisungen, um Ihr Konto für den Cloud-Dienst zu erstellen oder den STAT*IM* B Ihrem bereits vorhandenen Konto hinzuzufügen. Wenn Ihr Konto aktiv ist, können Sie sich in Ihrem Konto einloggen, um auf den Zyklusverlauf und Garantieinformationen Ihres Geräts zuzugreifen.

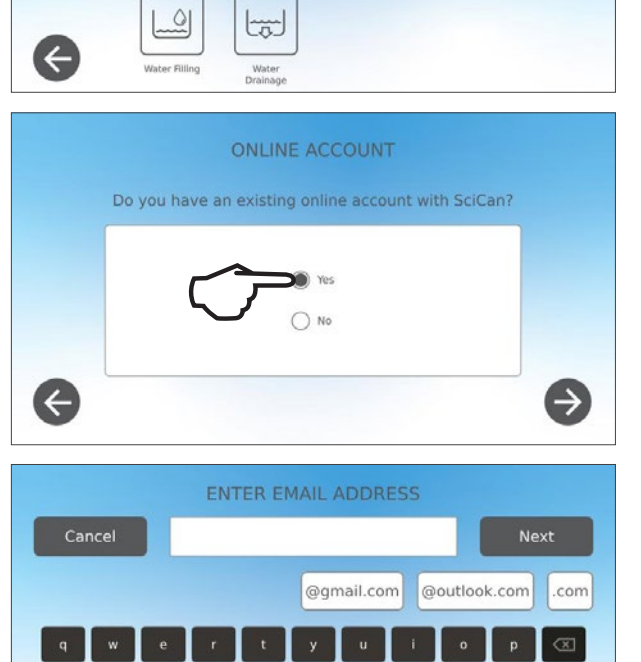

6123

### 8.4 Anschließen an einen Drucker

Einige Benutzer bevorzugen es, wenn nach jedem Zyklus ein Protokoll ausgedruckt wird. Um einen externen Drucker zu verwenden, müssen Sie diesen an einen der beiden USB-Anschlüsse an der Geräterückseite anschließen. Sobald der Drucker angeschlossen und aktiviert ist und seine Einstellungen korrekt eingestellt sind (siehe unten), druckt er automatisch nach jedem Zyklus ein Protokoll aus.

HINWEIS: STATIM B kann mit anderen G4-fähigen Geräten vernetzt werden, um deren Drucker zu verwenden.

Um eine Verbindung zum Drucker herzustellen, müssen Sie den Drucker einschalten und auf der Startseite erst die EINSTELLUNGEN und dann DRUCKER

auswählen und anschließend folgendermaßen vorgehen:

1. DRUCKER auswählen.

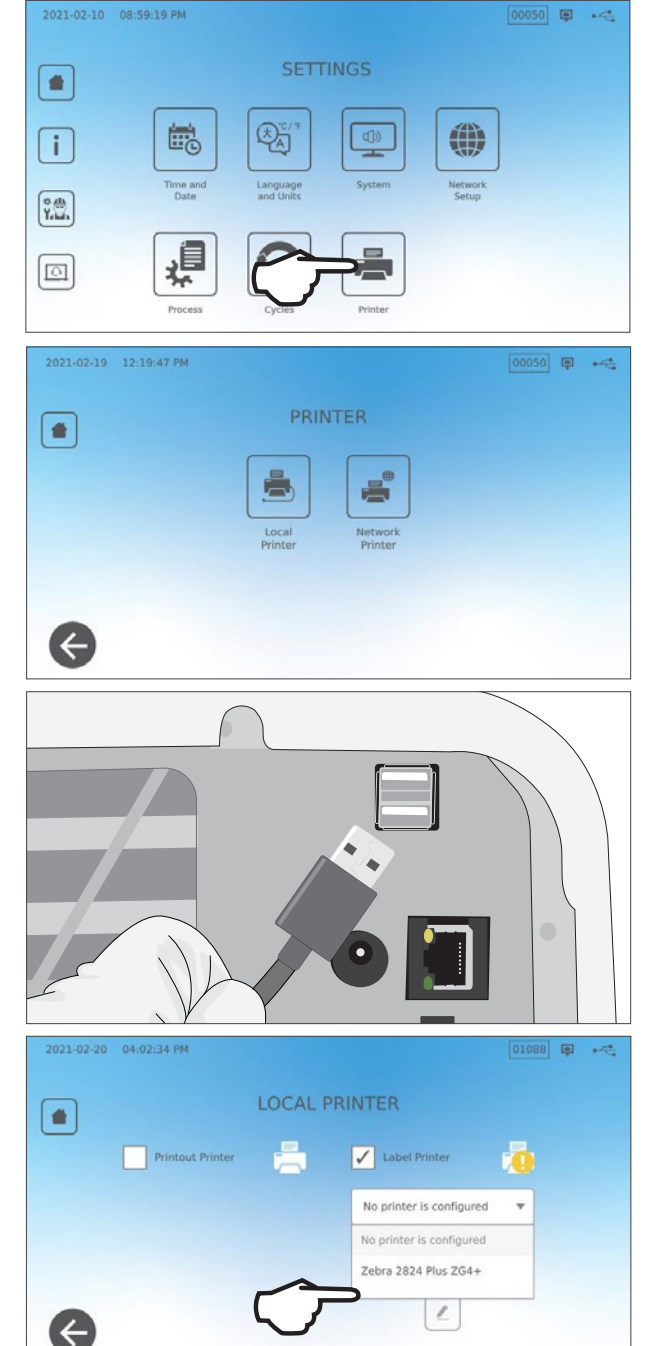

- 2. Wählen Sie den Druckertyp aus. Wenn Sie einen Netzwerkdrucker verwenden, wählen Sie den Netzwerkdrucker aus und befolgen Sie die Anweisungen, um Ihn mit einer IP-Adresse zu verbinden.
- **3.** Wenn Sie einen lokalen Drucker verwenden, schließen Sie diesen an einen USB-Anschluss auf der Geräterückseite an.

 Wählen Sie im Dropdown-Menü dann den Druckertyp aus. Mit der Testseitenfunktion können Sie sicherstellen, dass er angeschlossen ist und ordnungsgemäß funktioniert.

**HINWEIS** Protokolle auf Thermopapier: Unter normalen Lagerungsbedingungen bleibt ein Thermodokument mindestens 5 Jahre lang lesbar. Zu den normalen Lagerungsbedingungen gehören das Vermeiden von direktem Sonnenlicht, die Ablage bei Bürotemperaturen unter 25 Grad Celsius und mäßiger Luftfeuchtigkeit (45–65 % relative Luftfeuchtigkeit) und nicht in der Nähe von inkompatiblen Materialien wie Kunststoff, Vinyl, Handcreme, Öl, Fett, alkoholbasierten Produkten, Selbstdurchschreibepapier und Kohlepapier.

## 8.5 Zyklusausdruck – vollständiger Zyklus

| Modell: STAT/M 6000B                                                   | STATIM 6000B                                                                                        | SDS2R100   | Software: Version 100                                                                      |
|------------------------------------------------------------------------|----------------------------------------------------------------------------------------------------|------------|--------------------------------------------------------------------------------------------|
| Seriennummer: 310800A03600                                             | SN 310800A03600                                                                                     |            |                                                                                            |
| Kennung der Einheit: Der Autoklav<br>wurde als Nummer 000 eingerichtet | GERAETENR. :                                                                                        | 000        |                                                                                            |
| Wasserqualität im Behälter                                             | WASSERQUALITAET<br>5,2 uS / 3,3 ppm                                                                 |            |                                                                                            |
|                                                                        | ZYKLUSNUMMER                                                                                        | 000043     |                                                                                            |
| Uhrzeit/Datum: 13:31 Uhr<br>15. Dezember 2020                          | 13:31:12                                                                                            | 15.12.2020 | wurden beträgt 43.                                                                         |
| Zyklusname und -parameter:<br>HOHLKÖRPER, VERPACKT (S)                 | Festkoerper, verpackt (S)<br>134 -C/3,5 Min.                                                        |            |                                                                                            |
| Dei 134 °C/3,5 Minuten                                                 | AUFWAERMEN<br>111,7 -C 101 kPa                                                                      | 0:00       |                                                                                            |
| Aufwärmen abgeschlos <del>sen:</del><br>Startzeit des Vakuumsaugens    | VAKUUMSAUGEN<br>111,6 -C 17 kPa                                                                     | 1:11       |                                                                                            |
| ist 1:11                                                               | DRUCKPULS<br>111,9 C 121 kPa                                                                        | 1:23       |                                                                                            |
|                                                                        | VAKUUMSAUGEN<br>111,2 -C 29 kPa                                                                     | 1:56       | Temp./Druck & Zeit, die während                                                            |
|                                                                        | DRUCKPULS<br>112,5 -C 121 kPa                                                                       | 2:12       | der Phasen Vakuumsaugen und<br>Druckimpuls in verschiedenen<br>Intervallen gedruckt werden |
|                                                                        | VAKUUMSAUGEN<br>112,1 -C 29 kPa                                                                     | 2:48       |                                                                                            |
|                                                                        | DRUCKPULS<br>114,2 —C 121 kPa                                                                       | 3:05       |                                                                                            |
|                                                                        | STERILISIEREN                                                                                       | 5:47       | Startzeit der Sterilisation: 5:47 (Start der "D"-Phase)                                    |
|                                                                        | 135,7 -C 315 kPa                                                                                    | 5:47       |                                                                                            |
|                                                                        | Min. Steri. Werte:<br>135,3 -C 311 kPa<br>Max. Steri. Werte:<br>135,9 -C 317 kPa                    |            | Sterilisationsparameter                                                                    |
|                                                                        | ENTLUEFTEN                                                                                          | 9:17       | Startzeit der Entlüftung:                                                                  |
|                                                                        | 135,5 -C 314 kPa                                                                                    | 9:17       | 9:17 (Start der "E"-Phase)                                                                 |
|                                                                        | STARTZEIT DER TROCKNUNG                                                                             | 11:28      | Startzeit der Lufttrocknung:                                                               |
|                                                                        | 117,2 -C 79 kPa                                                                                     |            | 11.20 (Statt UEL "F -Fliase)                                                               |
|                                                                        | ZYKLUS ABGESCHLOSSEN                                                                                | 21:34      | Zyklus-Abschlusszeit: 21:34                                                                |
| Digitale Signatur der Einheit                                          | Digitale Signatur #<br>9E7726C95F4CDA91<br>12D2D6DCF5BBC248<br>B9106A8FC7F49F08<br>365400FA91D368AF |            |                                                                                            |

### 8.6 Zyklusausdruck – Stopptaste gedrückt

| Modell: STAT/ <i>M</i> 6000B                                                 | STATIM 6000B                                                                                        | SDS2R100   | Software: SDS2R100                                                   |
|------------------------------------------------------------------------------|----------------------------------------------------------------------------------------------------|------------|----------------------------------------------------------------------|
| Seriennummer: 310800A03600                                                   | SN 310800A03600                                                                                     |            |                                                                      |
| Kennung der Einheit:                                                         | GERAETENR. :                                                                                        | 000        |                                                                      |
| Nummer 000 eingerichtet                                                      | WASSERQUALITAET                                                                                     |            |                                                                      |
| Wasserqualität im Behälter                                                   | 5,1 uS / 3,2 ppm                                                                                    |            | 1                                                                    |
|                                                                              | ZYKLUSNUMMER                                                                                        | 000040     | Zykluszähler: die Anzahl der Zyklen,<br>die auf dem Gerät ausgeführt |
| Uhrzeit/Datum:                                                               | 12:27:05                                                                                            | 15.12.2020 | wurden = 40                                                          |
| Zyklusname und -parameter:                                                   | FESTKOERPER, UNVERPACKT (N)<br>134 -C/3,5 Min.                                                      |            |                                                                      |
| bei 134 °C/3,5 Minuten                                                       | AUFWAERMEN                                                                                          | 0:00       | Zyklusuhr: Beginn um 0:00                                            |
|                                                                              | 100,8 -C 102 kPa                                                                                    |            | Temperatur und Druck zu Beginn<br>des Zyklus                         |
| Aufwärmen abgeschlossen:<br>Startzeit des ersten<br>Vakuumsaugens ist 1:11   | VAKUUMSAUGEN<br>99,1 -C 17 kPa                                                                      | 1:11       |                                                                      |
| (siehe Zyklusdiagramm –<br>"A"-Phase abgeschlossen,<br>Beginn der "B"-Phase) | DRUCKPULS<br>109,0 -C 120 kPa                                                                       | 1:30       | <b>Erster Druckimpuls:</b><br>1:30 (Start der "C"-Phase)             |
|                                                                              | VAKUUMSAUGEN<br>106,0 —C 29 kPa                                                                     | 2:13       |                                                                      |
|                                                                              | DRUCKPULS<br>109,0 —C 120 kPa                                                                       | 2:28       |                                                                      |
|                                                                              | VAKUUMSAUGEN<br>110,5 -C 30 kPa                                                                     | 3:10       |                                                                      |
|                                                                              | DRUCKPULS<br>113,3 —C 121 kPa                                                                       | 3:26       |                                                                      |
|                                                                              | ZYKLUS ABGEBROCHEN                                                                                  | 3:36       | Zyklus abgebrochen um 3:36                                           |
| Grund für den Abbruch des Zyklus                                             | STOPPTASTE GEDRUECKT<br>UNSTERIL                                                                    |            |                                                                      |
|                                                                              | ENDZEIT                                                                                             | 3:36       |                                                                      |
| Digitale Signatur der Einheit                                                | Digitale Signatur #<br>B83AAEE17C3182E3<br>C2E5D68DCEDF23E4<br>6356E3B77A276BFD<br>0545AFA4F4C52434 |            |                                                                      |

### Akzeptable Toleranzen\*:

Sterilisationsdauer: "Sterilisationsdauer" (z. B. 3,5 Min.) -0/+1 %

Gesättigter Dampfdruck: 304 kPa bis 341 kPa für den Zyklus "Unverpackt/Verpackt" (205 kPa bis 232 kPa für den Zyklus "Gummi und Kunststoffe")

Sterilisationstemperatur: "Spezifizierte Temperatur" –0/+4 (134 °C bis 138 °C) (121 °C bis 125 °C für den Zyklus "Gummi und Kunststoffe")

\* Die Daten auf dem Zyklusausdruck sollten in diese Bereiche fallen

## 9. Wartungsverfahren

Eine regelmäßige Wartung unterstützt den sicheren und effizienten Betrieb Ihres STAT/*M* B. Schalten Sie das Gerät AUS und ziehen Sie den Netzstecker, bevor Sie die in diesem Kapitel beschriebenen Reinigungs- und Wartungsarbeiten durchführen.

#### **VORSICHT!** HEIßE OBERFLÄCHEN

- > Verwenden Sie ausschließlich unsere Ersatzteile.
- Verwenden Sie KEINE Scheuerlappen, Metallbürsten oder Metallreinigungsmittel, egal ob fest oder flüssig, um das Gerät oder die Sterilisationskammer zu reinigen.

### 9.1 Benachrichtigung zur vorbeugenden Instandhaltung

Häufigkeit: Bei Standardeinstellung erscheint dieser Hinweis alle 6 Monate oder nach 1000 Zyklen. Sie können dies aber so verstellen, dass es besser den Bedürfnissen Ihrer Praxis entspricht. Sie können auch E-Mail-Benachrichtigungen einrichten.

#### Wenn der Wartungshinweis angezeigt wird, haben Sie 2 Möglichkeiten:

#### **OPTION 1: OK**

Drücken Sie auf **OK**, um den Hinweis zu löschen. Sie können mit der Nutzung des STAT*IM* B fortfahren oder die erforderliche Wartung durchführen. Wenn Sie auf **OK** drücken, startet der Zähler für die Benachrichtigung zur Instandhaltung von vorne, unabhängig davon, ob Sie die Instandhaltung durchgeführt haben oder nicht.

#### **OPTION 2: SPÄTER ERINNERN**

Wenn Sie auf SPÄTER ERINNERN drücken, wird die Benachrichtigung 24 Stunden später erneut angezeigt.

### 9.2 Zeitpläne für vorbeugende Instandhaltung

| Was Sie tun müssen                                                            |                                                                                                    |  |
|-------------------------------------------------------------------------------|----------------------------------------------------------------------------------------------------|--|
|                                                                               | Schublade trockenwischen                                                                                                    |  |
|                                                                               | Äußere Oberflächen reinigen                                                                                                    |  |
| Täglich                                                                       | In der ophthalmologischen Anwendung leeren Sie den<br>Wasserbehälter am Ende jedes Arbeitstages und befüllen<br>Sie ihn zu Beginn des nächsten Arbeitstages erneut.            |  |
|                                                                               | Kammer und Trays reinigen                                                                                                    |  |
| Wöchentlich                                                                   | Wasserbehälter entleeren                                                                                                    |  |
|                                                                               | Äußere Oberflächen desinfizieren                                                                                                    |  |
|                                                                               | Kammerfilter reinigen                                                                                                    |  |
| Monatlich oder alle 160 Zyklen (je nachdem, was                               | Überprüfen des Wasserbehälterfilters (reinigen oder austauschen)                                                                                                    |  |
| zuerst erreicht wird)                                                         | Reinigen des Wasserbehälters zur externen Befüllung                                                                                                    |  |
|                                                                               | Reinigen des Wasserbehälterfilters                                                                                                    |  |
|                                                                               | Alle monatlich anfallenden Reinigungsarbeiten durchführen                                                                                                    |  |
| Alle 6 Monate oder nach 1000 Zyklen (je nachdem,<br>was zuerst erreicht wird) | Bakteriologischen Luftfilter austauschen                                                                                                    |  |
|                                                                               | Schubladendichtung austauschen                                                                                                    |  |
| Was durch den Techniker zu erledigen ist                                      |                                                                                                    |  |
| Alle 2 Jahre oder nach 2000 Zyklen (je nachdem, was zuerst erreicht wird)     | Empfohlen wird eine vollständige Wartung des Autoklavs<br>einschließlich Überprüfung des Überdruckventils und des<br>Stromausfallmodus (durch einen qualifizierten Techniker). |  |

### 9.3 Reinigung und Desinfektion der Außenflächen

#### Häufigkeit: Täglich reinigen. Wöchentlich desinfizieren.

Reinigen und desinfizieren Sie alle Außenflächen des STAT/M B mit OPT/M<sup>®</sup>-Wischtüchern oder einem sauberen, leicht mit Wasser befeuchteten Lappen und bei Bedarf mit einem milden Reinigungsmittel.

Reinigen Sie die Oberflächen und entfernen sie mögliche Rückstände, bevor Sie das Gerät einschalten.

### 9.4 Reinigung von Kammer und Kassetten

#### Häufigkeit: Wöchentlich

Nehmen Sie die Sterilisations-Trays aus der Schublade.

Reinigen Sie Kammer, Schublade und Kammerflansch mit einem sauberen, fusselfreien und mit Wasser befeuchteten Lappen. Anschließend trockenwischen.

Reinigen Sie die Trays mit einem sauberen, fusselfreien und mit Wasser befeuchteten Lappen. Anschließend trockenwischen.

### VORSICHT! HEIßE OBERFLÄCHEN

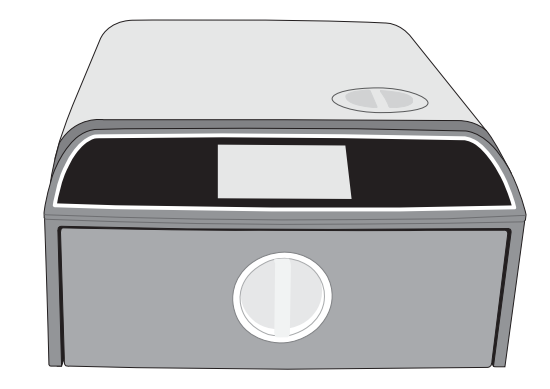

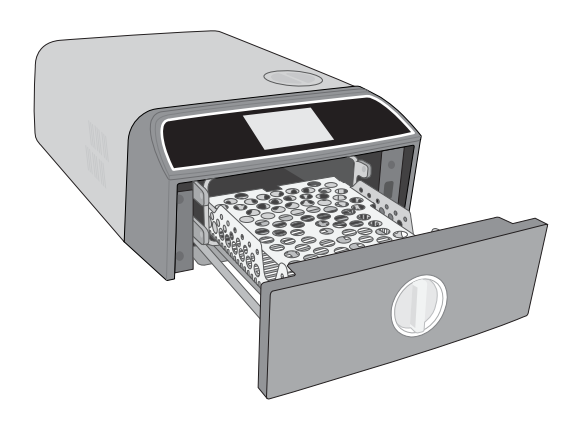

### 9.5 Reinigung des Kammerfilters

#### Häufigkeit: Wöchentlich

- 1. Schalten Sie das Gerät AUS, öffnen Sie die Schublade und lassen Sie die Kammer abkühlen.
- **2.** Nehmen Sie die Einsätze heraus.

### VORSICHT! HEIBE OBERFLÄCHEN

**3.** Der Kammerfilter befindet sich hinten links in der Kammer.

**4.** Drücken Sie die beiden Flügel des Filters zusammen und ziehen Sie ihn heraus.

5. Spülen Sie den Filter ab und setzen sie ihn anschließend wieder ein.

### 9.6 Reinigung des Wasserbehälters

#### Häufigkeit: In der ophthalmologischen Anwendung wöchentlich oder täglich

Um in der ophtalmologischen Anwendung die Entstehung von Biofilm und anderen unerwünschten Zuständen im Wasserbehälter zu reduzieren, entleeren Sie am Ende jedes Arbeitstags oder jeder Arbeitswoche den Wasserbehälter.

#### Wählen Sie auf der Startseite die EINSTELLUNGEN und gehen Sie dann folgendermaßen vor:

1. Wählen Sie SYSTEM aus.

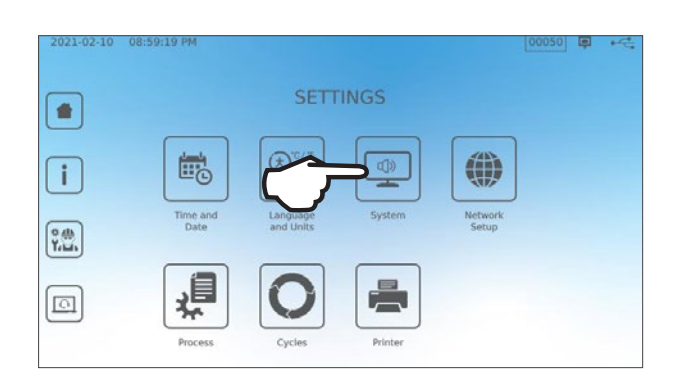

2. Wählen Sie WASSERENTLEERUNG.

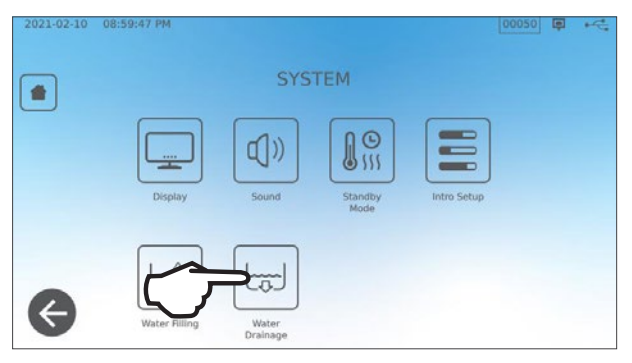

**3.** Drücken Sie auf **JETZT STARTEN** oder legen Sie einen späteren Zeitpunkt fest, zu dem der Behälter automatisch entleert werden soll.

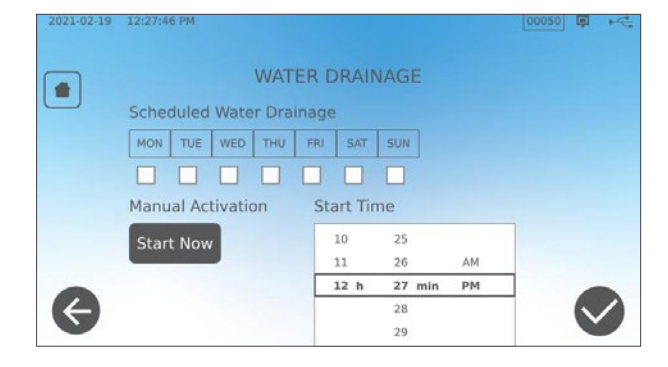

### 9.7 Reinigung des Wasserbehälterfilters

Häufigkeit: Monatlich oder alle 160 Zyklen (je nachdem, was zuerst erreicht wird)

- **1.** Entfernen Sie den Behälterdeckel und nehmen Sie den Filter heraus.
- 2. Reinigen Sie ihn unter fließendem Wasser.
- **3.** Klopfen Sie ihn trocken und setzen Sie ihn wieder ein.

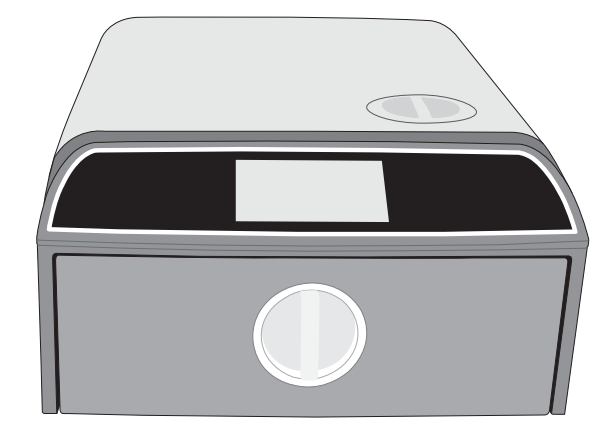

### 9.8 Reinigung eines externen Füllwasserbehälters

Häufigkeit: Monatlich oder alle 160 Zyklen (je nachdem, was zuerst erreicht wird)

- 1. Entleeren Sie den externen Füllwasserbehälter.
- 2. Befüllen Sie den Behälter mit einer Lösung aus destilliertem Wasser und Alkohol (10 %).
- **3.** Lassen Sie die Lösung 30 Minuten lang einwirken.
- 4. Entleeren Sie den Tank und entsorgen Sie den Inhalt.

### 9.9 Austausch des bakteriologischen Luftfilters

#### Häufigkeit: Alle 6 Monate oder nach 1000 Zyklen (je nachdem, was zuerst erreicht wird)

1. Verschaffen Sie sich Zugang zur Geräterückseite.

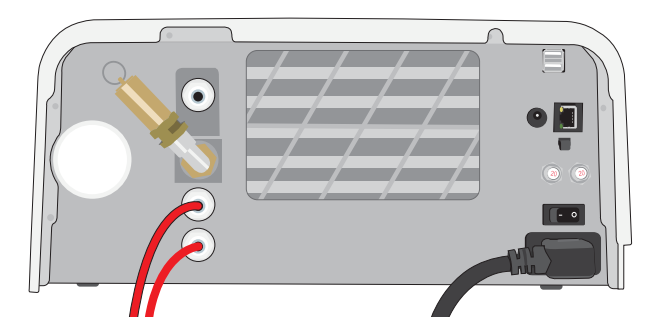

2. Schrauben Sie den bakteriologischen Luftfilter ab.

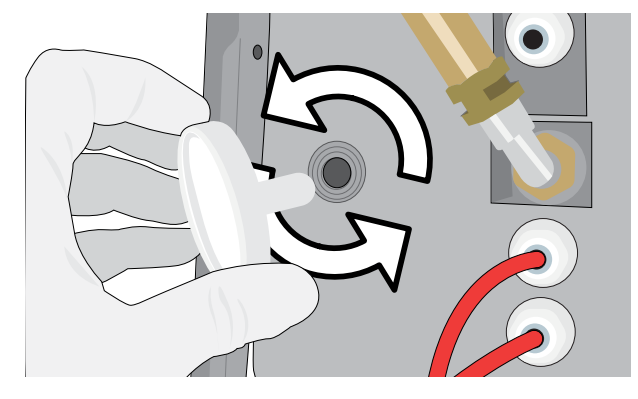

**3.** Ersetzen Sie ihn durch einen neuen Filter. Befestigen Sie ihn nur von Hand.

**VORSICHT!** Wenn ein Zyklus läuft, muss immer ein bakteriologischer Filter eingesetzt werden. Einen Zyklus ohne bakteriologischen Filter laufen zu lassen, beeinträchtigt die Sterilität der Instrumente.

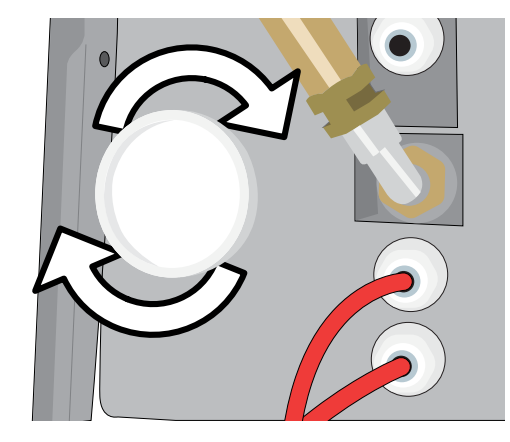

### 9.10 Auswechseln der Schubladendichtung

Häufigkeit: Alle 6 Monate oder nach 1000 Zyklen (je nachdem, was zuerst erreicht wird)

1. Öffnen Sie die Schublade und haken Sie das Tray aus, um es in die Kammer und aus dem Weg zu schieben.

VORSICHT! HEIBE OBERFLÄCHEN

**2.** Entfernen Sie die alte Dichtung, indem Sie sie herausziehen. Entfernen Sie jegliche Verunreinigungen aus der Dichtungsnut.

**3.** Setzen Sie die neue Dichtung ein und beginnen Sie damit, die Ecken in die Nut zu drücken. Wenn Sie die Dichtung mit Wasser befeuchten, geht es leichter.

**4.** Arbeiten Sie die Dichtung von den Ecken nach innen in die Dichtungsnut ein.

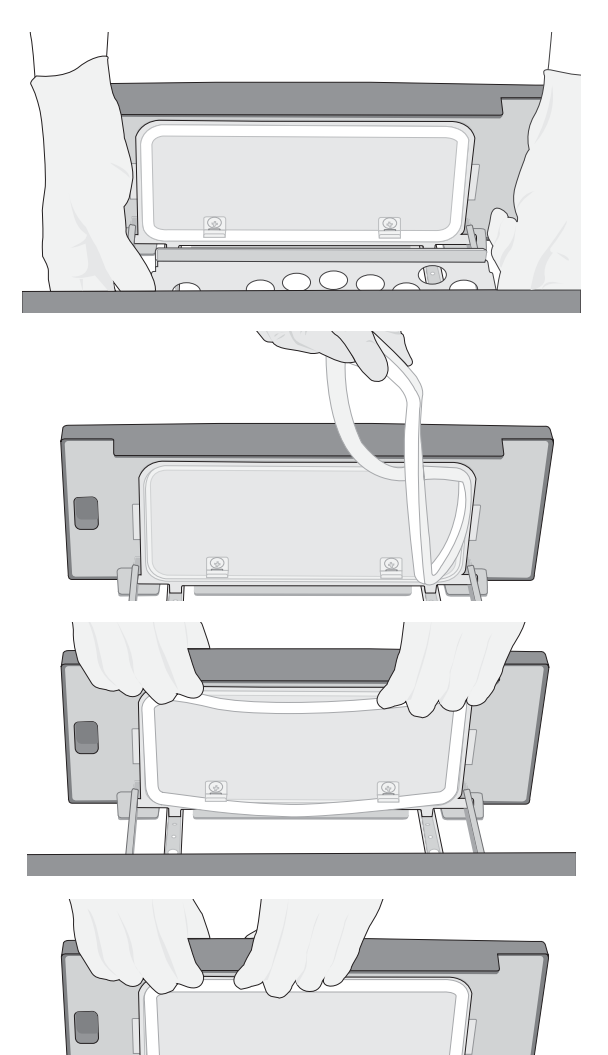

### 9.11 Zugriff auf Videoanleitungen

Für den STAT*IM* B gibt es eine Reihe Wartungs- und Installationsvideos, mit deren Hilfe die Nutzer im Umgang mit dem Sterilisator geschult werden können. Diese Anleitungen sind im Menü **EINSTELLUNGEN** zu finden.

1. Wählen Sie auf der Startseite EINSTELLUNGEN aus.

2. Drücken Sie auf das Symbol INFORMATIONEN.

3. Drücken Sie auf ANWEISUNGEN.

- 2021-02-10 07:55:11 PM 0.0 µS 00047 📮 🔫 👗 💽 💽 🖊 🛃 9 2021-02-10 08:59:19 PM 00050 📮 🔫 i Language С. У.Ш. 0 2021-04-30 04:35:03 PM 00185 📮 ⊷ 😋 INFO -STATIM B Model: G4-700001 P SN: 720100A00000 Interface: SL20R101 Machine: SDS2R101 IO: SIS2R101 \*6 4 2021-02-19 12:29:14 PM 00050 📮 🔫 ing the bacter filter Installing the unit using a wate filtration system and direct-to-drain nstalling the unit using manua water filling and a waste bottle æ
- 5. Drücken Sie auf das X, um das Video anzuhalten.

4. Wählen Sie die Videoanleitungen aus, die Sie

anzeigen möchten.

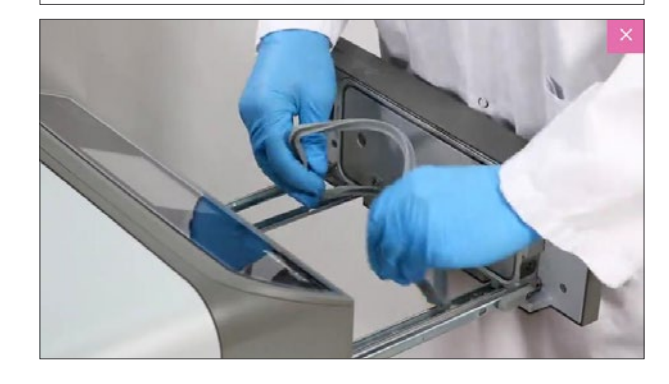

### 9.12 Freischalten des Fernzugriffs durch einen Techniker

Techniker und dazu befugtes Personal möchten eventuell von einem externen Standort aus eine Verbindung zu mit Ihrem STAT/*M* B herstellen, um die Funktion zu überprüfen oder auf gespeicherte Informationen zuzugreifen. Um externen Personen den Fernzugriff auf den STAT/*M* B zu ermöglichen, müssen Sie der Person, die den Zugang beantragt, ein Sicherheits-Token zur Verfügung stellen.

Um diesen Code zu erhalten, müssen Sie auf der Startseite die EINSTELLUNGEN wählen.

- 1. Wählen Sie das Symbol FERNZUGRIFF aus.
- **2.** Drücken Sie auf **AKTIVIEREN**, um einen Code zu generieren.

**Hinweis:** Bitte Groß- und Kleinschreibung beim Code beachten.

**3.** Wenn der Fernzugriff ermöglicht wurde, wird ein rosafarbener Rahmen um den Bildschirm angezeigt.

Drücken Sie nach Abschluss der Sitzung auf **DEAKTIVIEREN**.

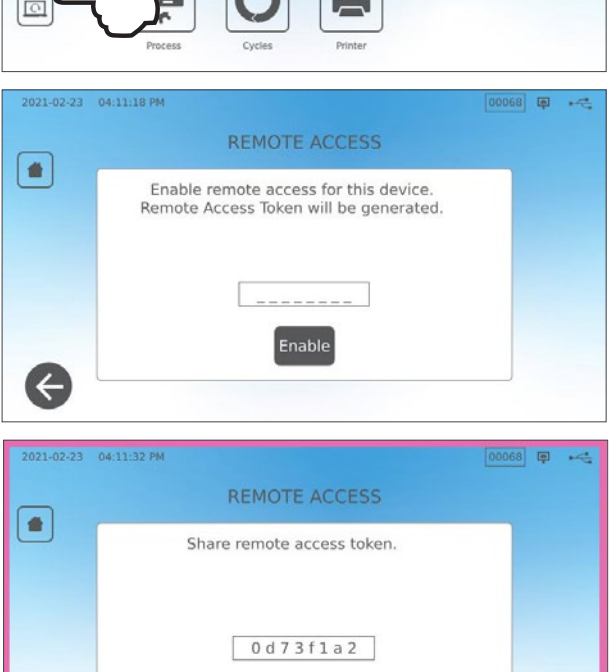

Disable

### 9.13 Vorbereiten des Geräts für den Versand

#### Entleeren Sie den Wasserbehälter

Wählen Sie auf der Startseite EINSTELLUNGEN und gehen Sie dann folgendermaßen vor:

 $\leftarrow$ 

- 1. Wählen Sie SYSTEM aus.
- 2. Wählen Sie WASSERENTLEERUNG.
- 3. Drücken Sie auf JETZT STARTEN.

#### Entfernen des Schlauchsystems

- 1. Ziehen Sie das Gerät nach vorne, um auf die Rückseite zuzugreifen.
- 2. Drücken sie auf den grauen Innenring am Anschluss, um den Teflon-Ablaufschlauch zu lösen.

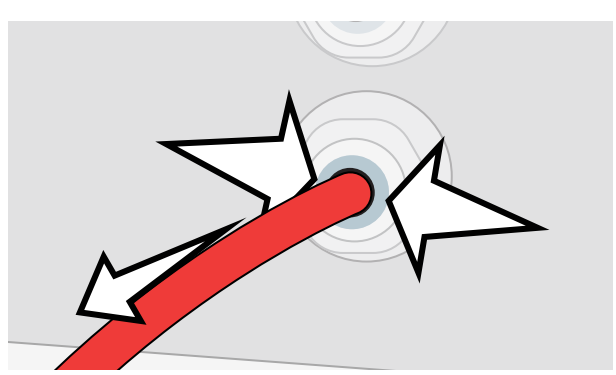

## 10 Fehlerbehebung

| Problem                                                   | Mögliche Ursache                                                                                                    | Was Sie selbst überprüfen können, bevor Sie beim Service                                                                                                    |
|-----------------------------------------------------------|----------------------------------------------------------------------------------------------------|----------------------------------------------------------------------------------------------------|
| FIODICIII                                                 |                                                                                                    | anrufen                                                                                                    |
| Kein Strom.                                               | Störung des Stromkabels oder                                                                                              | Stellen Sie sicher, dass das Gerät an eine ordnungsgemäß geerdete Steckdose<br>angeschlossen ist und dass das Netzkabel an der Rückseite des Geräts fest<br>sitzt.                                                                                                    |
|                                                           | des Nelzstroms                                                                                                    | 10 Sekunden AUS und dann wieder EIN.                                                                                                    |
|                                                           |                                                                                                    | Überprüfen Sie den Zustand des Leitungsschutzschalters oder der Sicherung.                                                                                                    |
|                                                           | Beim Auffüllen ist Wasser                                                                                                 | Überprüfen Sie, ob beim Nachfüllen des Behälters Wasser verschüttet wurde.                                                                                                    |
| Unter der Maschine<br>befindet sich Wasser.               | übergelaufen.<br>Problem mit dem externen                                                                                 | Überprüfen Sie, ob der vom externen Behälter kommende Schlauch (falls vorhanden) richtig in das Verbindungsstück eingesteckt ist.                                                                                                    |
|                                                           | Wasserbehälter                                                                                                    | Überprüfen Sie die Auslassschlauchverbindung.                                                                                                    |
| Meldungen: Zyklus<br>unterbrochen<br>— NICHT STERIL,      | Während des laufenden<br>Betriebs wurde die STOPP-<br>Taste gedrückt.                                                     |                                                                                                    |
| Zyklus abgebrochen<br>— NICHT STERIL und<br>ZYKLUSFEHLER. | Während des lautenden<br>Betriebs kam es zu<br>einem Stromausfall oder<br>Leistungsschwankungen.                          | warten Sie ein paar minuten und versuchen Sie, einen neuen zyklus zu starten.                                                                                                    |
| Übermäßiger<br>Dampf, der aus der<br>Gerätevorderseite    | Defekt an der<br>Schubladendichtung                                                                                       | Öffnen und schließen Sie die Schublade und versuchen Sie, einen neuen<br>Zyklus zu starten. Überprüfen Sie die Dichtung auf Fehlausrichtung und<br>Beschädigungen. Ersetzen Sie die Dichtung, falls erforderlich.<br>Wenn das Leck weiterhin besteht, schalten Sie das Gerät AUS. Entnehmen Sie |
| strömt.                                                   |                                                                                                    | die Instrumente und wenden Sie sich an Ihren Händler.                                                                                                    |
| Der Drucker<br>funktioniert nicht.                        | Störung des Drucker- oder<br>Stromanschlusses.                                                                            | Stellen Sie sicher, dass das Druckerkabel fest mit dem Verbindungsstück an<br>der Geräterückseite verbunden ist. Stellen Sie sicher, dass der Drucker AN ist.<br>Schalten Sie das Gerät für 10 Sekunden AUS und dann wieder EIN. Überprüfen<br>Sie die Druckereinstellungen.                    |
| Zeit und Datum sind falsch.                               | Gerät wurde in eine andere<br>Zeitzone geliefert.                                                                         | Zeit und Datum sind auf Herstellungsdatum gestellt, wurden aber nicht an<br>die neue Zeitzone angepasst. <i>Siehe Abschnitt 7. Verwenden und Ändern der<br/>Einstellungen.</i>                                                                                                    |
| Touchscreen ist<br>leer/weiß.                             | Die Stromversorgung wurde<br>während eines Firmware-<br>Upgrades unterbrochen.                                            | Schalten Sie das Gerät AUS und wieder EIN.                                                                                                    |
| Touchscreen ist<br>leer/dunkel.                           | Störung des<br>Stromanschlusses                                                                                           | Überprüfen Sie die Stromversorgung.                                                                                                    |
|                                                           |                                                                                                    | Wenn es an ein Netzwerk angeschlossen werden soll und das X sichtbar ist,<br>liegt es daran, dass das Gerät keine IP-Adresse abrufen kann.                                                                                                    |
|                                                           |                                                                                                    | Probieren Sie einige der folgenden Möglichkeiten aus, um das Problem zu lösen:                                                                                                    |
| Rotes X neben                                             |                                                                                                    | <ul> <li>Pr üfen Sie, ob der Router ordnungsgem ä ß funktioniert.</li> </ul>                                                                                                    |
| Netzwerk und<br>Internet auf der Seite                    | Gerät ist nicht mit dem Internet verbunden.                                                                               | <ul> <li>Überprüfen Sie das LAN-Kabel (wenn möglich, probieren Sie ein neues<br/>Kabel aus).</li> </ul>                                                                                                    |
| "Konnektivität"                                           |                                                                                                    | > Stellen Sie sicher, dass Ihr Router IP-Adressen automatisch zuweist.                                                                                                    |
|                                                           |                                                                                                    | <ul> <li>Aktualisieren Sie die IP-Adresse, indem Sie diese Schritte befolgen:<br/>Drücken Sie auf das Netzwerksymbol. Drücken Sie IP-Setup. Drücken Sie<br/>IP AKTUALISIEREN.</li> </ul>                                                                                                    |
| Schublade lässt sich<br>nicht öffnen<br>– kein Strom      | Stromausfall                                                                                                    | Wenden Sie das Verfahren zur Notfallöffnung der Schublade an, das in Abschnitt 5 beschrieben wird.                                                                                                    |
| Schublade lässt sich<br>nicht öffnen<br>– Strom AUS       | Das warme Gerät ist über<br>Nacht abgekühlt, wodurch ein<br>Vakuum entstanden ist, das die<br>Schublade geschlossen hält. | Schalten Sie das Gerät EIN und es wird den Kammerdruck so einstellen, dass sich die Schublade öffnen lässt.                                                                                                    |

| Problem                                                | Mögliche Ursache                                                                                                    | Was Sie selbst überprüfen können, bevor Sie beim Service anrufen                                                                                                    |
|--------------------------------------------------------|----------------------------------------------------------------------------------------------------|----------------------------------------------------------------------------------------------------|
| Schublade lässt sich<br>nicht öffnen<br>– Strom AN     | Die Schublade ist noch<br>verriegelt.                                                                                                    | Das Gerät kann nur entriegelt werden, wenn das Verriegelungssymbol grün ist<br>Der Kammerdruck wird oben auf dem Bildschirm angezeigt. Wenn er nah am<br>atmosphärischen Druck ist und die Schublade sich gefahrlos öffnen lässt, wird<br>das Symbol grün.                                                                                                    |
|                                                        |                                                                                                    | Sollte das Verriegelungssymbol rot bleiben, versuchen Sie, den<br>Verriegelungsstatus zurückzusetzen, indem Sie das Gerät AUS- und wieder<br>EINSCHALTEN.                                                                                                    |
| Am Ende des Zyklus<br>bleibt Wasser in der<br>Kammer.  | Blockade des Ablaufsystems<br>oder des Ablaufschlauchs.                                                                                                    | Überprüfen Sie, ob die Ablaufschläuche und der Abflussanschluss nicht<br>blockiert sind und ob der Ablaufschlauch frei vom Gerät zum Abfluss verläuft.<br>Vergewissern Sie sich, dass sich die Abfallflasche unter dem Gerät befindet.                                                                                                    |
| Vakuumtest ist<br>fehlgeschlagen                       |                                                                                                    | Führen Sie einen zweiten Test durch. Schlägt dieser wieder fehl, wenden Sie sich an Ihren Händler.                                                                                                    |
| Bowie-Dick- oder<br>Helix-Test ist<br>fehlgeschlagen   |                                                                                                    | Führen Sie einen zweiten Test durch. Schlägt dieser wieder fehl, wenden Sie sich an Ihren Händler.                                                                                                    |
| Im Gerätespeicher<br>sind keine Zyklen<br>gespeichert. | Konfigurationsproblem der<br>Logikplatine                                                                                                    | Überprüfen Sie die Seriennummer des Geräts, um zu sehen, ob es nach<br>einer Wartung der Logikplatine sachgemäß aktualisiert wurde. Wenn die<br>Seriennummer aus Nullen besteht, wenden Sie sich an Ihren Händler.<br>Entfernen Sie den USB-Stick des Geräts und überprüfen Sie am Computer,<br>ob darauf die Zyklusprotokolle gespeichert wurden.                                                                                                    |
| Gerät startet<br>nicht, rotes X bei<br>Wasserqualität  | Das verwendete Wasser hat<br>keine ausreichende Qualität.                                                                                                    | <ul> <li>Wenn die Wasserqualität nicht stimmt: Sie haben wahrscheinlich Wasser verwendet, das nicht im Dampfverfahren destilliert wurde oder unsachgemäß destilliert wurde.</li> <li>Entleeren Sie den Behälter und füllen Sie ihn mit dampfdestilliertem Wasser auf, das weniger als 6,4 ppm gelöste Feststoffe insgesamt enthält (mit einer Leitfähigkeit von weniger als 10 µS/cm).</li> <li>Wenn Sie über ein Wasserleitfähigkeitsmessgerät verfügen, überprüfen Sie die Qualität des Wassers, bevor Sie den Behälter wieder auffüllen.</li> <li>Zum Leeren des Behälters siehe Abschnitt 9.13 Vorbereiten des Geräts für den Versand.</li> </ul> |
| Gerät startet<br>nicht, rotes X bei<br>Wasserstand     | Wasserstand ist zu niedrig.                                                                                                    | Wenn der Wasserstand zu niedrig ist: Füllen Sie den Wasserbehälter auf.<br>Beachten Sie die in <i>Abschnitt 2.4 Befüllen des Wasserbehälters Ihres STATIM B</i><br>beschriebenen Schritte.                                                                                                    |
| Instrumente trocknen<br>nicht.                         | Die Instrumente wurden nicht<br>richtig eingelegt.<br>Es wurde ein falscher<br>Zyklus für diese Instrumente<br>ausgewählt.<br>Probleme bei der<br>Kammerentleerung | <b>HINWEIS</b> : Für optimale Trocknung lassen Sie den Zyklus bis zum Schluss<br>laufen.<br>Stellen Sie sicher, dass die Instrumente korrekt in die Kammer eingelegt sind.<br>Siehe <i>Abschnitt 4 Einlegen von Instrumenten</i> .                                                                                                    |
| Die Gesamtlaufzeit<br>des Zyklus dauert<br>zu lang.    | Gerät startet mit kalter<br>Kammer.                                                                                                    | Nach einem Kaltstart kann die Gesamtlaufzeit des Zyklus bis zu 10 Minuten<br>länger dauern. Verkürzen Sie die Aufwärmzeit zwischen den Zyklen oder stellen<br>Sie ein, dass das Gerät zu einer bestimmten Uhrzeit morgens vorgewärmt wird.<br>Siehe Abschnitt 7.3 Einstellen des Standby-Modus.                                                                                                    |

| Problem                                                                                  | Mögliche Ursache                                                                                                    | Was Sie selbst überprüfen können, bevor Sie beim Service<br>anrufen                                                                                                    |
|------------------------------------------------------------------------------------------|----------------------------------------------------------------------------------------------------|----------------------------------------------------------------------------------------------------|
| An den<br>Instrumenten sind<br>Oxidationsspuren<br>oder Fleckenbildung<br>zu sehen.      | Schlechte Qualität der<br>Instrumente                                                                                                    | Instrumente aus minderwertigen Materialien können für Verfärbungen anfällig<br>sein. Überprüfen Sie die Qualität der Instrumente, an denen Flecken auftreten.<br>Vergewissern Sie sich, dass sie zur Dampfsterilisation geeignet sind.                                                                                                    |
|                                                                                          | Unzureichende Wasserqualität.                                                                                                    | Entleeren Sie den Frischwasserbehälter und befüllen Sie ihn mit hochwertigem destilliertem Wasser.                                                                                                    |
|                                                                                          | Organische oder anorganische<br>Rückstände auf den<br>Instrumenten.                                                                                                    | Instrumente müssen vor der Sterilisation frei von Rückständen sein. Reinigen<br>und spülen Sie alle Instrumente, bevor Sie sie in den Sterilisator einlegen.<br>Desinfektionsmittelrückstände und feste Rückstände können die Sterilisation<br>behindern und die Instrumente beschädigen. Geschmierte Instrumente müssen<br>gründlich abgewischt werden und überschüssiges Schmiermittel sollte vor der<br>Beladung entfernt werden. |
|                                                                                          | Kontakt von Instrumenten, die<br>aus unterschiedlichen Metallen<br>bestehen.                                                                                                    | Legen Sie Instrumente aus unterschiedlichen Metallen (Edelstahl, gehärteter<br>Stahl, Aluminium etc.) auf verschiedene Trays oder trennen Sie sie gut<br>voneinander.                                                                                                    |
| Gerät verbraucht zu<br>viel Wasser.                                                      | Gerät ist überladen.                                                                                                    | In Abschnitt 4. Einlegen von Instrumenten finden Sie Einzelheiten zur Kammerkapazität.                                                                                                    |
| Schublade lässt sich nicht schließen.                                                    | Verklemmter Gegenstand                                                                                                    | Überprüfen Sie, ob ein Instrument, ein Beutel oder eine Kassette das richtige<br>Schließen der Schublade verhindert.<br>Überprüfen Sie die Schubladendichtung, um sicherzustellen, dass sie richtig<br>sitzt. In <i>Abschnitt 9.8 Auswechseln der Schubladendichtung</i> finden Sie<br>Informationen zum Wiedereinsetzen dieser Dichtung.                                                                                            |
| Schublade lässt sich<br>nicht schließen<br>– nichts verklemmt.                           | Problem mit dem<br>Kammerdruckausgleich.                                                                                                    | Lassen Sie die Schublade 1 Minute lang geöffnet und versuchen Sie es erneut.                                                                                                    |
| Griff in verriegelter<br>Position, aber die<br>Schublade zeigt nicht<br>"verriegelt" an. | Die Schublade lässt sich<br>schließen, sobald ein Zyklus<br>ausgewählt wurde.                                                                                                    | Drücken Sie eine Zyklustaste, um den Mikroschalter der Schubladenverriegelung auszulösen.                                                                                                    |
| Touchscreen zeigt<br>weiterhin die Seite<br>KAMMER WIRD<br>AUFGEWÄRMT.                   | Heizbänder waren nicht an.<br>Bei einem Kaltstart dauert<br>es etwa 10 Minuten bis das<br>Gerät die Betriebstemperatur<br>erreicht. Die Kammer<br>muss eine Temperatur von<br>über 50 °C haben und die<br>Heizbänder eine Temperatur<br>von mehr als 120 °C. | Rufen Sie die EINSTELLUNGEN auf und wählen Sie STANDBY aus. Stellen Sie die Standby-Einstellung auf HOCH.                                                                                                    |

## **11** Bestellen von Ersatzteilen und Zubehör

| Ersatzteile  |                                                                               |
|--------------|-------------------------------------------------------------------------------|
| 01-116292S   | Bakteriologischer Luftfilter                                                  |
| 01-116293S   | Schubladendichtung, 6 l                                                       |
| 01-116294S   | Tray, 6 l                                                                     |
| 01-116296S   | Abluftschlauch                                                                |
| 01-116297S   | Langer Abluftschlauch                                                         |
| 01-116298S   | Kit für Wasserdirektabfluss                                                   |
| 01-116299S   | Wassereinfüllstutzen                                                          |
| 01-116300S   | Abfallflasche                                                                 |
| 01-116301S   | USB-Speicherstick                                                             |
| 01-116302S   | Deckel für Wasserbehälter                                                     |
| SCI-BDSK134V | Test-Set für Bowie-Dick-Test                                                  |
| 97902001     | Helix-Test-Set mit 100 chemischen Indikatoren                                 |
| 97902002     | Helix-Test-Set mit 400 chemischen Indikatoren                                 |
| 01-110282S   | Netzkabel EU 16 A/250 V                                                       |
| 01-110285S   | Netzkabel mit UK-IND-Stecker 16 A/250 V                                       |
| 01-116617S   | Filter, Wasserbehälter                                                        |
| 01-116497S   | Kammerfilter                                                                  |
| 01-116501S   | STAT/M B Wartungsset<br>(1 bakteriologischer Luftfilter, 1 Schubladendichtung |
|              | 1 Kammerfilter)                                                               |

## 12 Beschränkte Garantie

Für einen Zeitraum von 2 Jahren oder 4 000 Zyklen, je nachdem, was zuerst eintritt, garantiert der verantwortliche Hersteller, die Dent4You AG, dass der Autoklav STATIM B, wenn dieser sich in neuem und unbenutztem Zustand befindet, im normalen Betrieb nicht aufgrund von Material- und Verarbeitungsfehlern, die nicht auf offensichtlichen Missbrauch, unsachgemäßen Gebrauch oder Unfall zurückzuführen sind, ausfällt.

Die Fünf-Jahres-Garantie erstreckt sich auf die Leistung aller Komponenten der Einheit mit Ausnahme von Verbrauchsmaterialien wie dem bakteriologischen Filter, dem Wasserbehälterfilter und den Trays, vorausgesetzt, dass das Produkt entsprechend der Beschreibung in der Bedienungsanleitung verwendet und gewartet wird.

Der verantwortliche Hersteller garantiert dem Erstkäufer, dass Schublade und Schubladendichtung bei normalem Gebrauch und normaler Wartung 1 Jahr oder 2 000 Zyklen lang, je nachdem, was zuerst eintritt, frei von Materialund Verarbeitungsfehlern sind.

Im Falle von Defekten aufgrund eines Bauteildefekts in diesem Zeitraum besteht der einzige Rechtsbehelf des Käufers, je nach Ermessen des verantwortlichen Herstellers, in der Reparatur/dem Austausch defekter Nichtverbrauchsgüter (mit Ausnahme der Dichtung), und zwar ohne Kosten für defekte Teile, vorausgesetzt, dass der verantwortliche Hersteller binnen dreißig (30) Tagen ab dem Datum des Bekanntwerdens schriftlich über einen solchen Defekt benachrichtigt und die defekten Teile portofrei an den verantwortlichen Hersteller zurückgesandt werden.

Diese Garantie gilt als wirksam, wenn dem Produkt die Original-Kaufrechnung vom autorisierten Händler beigefügt ist und diese Rechnung den Artikel anhand der Seriennummer identifiziert und das Kaufdatum deutlich angibt. Es wird keine andere Validierung akzeptiert.

Hinsichtlich der Qualität des Produkts gelten nach zwei Jahren oder 4 000 Zyklen, je nachdem, was zuerst eintritt, alle Garantien und weiteren Verpflichtungen hinsichtlich der Produktqualität als erfüllt. Daher endet damit die Haftung und es dürfen keine Klagen mehr gegen den verantwortlichen Hersteller angestrengt oder diesem Garantie- oder Pflichtverletzungen vorgehalten werden.

Jede ausdrückliche Garantie, die hierin nicht enthalten ist, und jede stillschweigende Gewährleistung oder Zusicherung hinsichtlich der Leistung und jeder Rechtsbehelf bei Vertragsbruch, der sich ohne diese Bestimmung stillschweigend, kraft Gesetzes, Handelsbrauch oder Geschäftsgang ergeben könnte, einschließlich jeder stillschweigenden Gewährleistung der Marktgängigkeit oder der Eignung für einen bestimmten Zweck in Bezug auf alle hergestellten Produkte werden vom verantwortlichen Hersteller ausgeschlossen und zurückgewiesen.

Wenn Sie weitere Informationen zu unseren Produkten und Funktionen benötigen, eine Garantie online registrieren oder einen Garantieanspruch vorbringen möchten, besuchen Sie bitte unsere Website unter www.scican.com.

## 13 Spezifikationen

| Abmossungon das Garäts:                                           | Breite: 40,6 cm/16"<br>Höbo: 20 cm/7.9"                                        |
|-------------------------------------------------------------------|--------------------------------------------------------------------------------|
| Abmessungen des derais.                                           | Tiefe: 58 cm/22,8"                                                             |
| Abmessungen der Schublade                                         | Breite: 21 cm                                                                  |
| Abmessungen der Schublade.                                        | Tiefe: 30 cm                                                                   |
| Volumen der Sterilisationskammer:                                 | 6 L                                                                            |
| Volumen des Behälters für destilliertes Wasser:                   | 1,2 L                                                                          |
| Gewicht (ohne Wasser):                                            | 24 kg                                                                          |
| Gewicht (mit vollen Behältern und bei vollständiger<br>Beladung): | 27,8 kg                                                                        |
|                                                                   | Oben: 5 cm                                                                     |
|                                                                   | Rechts: 5 cm                                                                   |
| Erforderliche Abstände:                                           | Links: 5 cm                                                                    |
|                                                                   | Vorne (zum Offnen der Schublade): 28 cm                                        |
|                                                                   | Hinten: 5 cm                                                                   |
| Wasserqualität:                                                   | ≤ 6,4 ppm/10 µS/cm (Leitfähigkeit bei 25 °C)                                   |
| Für den Zyklus benötigte Mindestmenge an destilliertem Wasser:    | 0,3 L                                                                          |
| PRV-Wert (Druckentlastungsventil):                                | Auf 2,5 bar/36,26 PSI eingestellt, um Druck in Überdrucksituationen abzulassen |
| Elektrische Nennwerte:                                            | 230 V ~ 50 Hz, 12 A                                                            |
| Maximaler Stromverbrauch:                                         | 3,4 kVA bei 208–240 V 1,0 kWh                                                  |
| Ethernet-Anschluss:                                               | 10/100/1000 Base-T                                                             |
| WLAN:                                                             | 2,4 GHz, 5 GHz                                                                 |
| USB-Anschluss:                                                    | USB 2.0                                                                        |
| Stromart:                                                         | AC/Wechselstrom                                                                |
| Schutzklasse:                                                     |                                                                                |
| Schutz:                                                           | Abgedeckt                                                                      |
| Umgebungstemperatur im Betrieb:                                   | 5 °C bis 40 °C                                                                 |
| Geräuschpegel:                                                    | < 60 dB                                                                        |
| Luftfeuchtigkeit:                                                 | 80 % bei Temperaturen bis 31 °C, 50 % bei Temperaturen bis 40 °C               |
| Maximale Höhe:                                                    | 2000 m                                                                         |

## 14 Profile der Sterilisationszyklen in Diagrammform

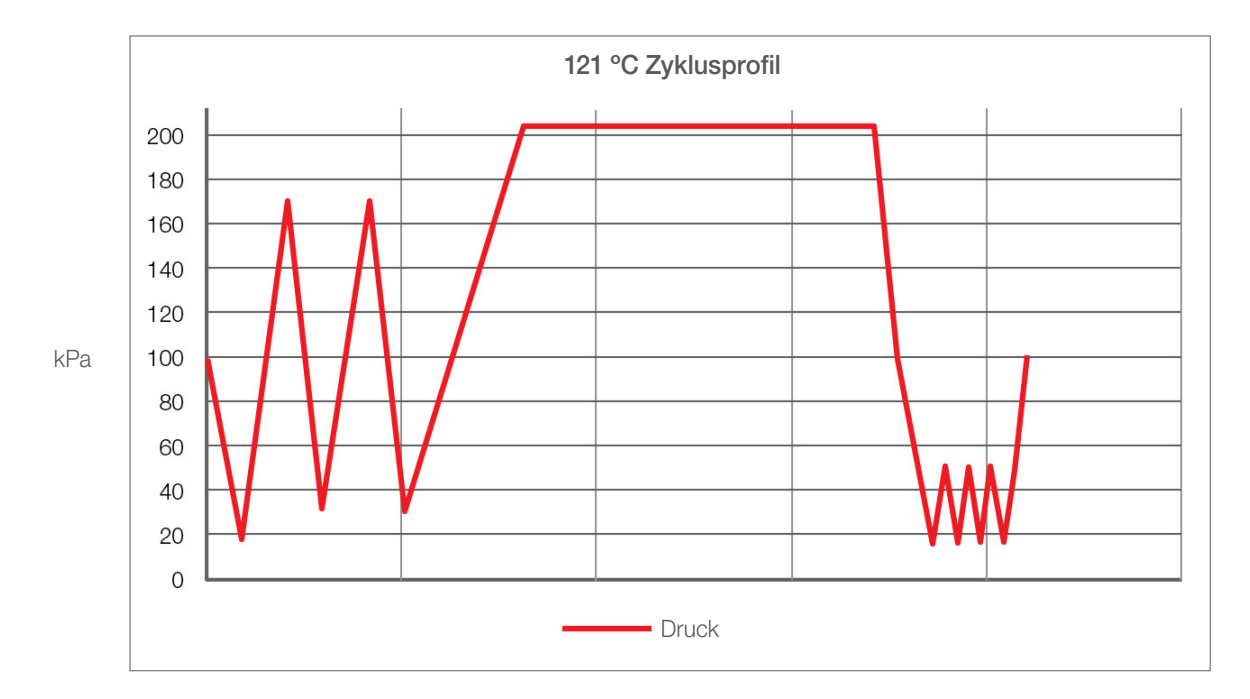

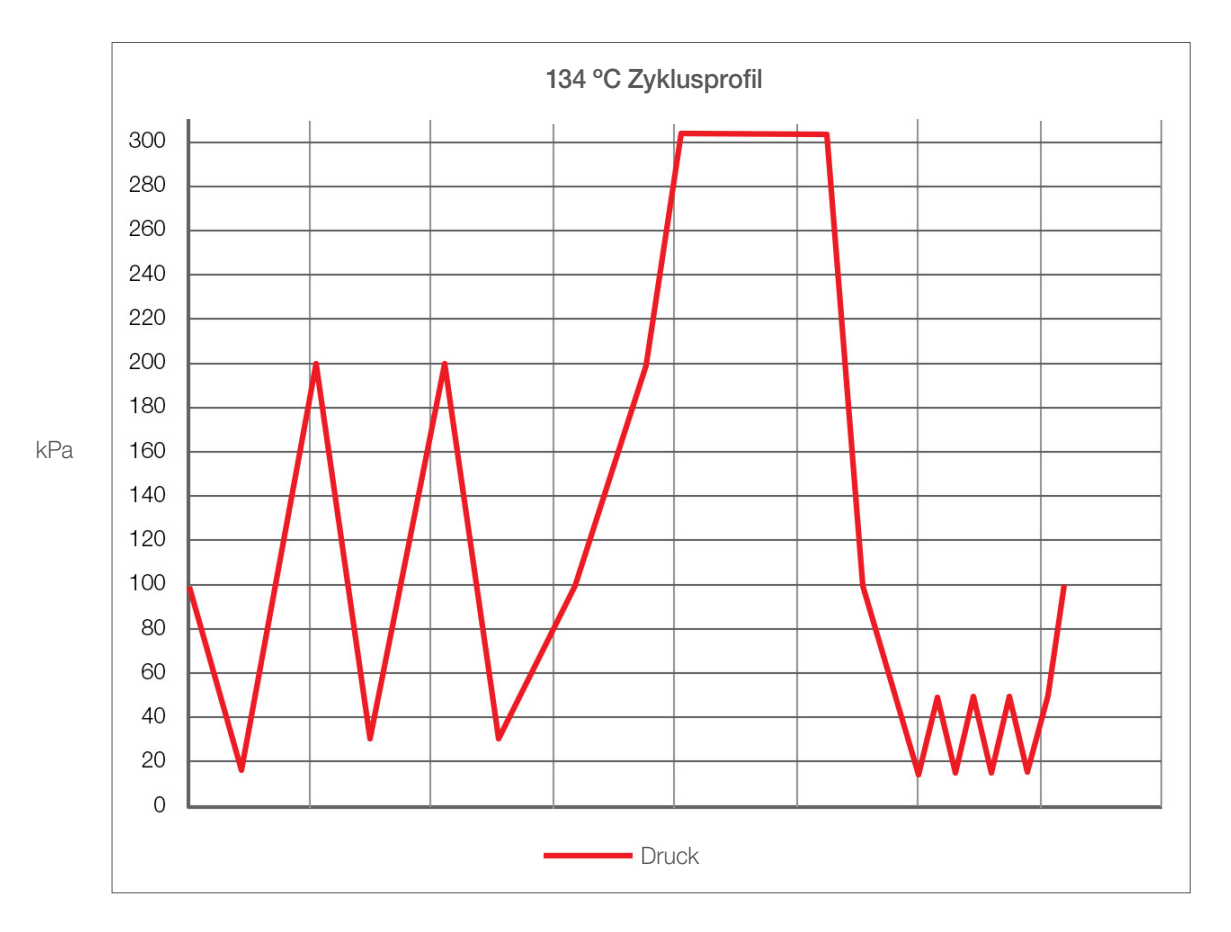

63

## 15 Konformitätserklärung

Basis-UDI-DI: 764018507STATIMBVQ

Einstufung: Klasse Ila [(EU) 2017/745 Anhang VIII, Richtlinie 16)]

Verantwortlicher Hersteller: Dent4You AG

| Anschrift des verantwortlichen Herstellers: | Bahnhofstrasse 2<br>CH-9435 Heerbrugg                                     |
|---------------------------------------------|---------------------------------------------------------------------------|
| Europavertretung:                           | Coltène/Whaledent GmbH+Co. KG<br>Raiffeisenstraße 30<br>DE-89129 Langenau |

Hiermit erklären wir, dass die oben genannten Produkte den Bestimmungen der folgenden EG-Rechtsvorschriften entsprechen und dass der verantwortliche Hersteller die alleinige Verantwortung für den Inhalt dieser Konformitätserklärung trägt. Alle Begleitunterlagen werden direkt beim Hersteller aufbewahrt.

#### Allgemein anwendbare Rechtsvorschrift:

Richtlinie über Medizinprodukte: Verordnung (EU) 2017/745 vom 5. April 2017 über Medizinprodukte (MDR 2017/745, Anhang IX, Kapitel I, III einschl. Abschnitt 4).

#### Standards und gemeinsame Spezifikationen:

EN ISO 13485, EN 61010-1, EN 61010-2-040, EN ISO 14971, EN 62304, EN 62366-1, EN 13060, EN 61326-1.

Benannte Stelle:

TÜV SÜD Product Service GmbH Ridlerstraße 65, D-80339 München, Deutschland Identifikationsnr. 0123

Datum der Anbringung des CE-Zeichens: 12. April 2021